# Panasonic

# The AG-CX350 Book

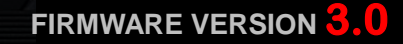

Panasonic

## 2 The AG-CX350 Book

## Table of contents

| 1. | Features                                  | 5  |
|----|-------------------------------------------|----|
|    | 1-1. Available format and record time     | 8  |
|    | 1-2. Applicable memory cards              | 10 |
| 2. | Preparation Before Recording              | 11 |
|    | 2-1. Terminals                            | 12 |
|    | 2-2. Accessory and tripod mounting holes  | 13 |
|    | 2-3. Audio setting                        | 14 |
|    | 2-4. Recording/outputting 4 channel audio | 15 |
|    | 2-5. User assignable buttons              | 17 |
|    | 2-5-1. Assigning functions                | 18 |
|    | 2-5-2. Assignable functions               | 19 |
| 3. | MENU operations                           | 21 |
|    | 3-1. MENU items overview                  | 22 |
|    | [CAMERA] MENU                             | 23 |
|    | 3-1-1. SW MODE                            | 23 |
|    | 3-1-2. AUTO SW                            | 24 |
|    | 3-1-3. USER SW                            | 25 |
|    | [SCENE FILE] MENU                         | 26 |
|    | 3-1-4. FILE SELECT                        | 26 |
|    | 3-1-5. NAME EDIT                          | 26 |
|    | 3-1-6. LOAD/SAVE/INITIALIZE               | 26 |
|    | 3-1-7. VFR                                | 26 |
|    | 3-1-8. FRAME RATE                         | 26 |
|    | 3-1-9. SYNC SCAN TYPE                     | 27 |
|    | 3-1-10. SYNC SCAN                         | 27 |
|    | 3-1-11. MASTER DTL                        | 27 |
|    | 3-1-12. DTL CORING                        | 27 |
|    | 3-1-13. DETAIL SETTING                    | 27 |
|    | 3-1-14. SKIN TONE DTL A, B, C             | 28 |
|    | 3-1-15. SKIN TONE ZEBRA                   | 28 |
|    | 3-1-16. SKIN TONE DTL SETTING             | 28 |
|    | 3-1-17. RB GAIN CONTROL SETTING           | 29 |
|    | 3-1-18. COLOR TEMP Ach SETTING            | 29 |
|    | 3-1-19. COLOR TEMP Bch SETTING            | 30 |
|    | 3-1-20. CHROMA LEVEL                      | 30 |
|    | 3-1-21. CHROMA PHASE                      | 30 |
|    | 3-1-22. MATRIX                            | 30 |
|    | 3-1-23. MATRIX SETTING                    | 31 |
|    | 3-1-24. COLOR CORRECTION                  | 32 |
|    | 3-1-25. MASTER PED                        | 33 |
|    | 3-1-26. RGB BLACK CONTROL SETTING         | 33 |
|    | 3-1-27. GAMMA MODE SEL                    | 33 |
|    | 3-1-28. GAMMA SETTING                     | 33 |
|    | 3-1-29. KNEE SETTING                      | 34 |
|    | 3-1-30. WHITE CLIP SETTING                | 34 |
|    | 3-1-31. DRS (Dynamic Range Stretcher)     | 34 |
|    | 3-1-32. DRS EFFECT DEPTH                  | 34 |

## The AG-CX350 Book 3

| 3-1-33. DNR                 | 34 |
|-----------------------------|----|
| 3-1-34. A IRIS LEVEL        | 34 |
| 3-1-35. A.IRIS LEVEL EFFECT | 34 |
| [AUDIO] MENU                | 35 |
| 3-1-36. INPUT SETTINGS      | 35 |
| 3-1-37. REC CH SETTINGS     | 35 |
| 3-1-38. OUTPUT SETTINGS     | 36 |
| 3-1-39. ALARM               | 36 |
| [VIDEO OUT/LCD/VF] MENU     | 37 |
| 3-1-40. VIDEO OUT SEL       | 37 |
| 3-1-41. SDI OUT             | 37 |
| 3-1-42. HDMI OUT            | 38 |
| 3-1-43. AV OUT              | 38 |
| 3-1-44. SD DOWNCON MODE     | 39 |
| 3-1-45. LCD                 | 39 |
| 3-1-46. VF                  | 39 |
| 3-1-47. LCD/VF HDR          | 39 |
| 3-1-48. INDICATOR           | 40 |
| 3-1-49. MARKER              | 42 |
| 3-1-50. FOCUS ASSIST        | 42 |
| 3-1-51. EI ASSIST           | 43 |
| [RECORDING] MENU            | 44 |
| 3-1-52. FORMAT MEDIA        | 44 |
| 3-1-53. CLIP NAME           | 44 |
| 3-1-54. FILE SPLIT          | 44 |
| 3-1-55. 2SLOT FUNC          | 44 |
| 3-1-56. PRE REC             | 44 |
| 3-1-57. REC FUNCTION        | 44 |
| 3-1-58. TC/UB               | 45 |
| 3-1-59. REC COUNTER         | 45 |
| 3-1-60. TIME STAMP          | 45 |
| [NETWORK] MENU              | 46 |
| 3-1-61. DEVICE SEL          | 46 |
| 3-1-62. NETWORK FUNC        | 46 |
| 3-1-63. IP REMOTE           | 46 |
| 3-1-64. STREAMING           | 46 |
| 3-1-65. NDI HX              | 47 |
| 3-1-66. LAN PROPERTY        | 47 |
| 3-1-67. WLAN PROPERTY       | 48 |
| 3-1-68. INFORMATION         | 49 |
| 3-1-69. UTILITY             | 49 |
| [SYSTEM] MENU               | 50 |
| 3-1-70. FREQUENCY           | 50 |
| 3-1-71. FILE FORMAT         | 50 |
| 3-1-72. REC FORMAT          | 50 |
| 3-1-73. AUDIO SAMPLE RES    | 50 |
| 3-1-74. ASPECT              | 50 |
| 3-1-75. SUPER SLOW          | 50 |
| 3-1-76. SHOOTING MODE       | 50 |
| 3-1-77. COLOR               | 51 |

## 4 The AG-CX350 Book

| [OTHERS] MENU                                                                                                    |                                                                                                    |
|----------------------------------------------------------------------------------------------------|----------------------------------------------------------------------------------------------------|
| 3-1-78. FILE                                                                                                    |                                                                                                    |
| 3-1-79 COLOR BARS                                                                                                    |                                                                                                    |
| 3-1-80. LED                                                                                                    |                                                                                                    |
| 3-1-81. CLOCK                                                                                                    | 53                                                                                                    |
| 3-1-82. USB DEVICE                                                                                                    | 53                                                                                                    |
| 3-1-83. INFORMATION                                                                                                    | 53                                                                                                    |
| 3-1-84. LANGUAGE                                                                                                    |                                                                                                    |
| 3-1-85. MENU INITIALIZE                                                                                                    |                                                                                                    |
| [OPTION] MENU                                                                                                    | 54                                                                                                    |
| 3-1-86. AREA SETTINGS                                                                                                    | 54                                                                                                    |
| 4. Understanding advanced features                                                                                                    |                                                                                                    |
| 4-1. Understanding live streaming feature                                                                                                    | via YouTube, Facebook56                                                                                                    |
| 4-2. Video/audio output                                                                                                    | 61                                                                                                    |
| 4-3. Understanding focus assist features.                                                                                                    |                                                                                                    |
| 4-4. Understanding Dual memory card slo                                                                                                    | ts63                                                                                                    |
| 4-5. Synchronizing timecode for multi-car                                                                                                    | n operation64                                                                                                    |
| 4-6. Understanding Remote operation via                                                                                                    | CX ROP iPad app65                                                                                                    |
| 4-7 Understanding sport meter as Exposu                                                                                                    | re Index assist in V-Log mode68                                                                                                    |
| 4-8. Updating firmware                                                                                                    | 70                                                                                                    |
| 5. Understanding scenefile operations                                                                                                    | 71                                                                                                    |
| 5-1. Scene file presets                                                                                                    |                                                                                                    |
| 5-2 Evoressing the texture of objects (det                                                                                                    | ail enhancement)73                                                                                                    |
|                                                                                                    |                                                                                                    |
| 5-3. Basic settings for Details                                                                                                    |                                                                                                    |
| 5-3. Basic settings for Details<br>5-3-1. Detail control                                                                                                    |                                                                                                    |
| 5-3. Basic settings for Details<br>5-3-1. Detail control<br>5-3-2. DETAIL GAIN(+) (-) control                                                                                                    |                                                                                                    |
| 5-3. Basic settings for Details<br>5-3-1. Detail control<br>5-3-2. DETAIL GAIN(+) (-) control<br>5-3-3. MASTER DETAIL control                                                                                                    |                                                                                                    |
| 5-3. Basic settings for Details<br>5-3-1. Detail control<br>5-3-2. DETAIL GAIN(+) (-) control<br>5-3-3. MASTER DETAIL control<br>5-3-4. DETAIL CORING control                                                                                                    |                                                                                                    |
| 5-3. Basic settings for Details<br>5-3-1. Detail control<br>5-3-2. DETAIL GAIN(+) (-) control<br>5-3-3. MASTER DETAIL control<br>5-3-4. DETAIL CORING control<br>5-3-5. LEVEL DEPENDENT control                                                                                                    |                                                                                                    |
| 5-3. Basic settings for Details<br>5-3-1. Detail control<br>5-3-2. DETAIL GAIN(+) (-) control<br>5-3-3. MASTER DETAIL control<br>5-3-4. DETAIL CORING control<br>5-3-5. LEVEL DEPENDENT control<br>5-3-6. KNEE APE control                                                                                                    | 74<br>75<br>75<br>76<br>77<br>77<br>77<br>78                                                                                                    |
| 5-3. Basic settings for Details<br>5-3-1. Detail control<br>5-3-2. DETAIL GAIN(+) (-) control<br>5-3-3. MASTER DETAIL control<br>5-3-4. DETAIL CORING control<br>5-3-5. LEVEL DEPENDENT control<br>5-3-6. KNEE APE control<br>5-4. Expressing the gradation of an image                                                                                                    | 74<br>75<br>75<br>76<br>76<br>77<br>77<br>78<br>78<br>(Knee, Gamma)                                                                                                    |
| <ul> <li>5-2. Expressing the texture of objects (def</li> <li>5-3. Basic settings for Details</li></ul>                                                                                                    | 74<br>75<br>75<br>76<br>76<br>77<br>78<br>78<br>(Knee, Gamma)                                                                                                    |
| <ul> <li>5-2. Expressing the texture of objects (def</li> <li>5-3. Basic settings for Details</li></ul>                                                                                                    | 74<br>75<br>75<br>76<br>76<br>77<br>78<br>78<br>(Knee, Gamma)                                                                                                    |
| <ul> <li>5-2. Expressing the texture of objects (defined of objects) (defined of objects) (de</li></ul> | 74<br>75<br>75<br>76<br>76<br>77<br>78<br>78<br>78<br>(Knee, Gamma)                                                                                                    |
| <ul> <li>5-2. Expressing the texture of objects (def<br/>5-3. Basic settings for Details</li></ul>                                                                                                    | 74<br>75<br>75<br>76<br>76<br>77<br>78<br>78<br>78<br>78<br>78<br>78<br>78<br>78<br>78<br>78<br>78<br>78                                                                                                    |
| <ul> <li>5-2. Expressing the texture of objects (def<br/>5-3. Basic settings for Details</li></ul>                                                                                                    | 74<br>75<br>75<br>76<br>76<br>77<br>78<br>78<br>78<br>78<br>78<br>78<br>78<br>78<br>78<br>78<br>78<br>78                                                                                                    |
| <ul> <li>5-2. Expressing the texture of objects (def<br/>5-3. Basic settings for Details</li></ul>                                                                                                    | 74<br>75<br>75<br>76<br>76<br>77<br>78<br>78<br>78<br>78<br>78<br>78<br>78<br>78<br>78<br>78<br>78<br>78                                                                                                    |
| <ul> <li>5-2. Expressing the texture of objects (defined of the second of the second o</li></ul> | 74<br>75<br>75<br>76<br>76<br>77<br>78<br>78<br>78<br>78<br>78<br>78<br>78<br>78<br>78<br>78<br>78<br>78                                                                                                    |
| <ul> <li>5-2. Expressing the texture of objects (det 5-3. Basic settings for Details</li></ul>                                                                                                    | 74<br>75<br>75<br>76<br>76<br>77<br>78<br>78<br>78<br>78<br>78<br>78<br>78<br>78<br>78<br>78<br>78<br>78                                                                                                    |
| <ul> <li>5-2. Expressing the texture of objects (det 5-3. Basic settings for Details</li></ul>                                                                                                    | 74<br>75<br>75<br>76<br>76<br>77<br>78<br>78<br>78<br>78<br>78<br>78<br>78<br>78<br>78<br>78<br>78<br>78                                                                                                    |
| <ul> <li>5-2. Expressing the texture of objects (det 5-3. Basic settings for Details</li></ul>                                                                                                    | 74<br>75<br>75<br>76<br>76<br>77<br>78<br>78<br>78<br>78<br>78<br>78<br>78<br>78<br>78<br>78<br>78<br>78                                                                                                    |
| <ul> <li>5.2. Expressing the texture of objects (defined of the second of the second o</li></ul> | 74<br>75<br>75<br>76<br>76<br>77<br>78<br>78<br>78<br>78<br>78<br>78<br>78<br>78<br>78<br>78<br>78<br>78                                                                                                    |
| <ul> <li>5.2. Expressing the texture of objects (defined of objects) (defined of objects) (de</li></ul> | 74<br>75<br>75<br>76<br>76<br>77<br>78<br>78<br>78<br>78<br>78<br>78<br>78<br>78<br>78<br>78<br>78<br>78                                                                                                    |
| <ul> <li>5.2. Expressing the texture of objects (defined and the formation of the formation of the formation</li></ul> | 74<br>75<br>75<br>76<br>76<br>77<br>78<br>78<br>78<br>(Knee, Gamma)<br>79<br>79<br>81<br>82<br>83<br>83<br>84<br>83<br>83<br>84<br>83<br>83<br>84<br>83<br>83<br>84<br>83<br>83<br>84<br>83<br>83<br>84<br>85<br>87<br>87<br>89<br>99 |

# 1. Features

## Wide-Angle 24.5mm\*1 Optical 20x Zoom, plus i.Zoom

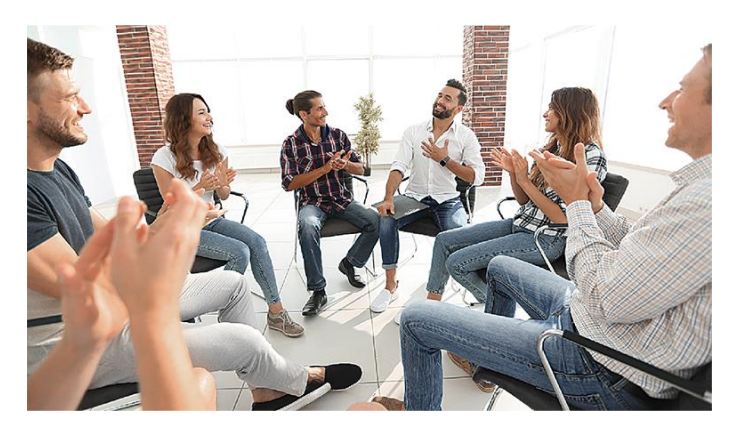

Panasonic boasts the world's largest market share in the aspherical lens segment. Its cutting-edge optical technology was maximized in the development of the integrated lens used in the AG-CX350. This lens has the industry's widest angle of 24.5mm<sup>\*1</sup> on the wide end and allows recording of wide-angle images with minimal distortion, without the use of a conversion lens. The optical 20x zoom covers up to 490mm telephoto in all modes. Furthermore, the i.Zoom enables seamless zooming of up to 32x in HD or up to 24x in UHD from the telephoto end with no degradation in resolution. The AG-CX350 also comes with digital 2x/ 5x/ 10x zoom.\*<sup>2</sup>

- \*1 In 35mm equivalent. The AG-CX350's wide 24.5mm angle is the widest in the industry for UHD/FHD (16:9). In the segment of camcorders with integrated lens, the Panasonic AG-UX180 achieved the industry's widest angle of 24mm in UHD/24p (17:9). For UHD/FHD (16:9), 25.4mm is the widest angle in the industry. (Both as of January 2019, according to a Panasonic survey)
- \*2 When using the digital zoom, picture quality degrades as the magnification rate increases.

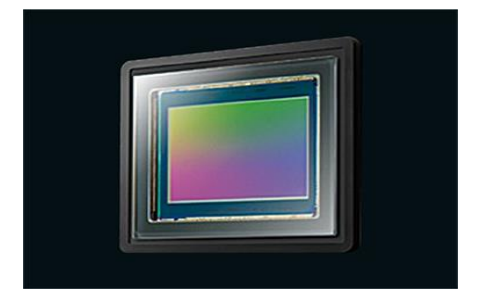

## New High-Definition, High-Sensitivity 1.0-type 15M MOS Sensor

The 1.0-type MOS (approximately 15,030,000 pixels) offers an outstanding depth of field and excellent balance between image quality and sensitivity. It supports multi-formats, such as UHD (3840 x 2160), FHD, HD and SD, and provides images without cropping in all modes. This MOS sensor also boasts high sensitivity of F12 (60 Hz) /F13 (50 Hz) (in both UHD and FHD in High Sensitivity mode).

## RTSP/RTMP/RTMPS-Compatible HD Streaming (P. 56)

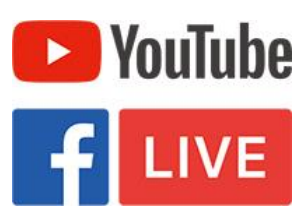

HD streaming is possible while images are being acquired.\*1 RTSP, RTMP and RTMPS streaming methods are compatible.\*2 And Facebook, YouTube, and other streaming services are supported. The AG-CX350 can be used for live coverage of concerts and sports events as well as for live streaming of breaking news. Multicast streaming is also supported.

See 4-1. Understanding live streaming feature via YouTube, Facebook(P.56) for more details.

\*1: There are some conditions under which streaming is not possible, such as when recording in UHD format or using NDI/HX mode. Please see the Operating Instruction Manual for details. \*2: The P2 Network Setting Software is convenient for setting up the RTMP and RTMPS functions. See the section, "Connectivity-verified live video services" for the live video streaming services that have been confirmed to be compatible.

## Wireless Control from a Tablet or Smartphone (P.65)

The AG-CX350 can be controlled remotely and wirelessly using a tablet/smartphone app<sup>\*1</sup> (available on the App Store and Google Play for free). In addition to zoom, i.Zoom and focus lens control, the app enables remote control of various other functions, including camera setting, picture quality adjustment, REC start/stop and menu setting. What's more, the app can be used to select the camera to control from up to eight cameras.<sup>\*2</sup>

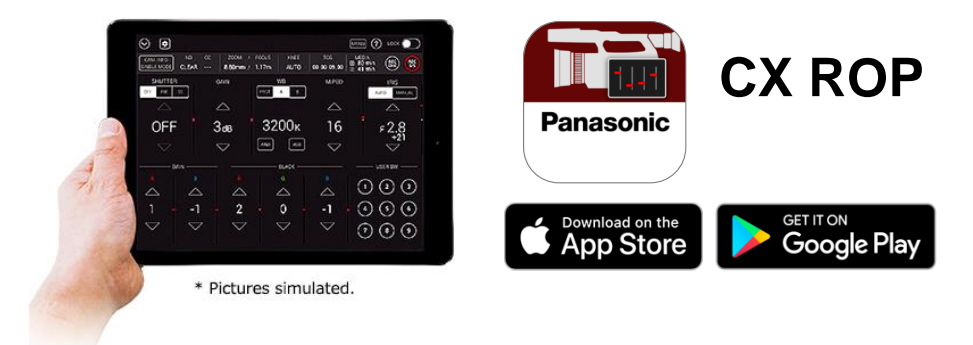

\*1: iPad: iOS 9 or later are supported. Android devices: Android 5.0 or later are supported.
Wireless module (sold separately; <u>AJ-WM50</u> or <u>recommended third-party Wi-Fi dongle</u>) is required.
\*2: The app does not support simultaneous/synchronous control of multiple cameras. Camera switching takes several seconds.

## Parallel Output of SDI and HDMI

SDI and HDMI can be output in parallel. Output of UHD video via HDMI and output of HD video in high-image-quality 10-bit, 4:2:2 via SDI enable a variety of uses. In HLG shooting, either HDR or SDR can be selected for each of the SDI, HDMI and LCD video outputs.

## 1-1. Available format and record time

|              | Format                        | Sampling    | File format      | Frame rate             | Audio                 | Rec time* |
|--------------|-------------------------------|-------------|------------------|------------------------|-----------------------|-----------|
|              | HEVC Long GOP<br>200M         | 4:2:0 10bit | MOV<br>(HEVC)    | 59.94p, 50p            |                       | 40m       |
|              | HEVC Long GOP<br>150M         | 4:2:0 10bit | MOV<br>(HEVC)    | 29.97p, 25p,<br>23.98p |                       | 55m       |
| <b>c2160</b> | HEVC Long GOP<br>100M         | 4:2:0 10bit | MOV<br>(HEVC)    | 59.94p, 50p            | 24 bit                | 1h20m     |
| 3840)        | 422ALL-I 400M                 | 4:2:2 10bit | MOV (AVC)        | 29.97p, 25p,<br>23.98p | LPCM<br>4ch           | 20m       |
| OHD          | 422LongGOP<br>150M            | 4:2:2 10bit | MOV (AVC)        | 29.97p, 25p,<br>23.98p |                       | 55m       |
|              | 420LongGOP<br>150M            | 4:2:0 8bit  | MOV (AVC)        | 59.94p, 50p            |                       | 55m       |
|              | 420LongGOP<br>100M            | 4:2:0 8bit  | MOV (AVC)        | 29.97p, 25p,<br>23.98p |                       | 1h20m     |
|              | AVC-Intra200<br>(200M, 1080i) | 4:2:2 10bit | MXF<br>(OP-ATOM) | 59.94i, 50i            | 24 bit                | 32m       |
|              | AVC-Intra200<br>(200M, 720p)  | 4:2:2 10bit | MXF<br>(OP-ATOM) | 59.94p, 50p            | LPCM 4ch              | 32m       |
|              | AVC-Intra100<br>(100M, 1080p) | 4:2:2 10bit | MXF<br>(OP-ATOM) | 59.94p, 50p            |                       | 32m       |
|              | AVC-Intra100<br>(100M, 1080i) | 4:2:2 10bit | MXF<br>(OP-ATOM) | 59.94i, 50i            |                       | 64m       |
|              | AVC-Intra100<br>(100M, 720p)  | 4:2:2 10bit | MXF<br>(OP-ATOM) | 59.94p, 50p            | 24/16 bit<br>LPCM 4ch | 64m       |
| (do          | AVC-Intra50<br>(50M, 1080i)   | 4:2:0 10bit | MXF<br>(OP-ATOM) | 59.94i, 50i            |                       | 128m      |
| ii, 720      | AVC-Intra50<br>(50M, 720p)    | 4:2:0 10bit | MXF<br>(OP-ATOM) | 59.94p, 50p            |                       | 128m      |
| 1080         | AVC-Intra422<br>(200M)        | 4:2:2 10bit | MXF (OP1b)       | 59.94p, 50p            |                       | 32m       |
| 080p,        | AVC-LongG50<br>(50M, 1080i)   | 4:2:2 10bit | MXF (OP1b)       | 59.94i, 50i            |                       | 2h08m     |
| FD (1        | AVC-LongG50<br>(50M, 720p)    | 4:2:2 10bit | MXF (OP1b)       | 59.94p, 50p            | 24 bit                | 2h08m     |
| Ē            | AVC-LongG25<br>(50M, 1080p)   | 4:2:2 10bit | MXF (OP1b)       | 59.94p, 50p            | 4ch                   | 2h08m     |
|              | AVC-LongG25<br>(25M, 1080i)   | 4:2:2 10bit | MXF (OP1b)       | 59.94i, 50i            |                       | 4h16m     |
|              | AVC-LongG25<br>(25M, 720p)    | 4:2:2 10bit | MXF (OP1b)       | 59.94p, 50p            |                       | 4h16m     |
|              | AVC-LongG12<br>(24M, 1080p)   | 4:2:0 8bit  | MXF (OP1b)       | 59.94p, 50p            |                       | 4h00m     |
|              | AVC-LongG12<br>(12M, 1080i)   | 4:2:0 8bit  | MXF (OP1b)       | 59.94i, 50i            | LPCM                  | 8h00m     |
|              | AVC-LongG12<br>(12M, 720p)    | 4:2:0 8bit  | MXF (OP1b)       | 59.94p, 50p            | 4011                  | 8h00m     |

\*Record times are approx. with 64GB memory card.

## 1-1. Available format and record time (Continued)

|           | Format             | Sampling    | File format | Frame rate                             | Audio                 | Rec time* |
|-----------|--------------------|-------------|-------------|----------------------------------------|-----------------------|-----------|
|           | 422ALL-I 200M      | 4:2:2 10bit | MOV (AVC)   | 59.94p, 50p                            |                       | 40m       |
|           | 422ALL-I 100M      | 4:2:2 10bit | MOV (AVC)   | 29.97p, 25p,<br>23.98p, 59.94i,<br>50i | 24 bit                | 1h20m     |
| 080i)     | 422LongGOP<br>100M | 4:2:2 10bit | MOV (AVC)   | 59.94p, 50p                            | 4ch                   | 1h20m     |
| (1080p, 1 | 422LongGOP<br>50M  | 4:2:2 10bit | MOV (AVC)   | 29.97p, 25p,<br>23.98p, 59.94i,<br>50i |                       | 2h40m     |
| FHD (     | PS 25Mbps          | 4:2:0 8bit  | AVCHD       | 59.94p, 50p                            |                       | 5h20m     |
|           | PH 21Mbps          | 4:2:0 8bit  | AVCHD       | 23.98p, 59.94i,<br>50i                 |                       | 6h00m     |
|           | HA 17Mbps          | 4:2:0 8bit  | AVCHD       | 59.94i, 50i                            | Dolby<br>Audio<br>2ch | 8h30m     |
| HD        | PM 8Mbps           | 4:2:0 8bit  | AVCHD       | 59.94p, 50p                            |                       | 17h10m    |
| SD        | SA 9Mbps           | 4:2:0 8bit  | AVCHD       | 59.94i, 50i                            |                       | 16h00m    |

\*Record times are approx. with 64GB memory card.

## 1-2. Applicable memory cards

Applicable type or speed class of memory card varies depends on record format and mode.

|        | •         | Record hit-rate                                                                           | Minimum requirement of speed class |                       |                         |
|--------|-----------|-------------------------------------------------------------------------------------------|------------------------------------|-----------------------|-------------------------|
| Format | Card type | record mode                                                                               | Speed<br>class                     | UHS<br>speed<br>class | Video<br>speed<br>class |
|        |           | 400Mbps                                                                                   |                                    |                       |                         |
|        |           | FHD VFR(23.98p)/SUPER<br>SLOW ALL-I (Variable<br>frame rate or super slow<br>record mode) |                                    |                       | <b>V</b> 60             |
|        |           | 200Mbps                                                                                   |                                    |                       |                         |
|        | XC        | 150Mbps                                                                                   |                                    |                       |                         |
|        |           | 100Mbps                                                                                   |                                    |                       |                         |
| MOV    | (64GB)    | FHD VFR(59.94p, 50.00p,<br>29.97p, 25.00p), ALL-I<br>Variable Frame Rate<br>record mode)  |                                    | ß                     | <b>V</b> 30             |
|        |           | FHD VFR/SUPER SLOW<br>Long GOP (Variable frame<br>fate or super slow record<br>mode)      |                                    |                       |                         |
|        |           | 50Mbps                                                                                    | 10                                 | 1                     | <b>V</b> 10             |
| AVCHD  |           | PS<br>PH<br>HA<br>PM<br>SA                                                                | 4                                  |                       |                         |
| P2     |           | AVC-Intra422<br>AVC-LongG<br>AVC-Intra200/100/50                                          |                                    |                       |                         |

\*microP2 is an SD card size memory card designed for Panasonic's professional video cameras and recorders. The AG-CX350 accepts SDXC memory cards for recording P2 format however; it is for emergency purpose only. Any trouble caused by this is not covered by service support.

# 2. Preparation Before Recording

## 2-1. Terminals

Image resolution of HDMI and SDI signals vary depend on the system settings. See P.87 -88 for the details of output signals.

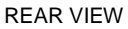

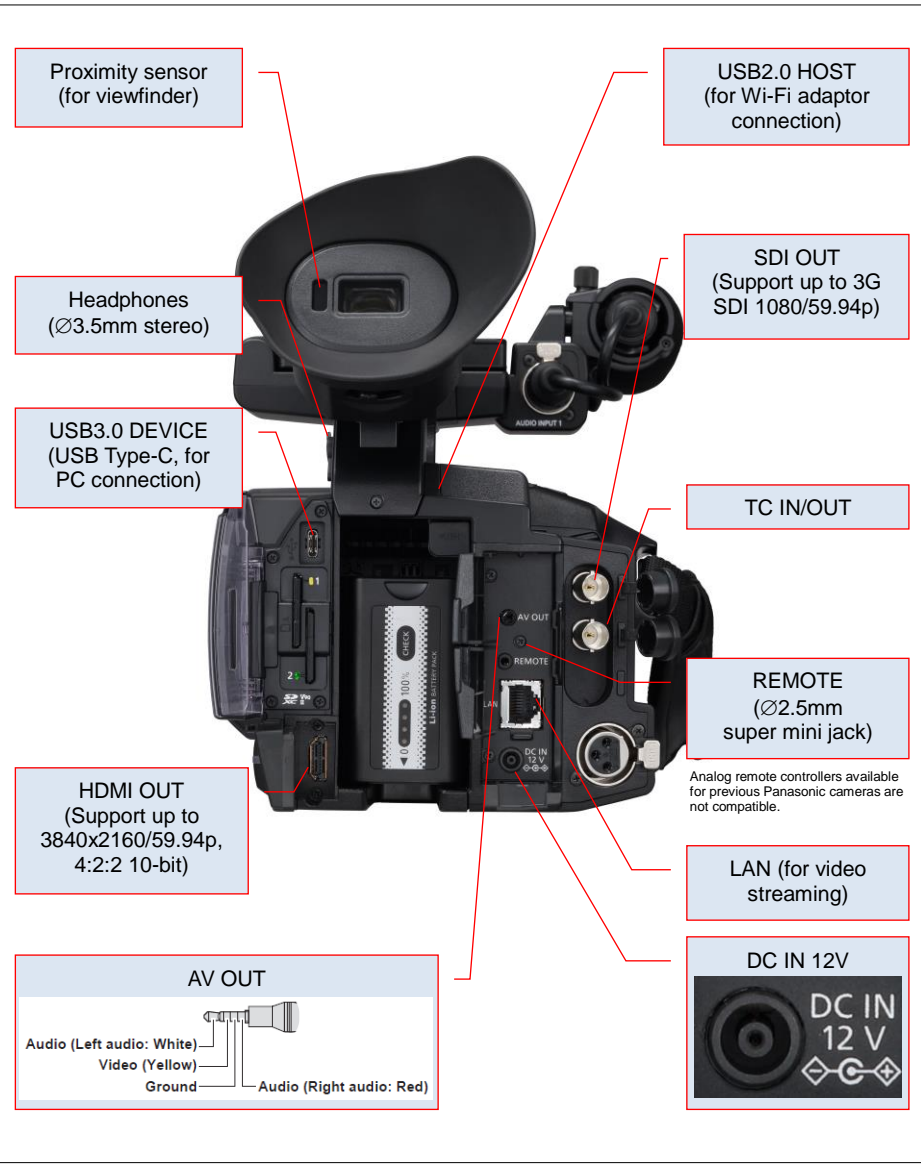

## 2-2. Accessory and tripod mounting holes

The AG-CX350 has two screw holes for tripod mount, industrial standard **1/4-20UNC** size and cinema/broadcast equipment standard **3/8-16UNC** size.

#### **BOTTOM VIEW (holes for mounting tripod)**

Use screws shorter than 5.5mm in length, otherwise damage may occur to internal parts.

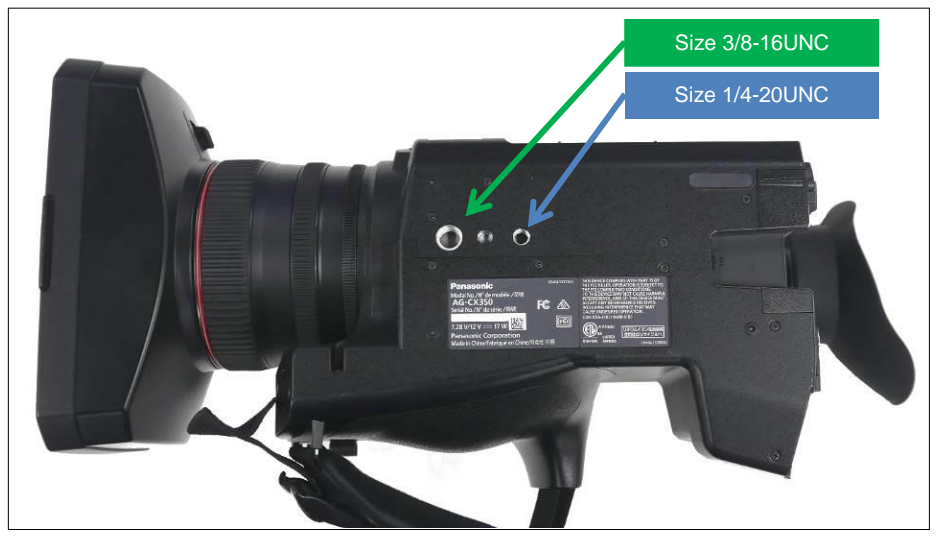

### REAR VIEW (holes for mounting an accessory)

Use screws M3 size and shorter than 6.0mm in length, otherwise damage may occur to internal parts.

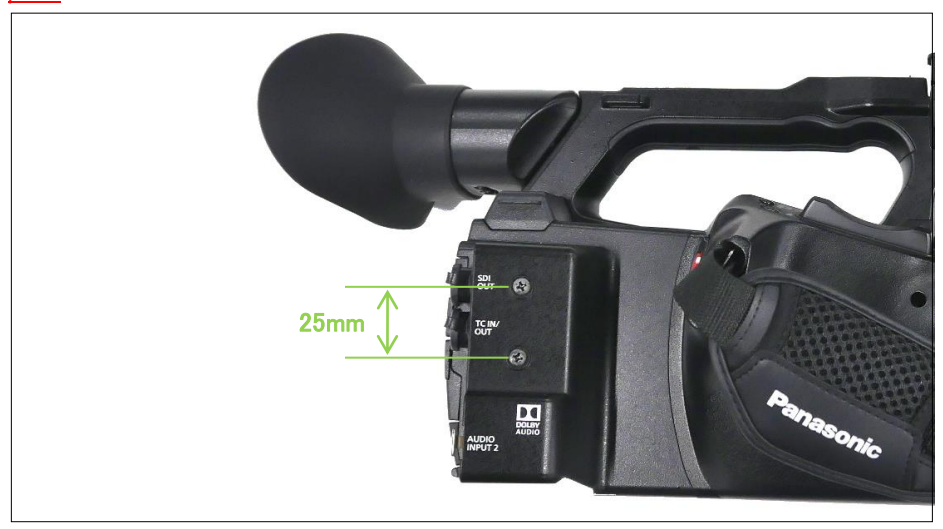

## 2-3. Audio setting

The AG-CX350 is equipped with a built-in stereo microphone and two external audio inputs. It also supports 4-channel audio recording.

### Setting audio

1. Connect external audio source

Connect microphone or external audio source to the XLR (AUDIO INPUT1, and INPUT2) terminals when record without using built-in microphone.

2. [A] Select audio source with CH1 SELECT, CH2 SELECT switches

Set audio source of CH1 and CH2. Choose "INPUT1" when using audio source connected to INPUT1 XLR terminal. Choose INT (L) or INT (R) when using built-in microphone.

3. [B] Set input level using INPUT1, INPUT2 switches (this selection is not available when INT(L), INT(R) is selected as audio source).

Set audio level for LINE level, Microphone with +48V powered, and Microphone with no +48V powered, using selectors in INPUT1 and INPUT2. Audio levels for LINE and MIC input can also be set in MENU > AUDIO > INPUT SETTINGS.

#### 4. [C] Set record level

Set audio record level using AUDIO LEVEL knob. (This control is available when following menu item is set to "MANUAL". MENU > AUDIO > REC CH SETTINGS > CH1 LEVEL / CH2 LEVEL)

| Setting Input level<br>(MENU>AUDIO>INPUT S | ETTINGS)            | 0            | 22    |
|--------------------------------------------|---------------------|--------------|-------|
| Menu item                                  | Setting             | Panasonic    |       |
| INPUT1 LINE LEVEL                          | 4dB, 0dB            |              | H 1   |
| INPUT2 LINE LEVEL                          | 4dB, 0dB            | ZEBRA        |       |
| INPUT1 MIC LEVEL                           | -40dB, -50dB, -60dB | WFM - CH2    | AUDIO |
| INPUT2 MIC LEVEL                           | -40dB, -50dB, -60dB | A IRIS LEVEL |       |
|                                            |                     |              | H 2 ) |

#### Setting example:

Using a microphone (+48V power required) as INPUT1 source, and assigning built-in microphone as INPUT2 source.

[B] [A] [C]

|                        | CH1    | CH2             |
|------------------------|--------|-----------------|
| (A) CH SELECT selector | INPUT1 | INT(R)          |
| (B) INPUT selector     | +48V   | Any position(*) |

\* Does not function when built-in microphone is chosen.

## 2-4. Recording/outputting 4 channel audio

Audio source for channel 3 and channel 4 are automatically determined and fixed by audio channel settings of CH1 and CH2. See table below for details.

\* The 3<sup>rd</sup> and 4<sup>th</sup> channels are not available when using any AVCHD codec.

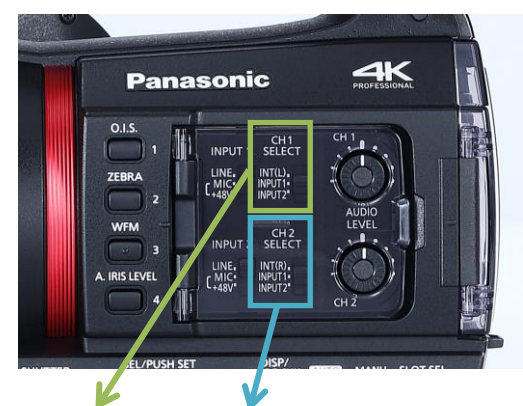

| CH1     | CH2                           | Audio sources to be taken for record/output |                         |                        |                         |
|---------|-------------------------------|---------------------------------------------|-------------------------|------------------------|-------------------------|
| SELECT  | SELECT                        | CH1                                         | CH2                     | CH3                    | CH4                     |
|         | INT (R)                       |                                             | Built-in MIC<br>(Right) | AUDIO<br>INPUT1        | AUDIO<br>INPUT2         |
| INT (L) | INPUT1                        | Built-in<br>MIC (Left)                      | AUDIO<br>INPUT1         |                        | Built-in MIC<br>(Right) |
|         | INPUT2                        |                                             | AUDIO<br>INPUT2         |                        |                         |
|         | INT (R)                       |                                             | Built-in MIC<br>(Right) | Built-in<br>MIC (Left) | AUDIO<br>INPUT2         |
| INPUT1  | INPUT1                        | AUDIO<br>INPUT1                             | AUDIO<br>INPUT1         |                        | Built-in MIC            |
|         | INPUT2                        |                                             | AUDIO<br>INPUT2         |                        | (Right)                 |
|         | INT (R)                       |                                             | Built-in MIC<br>(Right) |                        | AUDIO<br>INPUT2         |
| INPUT2  | INPUT2 INPUT1 AUDIO<br>INPUT2 | AUDIO<br>INPUT2                             | AUDIO<br>INPUT1         | Built-in<br>MIC (Left) | Built-in MIC            |
|         | INPUT2                        | _                                           | AUDIO<br>INPUT2         |                        | (Right)                 |

#### Interchange ability of clips

Video clips recorded with 4-channel audio cannot be played back on the AG-CX350 firmware version 1.x.

The "!" icon is shown on the thumbnail screen for all unplayable clips.

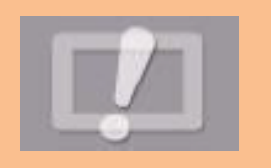

#### NOTE: How to set INPUT MIC LEVEL

MIC level can be set to -40dB, -50dB or -60dB as determined by **MENU > AUDIO > INPUT SETTINGS > INPUT1/2 MIC LEVEL.** Choose the closest value that matches the sensitivity of your microphone. Following is an example using one of Panasonic's microphone i.e. AG-MC200. With this microphone, "-50dB" would be the most suitable Input Mic Level setting to use.

## Specifications

**Power supply:** Phantom power supply, 48 V DC **Current consumption:** 2.0 mA (typical)

|  | <br> |  |
|--|------|--|
|  |      |  |
|  |      |  |
|  |      |  |
|  |      |  |
|  |      |  |

indicates safety information.

Type:

Back electret capacitor type microphone Frequency response:

160 Hz to 20 kHz

Sensitivity: -40 dB  $\pm$ 3.5 dB (0 dB = 1 V/Pa, at 1 kHz) Maximum Input sound pressure level: 127 dB S.P.L. (at 1 kHz, 1% distortion) S/N ratio (1 kHz/Pa): 69 dB or more Output Impedance: 100  $\Omega \pm$ 30% (at 1 kHz)

Example: Sensitivity specification of Panasonic AG-MC200 microphone

## 2-5. User assignable buttons

Features/functions can be quickly recalled, from 12 user assignable buttons (7 physical buttons on the body, and 5 buttons on the touch screen).

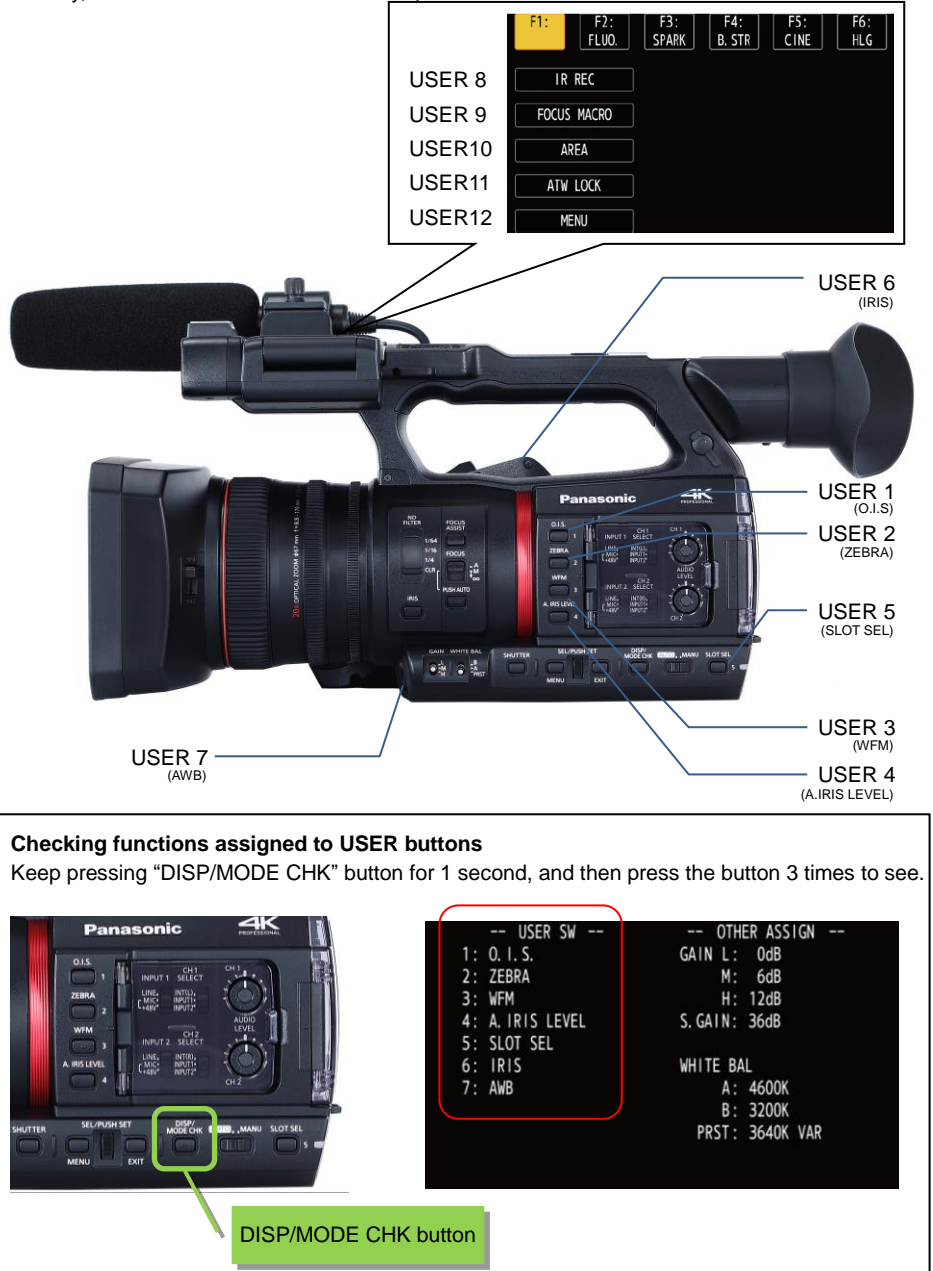

## 2-5-1. Assigning functions

MENU > CAMERA > USER SW > Assign any function to any button.

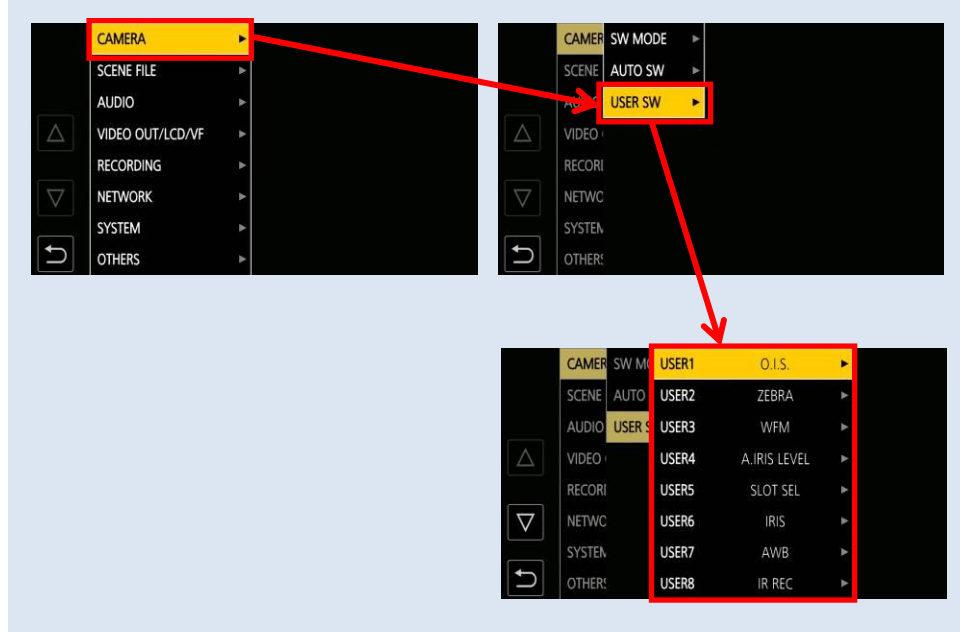

## 2-5-2. Assignable functions

(d): Features that turn OFF when switch off the unit

| Menuitem                | Description                                                                                                    |
|-------------------------|----------------------------------------------------------------------------------------------------|
|                         | Turn ON/OFF outo iris lovel adjustment made that allows upons to act                                                                                     |
| A.IRIS LEVEL            | auto iris target level.                                                                                                    |
| ADAPTIVE MATRIX         | Setting to reduce color distortion under strong blue LED lighting.                                                                                       |
| (එ) AF AREA             | Adjust the size of window where auto focus (AF) is enabled.                                                                                              |
| (心) CARD READER<br>MODE | Turn ON/OFF card reader mode (USB mass storage mode).                                                                                                    |
| (0) AREA                | Turn ON/OFF the AREA mode. This mode allows the camera to set iris<br>and focus by tapping the built-in touch screen.                                    |
| ATW                     | Turn ON/OFF auto tracking white balance.                                                                                                    |
| (එ) ATW LOCK            | Maintain and lock the last white balance achieved by Auto Tracking White (ATW) mode.                                                                     |
| (එ) AUDIO MON SEL       | Output audio on the CH3 and 4 from AV OUT, phones out, and built-in<br>speaker while keep pressing the USER button.                                      |
| AUDIO OUT               | Set monitor audio output channel of phones out, AV OUT, and built-in loudspeaker.                                                                        |
| AWB                     | Perform the auto white balance adjustment.                                                                                                    |
| BACKGR PAUSE            | Quit from the Background record mode (P.63)                                                                                                    |
| (୯) BACKLIGHT           | Switch auto iris mode to backlight mode. The backlight mode can<br>prevent underexposure when the main lighting is emanating from<br>behind the subject. |
| CH1 LEVEL               | Set audio level adjustment mode for audio channel1.<br>(AUTO, MANUAL)                                                                                    |
| CH2 LEVEL               | Set audio level adjustment mode for audio channel2.<br>(AUTO, MANUAL)                                                                                    |
| (එ) D.ZOOM              | Use Digital Zoom (electronic image magnification) feature. The magnification ratio can be set from x2, x5, x10, or can be toggled through each of them.  |
| DEL LAST CLIP           | Delete the last clip from the memory card.                                                                                                    |
| DRS                     | Turn ON/OFF the dynamic range stretcher function. The DRS works to<br>minimize compressed blacks and overexposed highlights                              |
| (0) EXPAND              | Turn ON/OFF image magnification focus assist function.                                                                                                   |
| (0) FAST ZOOM           | Increase servo zoom speed.                                                                                                    |
| (d) FBC                 | Turn ON/OFF the flash band compensation feature.                                                                                                    |
| FOCUS MACRO             | Turn ON/OFF the macro mode. With macro mode ON, focus adjustable range at Wide-end is from 10cm to infinity. (With macro mode OFF, from 1m to infinity.) |
| INHIBIT                 | The user button is disabled (nothing is assigned)                                                                                                    |
| IR REC                  | Turn ON/OFF the Infrared shooting mode.                                                                                                    |
| IRIS                    | Enable/disable auto iris mode.                                                                                                    |
| i.ZOOM                  | Turn ON/OFF the "i.Zoom" mode that allows the camera to magnify the image (electronically).                                                              |
| LCD BACKLIGHT           | Set backlight level of the built-in LCD monitor.                                                                                                    |
| LCD/VF DETAIL           | Make focusing easier by enhancing the subject's edge on the<br>viewfinder and built-in LCD monitor.                                                      |
| LCD/VF HDR              | Choose image mode to be displayed on the built-in LCD monitor and viewfinder from High dynamic range to standard dynamic range.                          |
| LCD/VF V-Log            | Set output image on the built in LCD monitor and viewfinder while in V-Log mode.                                                                         |

## 2-5-2. Assignable functions (Continued)

(d): Features that turn OFF when switch off the unit.

| Menu item       | Description                                                                     |
|-----------------|---------------------------------------------------------------------------------|
| LEVEL GAUGE     | Display a level gauge on the viewfinder for the horizontal and vertical         |
|                 | axes. Inclinations can be indicated up to approx. 30 degrees in the             |
|                 | horizontal, and the vertical directions.                                        |
| LEVEL GAUGE SET | Set the current angle as level gauge reference.                                 |
| LOAD SETUP FILE | Recall set up file (setting data) from an SD memory card.                       |
| MENU            | Open MENU.                                                                      |
| O.I.S.          | Turn ON/OFF the optical image stabilizer.                                       |
| O.I.S. mode     | OIS characteristic customization. (NORMAL, PAN/TILT, STABLE)                    |
| ONE PUSH AF     | Focus mode becomes AUTO while keep pressing the USER button.                    |
| (0) PEAKING     | Turn ON/OFF peaking and square focus assist function.                           |
| PRE REC         | Turn ON/OFF the pre-record mode. This mode allows the camera to                 |
|                 | start recording video and audio from approx. 3 to 10 sec before the             |
|                 | REC/PAUSE button is pressed.                                                    |
| REC CHECK       | Plays last 3 sec of the last recorded clip on the SD memory card.               |
| (එ) S.GAIN      | Turn ON/OFF super gain function that allows boosting image gain 24dB or higher. |
| SLOT SEL        | Switch memory card slots for recording/playing back.                            |
| (0) SPOTLIGHT   | Switch auto iris mode to Spotlight mode. The spotlight mode optimizes           |
|                 | iris control behavior when the contrast around the subject is high              |
|                 | (example: the subject is a spot light etc.)                                     |
| (               | Start/stop video streaming distribution from the AG-CX350.                      |
| SUPER SLOW      | Turn ON/OFF super slow record mode.                                             |
| (也) VF ON/OFF   | Turn ON/OFF the EVF display.                                                    |
| VFR             | Enable/disable variable frame rate record function.                             |
| (৩) WFM         | Display the Waveform or Vector scope on the built-in LCD monitor.               |
|                 | Set MENU > VIDEO OUT/LCD/VF > EI ASSIST > WFM mode to select                    |
|                 | the item (Waveform or Vector scope).                                            |
| (0) Y GET       | Turn ON/OFF the spot meter function.                                            |
| ZEBRA           | Turn ON/OFF the ZEBRA indicator.                                                |

# 3. MENU operations

## 3-1. MENU items overview

I

The AG-CX350 has two menu areas :

| MENU           | Purpose                                                       | How to open                                               |
|----------------|---------------------------------------------------------------|-----------------------------------------------------------|
| MENU           | Most of basic and advanced settings can be set in this layer. | Press "MENU" button.                                      |
| OPTION<br>MENU | Some initial settings                                         | Press "MENU" button while keep pressing<br>"EXIT" button. |

## MENU (Press "MENU" button to open)

| ŀ | <ul> <li>CAMERA (Sensitivity, shutter etc.)</li> </ul>                     | [P.23] |
|---|----------------------------------------------------------------------------|--------|
| ŀ | <ul> <li>SCENE FILE (Image related settings)</li> </ul>                    | [P.26] |
| ŀ | <ul> <li>AUDIO (Input gain and other audio related settings)</li> </ul>    | [P.35] |
| ŀ | <ul> <li>VIDEO OUT/LCD/VF (SDI, HDMI output related settings)</li> </ul>   | [P.37] |
| ŀ | <ul> <li>RECORDING (Recording related such as Infrared, TC set)</li> </ul> | [P.44] |
| ŀ | <ul> <li>NETWORK (Video streaming, LAN related settings)</li> </ul>        | [P.46] |
| ŀ | <ul> <li>SYSTEM (Fundamental settings such as CODEC etc.)</li> </ul>       | [P.50] |
| l | <ul> <li>OTHERS (Saving user files, initializing etc.)</li> </ul>          | [P.52] |
|   |                                                                            |        |

## **OPTION MENU** (Press "EXIT" + "MENU" to open)

AREA SETTINGS (Region related settings) [P.54]

## [CAMERA] MENU

## 3-1-1. SW MODE

| Menu item        | Description                                                                                            | Value (Factory default underlined)                                                                                                    |
|------------------|----------------------------------------------------------------------------------------------------|----------------------------------------------------------------------------------------------------|
| LOW GAIN         | Set GAIN value when the gain<br>selector is set to "L".                                                | -3dB <u>0dB</u> +18dB<br>(ISO400 <u>ISO800</u> ISO12800)                                                                                             |
| MID GAIN         | Set GAIN value when the gain<br>selector is set to "M".                                                | -3dB <u>6dB</u> +18dB<br>(ISO400 – <u>ISO1600</u> ISO12800)                                                                                          |
| HIGH GAIN        | Set GAIN value when the gain<br>selector is set to "H".                                                | -3dB <u>12dB</u> +18dB<br>(ISO400 – <u>ISO3200</u> ISO12800)                                                                                         |
| SUPER<br>GAIN    | Set GAIN value in the SUPER GAIN mode, which is available as one of the user assignable functions.     | 24dB, 30dB, <u>36dB</u> , ALL<br>* The gain value can be chosen from<br>any of the above or can be toggled<br>through each by selecting "ALL".       |
| GAIN/ISO<br>MODE | Set display unit of GAIN value                                                                         | <u>dB</u> , ISO                                                                                                    |
| 0.I.S            | Turn ON/OFF optical image stabilizer<br>function.                                                      | <u>ON</u> , OFF<br>(USER button assignable)                                                                                                    |
| HYBRID<br>O.I.S  | Turn ON/OFF electrical image<br>stabilizer which works in addition to<br>optical one i.e. OIS          | <u>ON</u> , OFF                                                                                                    |
| O.I.S MODE       | OIS characteristic customization.                                                                      | <u>NORMAL:</u><br>PAN/TILT: suitable when camera is<br>used in hand held mode<br>STABLE: suitable when camera<br>mount is stable i.e. on tripod etc. |
| ATW              | Assign Auto Tracking White (ATW) to any position of WHITE BAL selector.                                | Ach, Bch, PRE, <u>OFF</u>                                                                                                    |
| ATW<br>SPEED     | Set response and adjustment speed of ATW function.                                                     | FAST, <u>NORMAL</u> , SLOW                                                                                                    |
| ATW<br>TARGET R  | Fine-tune the ATW adjustment result (to make it more/less Reddish).                                    | -10 <u>0</u> – 10                                                                                                    |
| ATW<br>TARGET B  | Fine-tune the ATW adjustment result (to make it more/less Blueish).                                    | -10 <u>0</u> – 10                                                                                                    |
| W.BAL<br>PRESET  | Set white balance mode when WHITE BAL selector is set to PRST.                                         | <u>3200K</u> , 5600K, VAR                                                                                                    |
| H ZOOM<br>SPEED  | Increase/decrease service zoom<br>speed with a zoom lever on the<br>carrying handle.                   | 1 <u>50</u> – 99                                                                                                    |
| i.ZOOM           | Activate electronic image zoom feature, which can extend zoom ratio while maintaining a image quality. | ON, <u>OFF</u>                                                                                                    |
| MF ASSIST        | Focus mode is momentarily set to<br>"AUTO" immediately after manual<br>focusing.                       | ON, <u>OFF</u>                                                                                                    |
| MACRO            | Turn ON/OFF macro mode.                                                                                | ON, <u>OFF</u><br>(USER button assignable)                                                                                                    |

## [CAMERA] MENU

## 3-1-1. SW MODE (Continued)

| Menu item        | Description                                                                          | Value (Factory default underlined)                                                                                                    |
|------------------|--------------------------------------------------------------------------------------|----------------------------------------------------------------------------------------------------|
| AF AREA<br>WIDTH | Set the size of<br>window where auto<br>focus is enabled.                            | ON, <u>OFF</u>                                                                                                    |
| A.IRIS<br>SPEED  | Set adjustment speed of auto iris control.                                           | FAST, <u>NORMAL</u> , SLOW                                                                                                    |
| A.IRIS<br>WINDOW | Set the type of<br>window where auto<br>iris is enabled.                             | <u>NORMAL1</u> : Set a window on the center of screen<br>NORMAL2: Set a window on the upper of screen<br>CENTER: Set a window at the center spot of screen                                                                                                    |
| AREA MODE        | Choose the feature<br>that works when<br>tapping the subject<br>on the built-in LCD. | INH, FOCUS, IRIS, YGET, FOCUS/IRIS,<br>FOCUS/YGET<br>INH: No function is assigned.<br>FOCUS: Adjust the focus so that the pointed subject is in<br>focus.<br>IRIS: Adjust the iris so that aperture level is appropriate for<br>the pointed subject.<br>Y GET: Indicate Y level of the pointed subject.<br>FOCUS/IRIS: Adjust both focus and iris for the pointed<br>subject.<br>FOCUS/YGET: Adjust focus and indicate Y level of the<br>pointed subject. |
| IR REC           | Turn ON/OFF the<br>Infrared shooting<br>mode.                                        | ON, <u>OFF</u>                                                                                                    |

## 3-1-2. AUTO SW

Set features that enable while the camera is in AUTO mode.

| Menu item                                                                                            | Value                        |
|----------------------------------------------------------------------------------------------------|------------------------------|
| A.IRIS                                                                                               | <u>ON</u> , OFF              |
| AGC (Automatic image Gain Control)                                                                   | <u>ON</u> , OFF              |
| AGC LIMIT (Set the upper limit of the gain while in AUTO mode.)                                      | 3dB, <u>6dB</u> , 12dB, 18dB |
| AGC POINT<br>(Set F-number value to switch aperture control from auto iris to AGC)                   | <u>F4.0</u> , F5.6           |
| A.SHUTTER (Auto shutter)                                                                             | <u>ON</u> , OFF              |
| A.SHUTTER LIMIT<br>(Set upper limit of the shutter speed while in AUTO mode.)                        | 1/100, 1/120, <u>1/250</u>   |
| A.SHUTTER POINT<br>(Set F-number value to switch aperture control from auto iris to auto<br>shutter) | <u>F8.0</u> , F9.6           |
| ATW (Auto Tracking White balance)                                                                    | <u>ON</u> , OFF              |
| AF (Auto focus)                                                                                      | <u>ON</u> , OFF              |

## [CAMERA] MENU

#### 3-1-3. USER SW

| Menu item | Default value | Description                                                  |
|-----------|---------------|--------------------------------------------------------------|
| USER 1    | 0.I.S         |                                                              |
| USER 2    | ZEBRA         |                                                              |
| USER 3    | WFM           |                                                              |
| USER 4    | A.IRIS LEVEL  |                                                              |
| USER 5    | SLOT SEL      | Features/functions can be quickly recalled from 12 user      |
| USER 6    | IRIS          | buttons on the touch screen).                                |
| USER 7    | AWB           | 0                                                            |
| USER 8    | IR REC        | See<br>2-5. User assignable buttons (P.17) for more details. |
| USER 9    | FOCUS MACRO   |                                                              |
| USER 10   | AREA          |                                                              |
| USER 11   | ATW LOCK      |                                                              |
| USER 12   | MENU          |                                                              |
|           |               |                                                              |

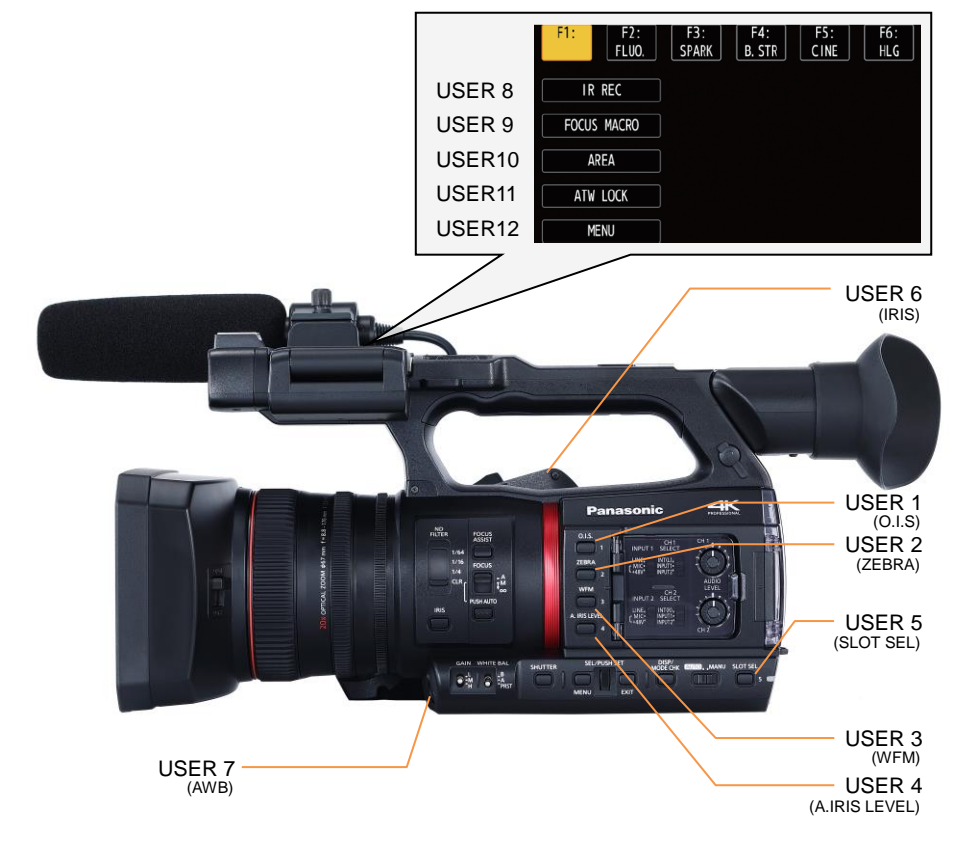

#### 3-1-4. FILE SELECT

| Menu item   | Description                  | Value (Factory default underlined)                          |                                                                                                    |  |
|-------------|------------------------------|-------------------------------------------------------------|----------------------------------------------------------------------------------------------------|--|
| FILE SELECT | Recall scene file<br>presets | F1:<br>F2:FLUO<br>F3:SPARK<br>F4:B.STR<br>F5:CINE<br>F6:HLG | Basic setting<br>Suitable for shooting indoors under<br>fluorescent lighting.<br>Suitable for recording with richer color<br>level and sharper contrast.<br>Setting enhancing darker scene areas<br>Suitable for movie-like recording<br>Setting for HLG standard recording |  |

\* See P.85 for the default settings of each scene file preset.

#### 3-1-5. NAME EDIT

| Menu item | Description                       | Value |
|-----------|-----------------------------------|-------|
| NAME EDIT | Create, edit scene file<br>names. |       |

#### 3-1-6. LOAD/SAVE/INITIALIZE

| Menu item                | Description                                                                        | Value                  |
|--------------------------|------------------------------------------------------------------------------------|------------------------|
| LOAD/SAVE/I<br>NITIALIZE | Load / Save custom<br>scene files to/from<br>onboard memory<br>device in the unit. | LOAD, SAVE, INITIALIZE |

#### 3-1-7. VFR

| Menu item | Description                           | Value          |
|-----------|---------------------------------------|----------------|
| VFR       | Turn ON/OFF variable frame rate mode. | ON, <u>OFF</u> |

### 3-1-8. FRAME RATE

| Menu item  | Description                                                                | Value                                                                                                    |  |
|------------|----------------------------------------------------------------------------|----------------------------------------------------------------------------------------------------|--|
| FRAME RATE | Adjust frame rate.<br>Adjustable range is<br>from 1fps to 60fps<br>(50fps) | <ul> <li>MENU → SYSTEM → FREQUENCY → 59.94Hz</li> <li>60, 54, 48, 44, 40, 36, 34, 32, 30, 28, 27, 26, 25, 24, 22, 21, 20, 18, 15, 12, 9, 6, 4, 2, 1fps</li> <li>MENU → SYSTEM → FREQUENCY → 50.00Hz</li> <li>50, 48, 45, 42, 37, 34, 32, 30, 28, 27, 26, 25, 24, 23, 22, 21, 20, 18, 15, 12, 9, 6, 4, 2, 1fps</li> </ul> |  |

## 3-1-9. SYNC SCAN TYPE

| Menu item      | Description                          | Value (Factory default<br>underlined) |
|----------------|--------------------------------------|---------------------------------------|
| SYNC SCAN TYPE | Select display unit of synchro scan. | <u>sec</u> , deg                      |

#### 3-1-10. SYNC SCAN

| Menu item | Description                                                                                                    | Value                                                                                                    |
|-----------|----------------------------------------------------------------------------------------------------|----------------------------------------------------------------------------------------------------|
| SYNC SCAN | Set speed of<br>the variable<br>shutter<br>(synchro scan)<br>which is<br>suitable to film<br>image on<br>display<br>devices. | SYSTEM FREQUENCY           59.94Hz         50.00Hz           SYNC         59.94i: 1/60.0-1/7200         50i: 1/50.0 - 1/7200           SCAN         59.94p: 1/60.0-1/7200         50p: 1/50.0 - 1/7200           Sec         29.97p: 1/30.0-1/7200         25p: 1/25.0 - 1/7200           SYNC         SCAN         3.0d - 360.0d           deg         Variable range of synchro scan |

#### 3-1-11. MASTER DTL

| Menu item  | Description                                                | Value               |
|------------|------------------------------------------------------------|---------------------|
| MASTER DTL | Adjust image contour correction level for entire<br>image. | -31 – <u>0</u> - 31 |

#### 3-1-12. DTL CORING

| Menu item  | Description                                         | Value              |
|------------|-----------------------------------------------------|--------------------|
| DTL CORING | Adjust threshold level of image contour correction. | 0 – <u>15</u> - 60 |

#### 3-1-13. DETAIL SETTING

| Menu item        | Description                                                                                                    | Value               |
|------------------|----------------------------------------------------------------------------------------------------|---------------------|
| DETAIL           | Turn ON/OFF the image contour correction.                                                                            | <u>ON</u> , OFF     |
| V.DTL LEVEL      | Adjust image contour correction level for vertical detail.                                                           | -7 <u>0</u> - 7     |
| DTL FREQ.        | Set the thickness of contour correction signal.<br>Image enhancement level becomes higher when<br>value is increased | -7 – <u>0</u> - 7   |
| LEVEL<br>DEPEND. | Set the detail level of low-luminance areas (dark areas).                                                            | -7 <u>- 0</u> - 7   |
| KNEE APE LVL     | Set the detail level of high-luminance areas (very bright areas).                                                    | -7 <u>- 2</u> - 7   |
| DTL GAIN(+)      | Set the detail level in the positive (brightening) direction separately.                                             | -31 – <u>0</u> - 31 |
| DTL GAIN(-)      | Set the detail level in the negative (darkening) direction separately.                                               | -31 – <u>0</u> - 31 |

## 3-1-14. SKIN TONE DTL A, B, C

| Menu item                | Description                                                                 | Value (Factory default<br>underlined) |
|--------------------------|-----------------------------------------------------------------------------|---------------------------------------|
| SKIN TONE DTL<br>A, B, C | Adjust level of softness effect for a certain color tone (e.g. flesh tone). | ON, <u>OFF</u>                        |

#### 3-1-15. SKIN TONE ZEBRA

| Menu item       | Description                                                                 | Value           |
|-----------------|-----------------------------------------------------------------------------|-----------------|
| SKIN TONE ZEBRA | Display ZEBRA pattern on the areas where skin tone detail effect is active. | <u>ON</u> , OFF |

#### 3-1-16. SKIN TONE DTL SETTING

| Menu item       | Description                                                                                        | Value                 |
|-----------------|----------------------------------------------------------------------------------------------------|-----------------------|
| DETECT TABLE    | Select the skin color table of the object to apply the skin tone table to.                         | <u>A</u> , B, C       |
| SKIN DTL EFFECT | Set skin tone effect level.                                                                        | 0 – <u>16</u> - 31    |
| I CENTER        | Set the center position on the I axis (the area to apply Skin Tone).                               | 0 – <u>35</u> - 255   |
| I WIDTH         | Set the area width to apply Skin Tone<br>Detail along the I axis with [I CENTER] as<br>the center. | 1 – <u>2</u> - 3      |
| Q WIDTH         | Set the area width to apply Skin Tone<br>Detail along the Q axis with [I CENTER] as<br>the center. | 1 – <u>2</u> - 3      |
| Q PHASE         | Set the area phase to apply Skin Tone<br>Detail with the Q axis as a reference.                    | -128 – <u>0</u> - 127 |

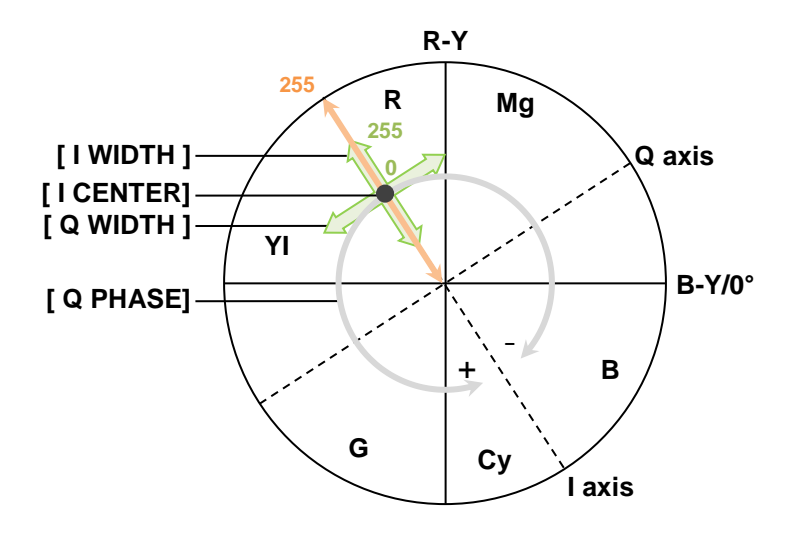

## 3-1-17. RB GAIN CONTROL SETTING

| Menu item               | Description                                                                                                    | Value (Factory default<br>underlined) |
|-------------------------|----------------------------------------------------------------------------------------------------|---------------------------------------|
| R GAIN<br>AWB PRE       | Set Red-ch gain when WHITE BAL selector is set to PRST.                                                                                              | -200 - <u>0</u> - 200                 |
| B GAIN<br>AWB PRE       | Set Blue-ch gain when WHITE BAL selector is set to PRST.                                                                                             | -200 - <u>0</u> - 200                 |
| R GAIN<br>AWB A         | Set Red-ch gain when WHITE BAL selector is set to A.                                                                                                 | -200 - <u>0</u> - 200                 |
| B GAIN<br>AWB A         | Set Blue-ch gain when WHITE BAL selector is set to A.                                                                                                | -200 - <u>0</u> - 200                 |
| R GAIN<br>AWB B         | Set Red-ch gain when WHITE BAL selector is set to B.                                                                                                 | -200 - <u>0</u> - 200                 |
| B GAIN<br>AWB B         | Set Blue-ch gain when WHITE BAL selector is set to B.                                                                                                | -200 - <u>0</u> - 200                 |
| AWB A<br>GAIN<br>OFFSET | Determine whether to apply <b>R</b> and <b>B GAIN AWB</b><br><b>A</b> offset control after AWB is performed while<br>WHITE BAL selector is set to A. | ON: Apply<br><u>OFF</u> : Not apply   |
| AWB B<br>GAIN<br>OFFSET | Determine whether to apply <b>R</b> and <b>B GAIN AWB</b><br><b>B</b> offset control after AWB is performed while<br>WHITE BAL selector is set to B. | ON: Apply<br><u>OFF</u> : Not apply   |

#### 3-1-18. COLOR TEMP Ach SETTING

| Menu item     | Description                                                                                                    | Value                            |
|---------------|----------------------------------------------------------------------------------------------------|----------------------------------|
| COLOR<br>TEMP | Set color balance when WHITE BAL selector is set<br>to "PRST". When the selector is set to "A", recent<br>AWB adjustment result is displayed here.                  | 2000K – <u>3200K</u> -<br>15000K |
| R GAIN        | Set level of R channel when WHITE BAL selector is<br>set to "PRST". When the selector is set to "A",<br>recent level as AWB adjustment result is displayed<br>here. | -400 – <u>0</u> - 400            |
| B GAIN        | Set level of B channel when WHITE BAL selector is<br>set to "PRST". When the selector is set to "A",<br>recent level as AWB adjustment result is displayed<br>here. | -400 – <u>0</u> - 400            |
| G AXIS        | Set level of G channel when WHITE BAL selector<br>is set to "PRST". When the selector is set to "A",<br>recent level as AWB adjustment result is displayed<br>here. | -400 – <u>0</u> - 400            |

## 3-1-19. COLOR TEMP Bch SETTING

| Menu<br>item  | Description                                                                                                    | Value (Factory default<br>underlined) |
|---------------|----------------------------------------------------------------------------------------------------|---------------------------------------|
| COLOR<br>TEMP | Set color balance when WHITE BAL selector is set to<br>"PRST". When the selector is set to "B", recent AWB<br>adjustment result is displayed here.               | 2000K – <u>3200K</u> - 15000K         |
| R GAIN        | Set level of R channel when WHITE BAL selector is<br>set to "PRST". When the selector is set to "B", recent<br>level as AWB adjustment result is displayed here. | -400 – <u>0</u> - 400                 |
| B GAIN        | Set level of B channel when WHITE BAL selector is<br>set to "PRST". When the selector is set to "B", recent<br>level as AWB adjustment result is displayed here. | -400 – <u>0</u> - 400                 |
| G AXIS        | Set level of G channel when WHITE BAL selector is<br>set to "PRST". When the selector is set to "B", recent<br>level as AWB adjustment result is displayed here. | -400 – <u>0</u> - 400                 |

## 3-1-20. CHROMA LEVEL

| Menu item    | Description      | Value                      |
|--------------|------------------|----------------------------|
| CHROMA LEVEL | Set color level. | OFF, -99% - <u>0</u> - 99% |

#### 3-1-21. CHROMA PHASE

| Menu item    | Description     | Value               |
|--------------|-----------------|---------------------|
| CHROMA PHASE | Set color phase | -31 – <u>0</u> - 31 |

#### 3-1-22. MATRIX

| Menu item       | Description                                                              | Value                                                                                                    |
|-----------------|--------------------------------------------------------------------------|----------------------------------------------------------------------------------------------------|
| MATRIX TYPE     | Set color preset table.                                                  | NORMAL1: Basic setting<br>NORMAL2: More vivid color than<br>NORMAL1<br>FLUO: Suitable when fluorescent lighting is<br>used as the predominant light source<br>(example: shooting indoors).<br>CINELIKE: Suitable for achieving<br>movie-like image characteristics |
| ADAPTIVE MATRIX | Setting to reduce color<br>distortion under strong<br>blue LED lighting. | ON, <u>OFF</u>                                                                                                    |

## 3-1-23. MATRIX SETTING

| Menu item | Description                               | Value (Factory default<br>underlined) |
|-----------|-------------------------------------------|---------------------------------------|
| R-G       |                                           |                                       |
| R-B       |                                           |                                       |
| G-R       | Adjust linear matrix for each color axis. | -63 - <u>0</u> - 63                   |
| G-B       |                                           |                                       |
| B-R       |                                           |                                       |
| B-G       |                                           |                                       |

Concept of MARIX control:

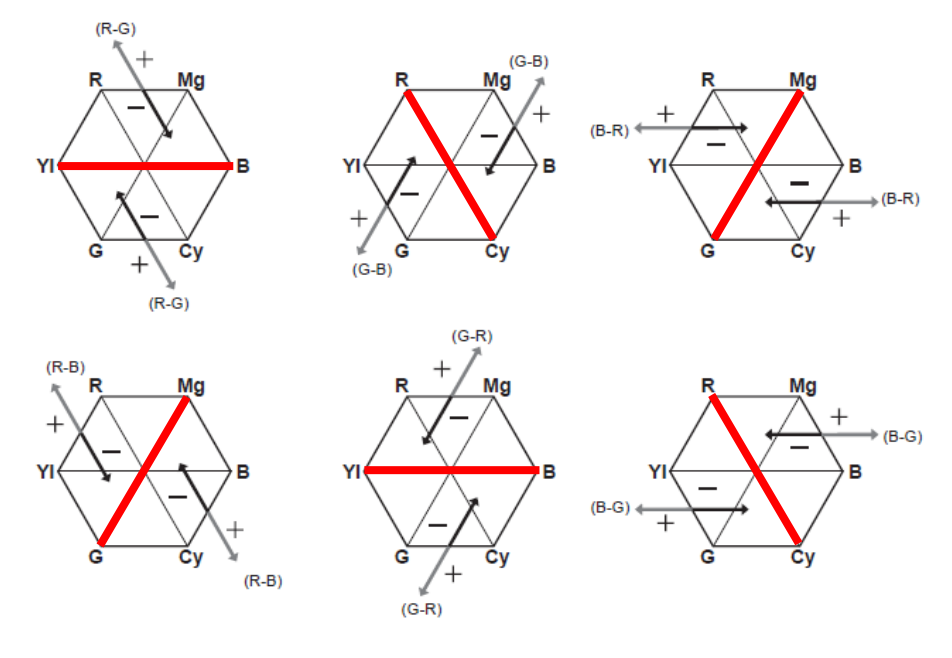

The axis that is not affected for each matrix setting menu item

#### **3-1-24. COLOR CORRECTION**

| Menu item           | Description                                                                                   | Value (Factory default<br>underlined) |
|---------------------|-----------------------------------------------------------------------------------------------|---------------------------------------|
| COLOR<br>CORRECTION | Adjust color tone and saturation. This has an effect on 16 different individual color phases. | -63 - <u>0</u> - 63                   |

#### Concept of color correction

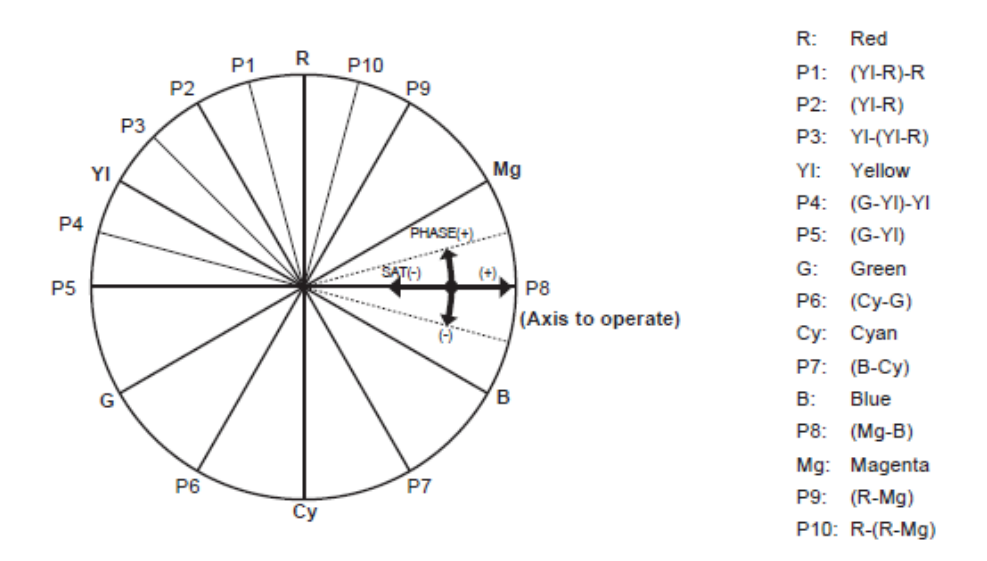

#### 3-1-25. MASTER PED

| Menu item  | Description               | Value (Factory default<br>underlined) |
|------------|---------------------------|---------------------------------------|
| MASTER PED | Adjust master black level | -200 – 16 - 200                       |

#### 3-1-26. RGB BLACK CONTROL SETTING

| Menu item          | Description                                                                                                    | Value                                                                                  |
|--------------------|----------------------------------------------------------------------------------------------------|----------------------------------------------------------------------------------------|
| R PED              | Adjust master level of Red channel                                                                                                    | -100 – <u>0</u> - 100                                                                  |
| G PED              | Adjust master level of Green channel                                                                                                    | -100 – <u>0</u> - 100                                                                  |
| B PED              | Adjust master level of Blue channel                                                                                                    | -100 – <u>0</u> - 100                                                                  |
| PEDESTAL<br>OFFSET | Determine whether to apply adjustment<br>result of <b>R</b> , <b>G</b> and <b>B PED</b> controls as<br>pedestal level offset after Auto Black<br>Balance (ABB) is performed. | ON: Apply<br><u>OFF</u> : Not applied (pedestal<br>levels of R,G,B PED become<br>zero) |

#### 3-1-27. GAMMA MODE SEL

| Menu item         | Description                                                 | Value                                                                                                    |
|-------------------|-------------------------------------------------------------|----------------------------------------------------------------------------------------------------|
| GAMMA<br>MODE SEL | Choose image contrast and gradation according to the scene. | HD, SD, FILMLIKE1,<br>FILMLIKE2, FILMLIKE3,<br>FILM-REC, VIDEO-REC, HLG<br>See P.81 for details on how each<br>gamma mode effects the overall<br>look of the image |

#### 3-1-28. GAMMA SETTING

| Menu item              | Description                                                                                              | Value                                                      |
|------------------------|----------------------------------------------------------------------------------------------------|------------------------------------------------------------|
| MASTER GAMMA           | Adjust gamma characteristic in<br>units of 0.01.                                                         | 0.30 – <u>0.45</u> - 0.75                                  |
| F-REC DYNAMIC<br>LVL   | Set dynamic range when<br>FILM-REC item in GAMMA MODE<br>SEL is selected.                                | 200% - <u>600%</u> (in units of 100%)                      |
| F-REC BLACK STR<br>LVL | Set black stretch level when<br>FILM-REC item in GAMMA MODE<br>SEL is selected.                          | <u>0%</u> - 30%                                            |
| V-REC KNEE<br>SLOPE    | Adjusts slope angle when in<br>VIDEO-REC mode.                                                           | 150% - <u>500%</u> (in units of 50%)                       |
| V-REC KNEE<br>POINT    | Sets the signal level where video<br>image compression starts to be<br>applied in VIDEO-REC mode.        | <u>30%</u> - 107%                                          |
| BLACK GAMMA            | Adjusts gamma characteristics in<br>darker signal areas. (lifts darker<br>areas when value is increased) | -8 - <u>0</u> - 8                                          |
| B.GAMMA RANGE          | Set upper limit of signal<br>compression/expansion for BLACK<br>GAMMA item.                              | <u>1</u> : Approx. 20%<br>2: Approx. 30%<br>3: Approx. 40% |

#### 3-1-29. KNEE SETTING

| Menu item          | Description                                                                                        | Value (Factory<br>default underlined) |
|--------------------|----------------------------------------------------------------------------------------------------|---------------------------------------|
| KNEE MODE          | Sets operation mode of knee function<br>(compress bright areas to avoid overexposure<br>in image). | <u>AUTO</u> , MANUAL,<br>OFF          |
| A.KNEE<br>RESPONSE | Sets the response speed. A smaller setting value allows a faster response speed.                   | 1- <u>4</u> - 8                       |
| KNEE POINT         | Sets the position of Knee Point in units of 0.5%.<br>*Enabled when KNEE MODE is MANUAL.            | 70.0% - <u>93.0%</u> -<br>107.0%      |
| KNEE SLOPE         | Sets the slope of Knee. *Enabled when KNEE<br>MODE is MANUAL.                                      | 0 - <u>99</u>                         |
| HLG KNEE SW        | Set ON/OFF of knee mode in HLG mode.                                                               | ON, <u>OFF</u>                        |
| HLG KNEE POINT     | Sets the position of Knee point in HLG mode.                                                       | <u>55</u> – 100                       |
| HLG KNEE SLOPE     | Sets the slope of Knee in HLG mode.                                                                | 0 – <u>10</u> - 100                   |

## 3-1-30. WHITE CLIP SETTING

| Menu item        | Description                                  | Value             |
|------------------|----------------------------------------------|-------------------|
| WHITE CLIP       | Turn ON/OFF white clip function.             | <u>ON</u> , OFF   |
| WHITE CLIP LEVEL | Sets the level of white clip in units of 1%. | 90% - <u>109%</u> |

#### 3-1-31. DRS (Dynamic Range Stretcher)

Compressing the video signal level of high-brightness area, which would normally result in blown-out highlights.

| Menu item | Description                                                | Value                                      |
|-----------|------------------------------------------------------------|--------------------------------------------|
| DRS       | Enables / disables the Dynamic Range<br>Stretcher function | ON, <u>OFF</u><br>(USER button assignable) |

#### 3-1-32. DRS EFFECT DEPTH

| Menu item           | Description                                                                                               | Value           |
|---------------------|----------------------------------------------------------------------------------------------------|-----------------|
| DRS EFFECT<br>DEPTH | Sets the level of high-brightness area<br>compression applied by the Dynamic<br>Range Stretcher function. | <u>1</u> , 2, 3 |

#### 3-1-33. DNR

| Menu item | Description                                        | Value            |
|-----------|----------------------------------------------------|------------------|
| DNR       | Sets the amount of applied Digital Noise Reduction | OFF, <u>1,</u> 2 |

#### 3-1-34. A.IRIS LEVEL

| Menu item  | Description                          | Value                    |
|------------|--------------------------------------|--------------------------|
|            | Turn ON/OFF auto iris level feature. | <u>ON</u> , OFF          |
| A.IIGELVEL |                                      | (USER button assignable) |

#### 3-1-35. A.IRIS LEVEL EFFECT

| Menu item              | Description                                            | Value               |
|------------------------|--------------------------------------------------------|---------------------|
| A.IRIS LEVEL<br>EFFECT | Sets the target brightness level in auto<br>iris mode. | -50 – <u>0</u> - 50 |

## [AUDIO] MENU

## 3-1-36. INPUT SETTINGS

| Menu item         | Description                                         | Value (Factory default<br>underlined) |
|-------------------|-----------------------------------------------------|---------------------------------------|
| INPUT1 MIC LEVEL  | Set audio level of audio channel 1.<br>(MIC level)  | -40dB, <u>-50dB,</u> -60dB            |
| INPUT2 MIC LEVEL  | Set audio level of audio channel 2.<br>(MIC level)  | -40dB, <u>-50dB,</u> -60dB            |
| INPUT1 LINE LEVEL | Set audio level of audio channel 1.<br>(LINE level) | 4dB, <u>0dB</u>                       |
| INPUT2 LINE LEVEL | Set audio level of audio channel 2.<br>(LINE level) | 4dB, <u>0dB</u>                       |

## 3-1-37. REC CH SETTINGS

| Menu item         | Description                                                                      | Value                      |
|-------------------|----------------------------------------------------------------------------------|----------------------------|
| CH1 LEVEL         | Set audio level adjustment mode for audio<br>channel1.                           | <u>AUTO</u> , MANUAL       |
| CH2 LEVEL         | Set audio level adjustment mode for audio channel2.                              | <u>AUTO</u> , MANUAL       |
| CH3 LEVEL         | Set audio level adjustment mode for audio<br>channel3.                           | <u>AUTO</u> , MANUAL       |
| CH4 LEVEL         | Set audio level adjustment mode for audio channel4.                              | <u>AUTO</u> , MANUAL       |
| CH3 LEVEL CONTROL | Adjusts record audio level of audio channel 3<br>when CH X LEVEL item is MANUAL. | 0 - <u>70</u> – 100        |
| CH4 LEVEL CONTROL | Adjusts record audio level of audio channel 4<br>when CH X LEVEL item is MANUAL. | 0 - <u>70</u> – 100        |
| CH1 MIC LOWCUT    | Reduce the level of low frequency sound on audio channel 1.                      | ON, <u>OFF</u>             |
| CH2 MIC LOWCUT    | Reduce the level of low frequency sound on audio channel 2.                      | ON, <u>OFF</u>             |
| CH3 MIC LOWCUT    | Reduce the level of low frequency sound on audio channel 3.                      | ON, <u>OFF</u>             |
| CH4 MIC LOWCUT    | Reduce the level of low frequency sound on audio channel 4.                      | ON, <u>OFF</u>             |
| CH1 LIMITER       | Use level control (LIMITER) on audio channel 1. When CH X LEVEL item is MANUAL.  | ON, <u>OFF</u>             |
| CH2 LIMITER       | Use level control (LIMITER) on audio channel 2. When CH X LEVEL item is MANUAL.  | ON, <u>OFF</u>             |
| CH3 LIMITER       | Use level control (LIMITER) on audio channel 3. When CH X LEVEL item is MANUAL.  | ON, <u>OFF</u>             |
| CH4 LIMITER       | Use level control (LIMITER) on audio channel 4. When CH X LEVEL item is MANUAL.  | ON, <u>OFF</u>             |
| HEAD ROOM         | Choose audio reference level.                                                    | 12dB, 18dB,<br><u>20dB</u> |

## [AUDIO] MENU

## 3-1-38. OUTPUT SETTINGS

| Menu item   | Description                                                                             | Value (Factory default<br>underlined)                                              |
|-------------|-----------------------------------------------------------------------------------------|------------------------------------------------------------------------------------|
| AUDIO OUT   | Set monitor audio output channel of<br>phones out, AV OUT, and built-in<br>loudspeaker. | CH1, CH2, CH3, CH4,<br><u>CH1/2 STEREO</u> , CH1/2 MIX,<br>CH3/4 STEREO, CH3/4 MIX |
| HDMI OUT CH | Set monitor audio output channel of HDMI OUT.                                           | CH1/2, CH3/4, CH1/2/3/4                                                            |

#### 3-1-39. ALARM

| Menu item   | Description                                          | Value                      |
|-------------|------------------------------------------------------|----------------------------|
| BATTERY END | Set alert sound level for battery end<br>alarm       | HIGH, MED, LOW, <u>OFF</u> |
| MEDIA END   | Set alert sound level for card<br>near-end alarm     | HIGH, MED, LOW, <u>OFF</u> |
| WARNING     | Set alert level for system error and other warnings. | HIGH, MED, LOW, <u>OFF</u> |
#### 3-1-40. VIDEO OUT SEL

| Menu item     | Description                                       | Value (Factory default<br>underlined) |
|---------------|---------------------------------------------------|---------------------------------------|
| VIDEO OUT SEL | Set signals for video and audio output terminals. | <u>SDI+HDMI</u> , AV+HDMI             |

#### 3-1-41. SDI OUT

| Menu item      | Description                                                                                                    | Value                                                                                   |
|----------------|----------------------------------------------------------------------------------------------------|-----------------------------------------------------------------------------------------|
| OUTPUT SW      | Turn ON/OFF SDI signal output.                                                                                                    | <u>ON</u> , OFF                                                                         |
| OUT FORMAT     | Set output signal format on the SDI OUT.<br>Selectable format types vary depends on<br>other system settings.<br>See 6-3. Output signals (SDI) (P.87) for<br>details. | 1920x1080p,<br><u>1920x1080i</u> ,<br>1920x1080PsF,<br>1280x720p, 720x480i,<br>720x576i |
| 3G-SDI OUT     | Set 3G SDI output type.                                                                                                    | LEVEL-A, <u>LEVEL-B</u>                                                                 |
| SD-SDI EDH     | Determine whether to add EDH signal on the SDI OUT signal in 480i or 576i system mode.                                                                                | <u>ON</u> , OFF                                                                         |
| SDI REC REMOTE | Enable recording remote via SDI terminal.                                                                                                    | ON, <u>OFF</u>                                                                          |
| SDI OUT CHAR   | Show characters on the SDI OUT.                                                                                                    | ON, <u>OFF</u>                                                                          |
| SDI OUT ZEBRA  | Show ZEBRA patterns on the SDI OUT.                                                                                                    | ON, <u>OFF</u>                                                                          |
| SDI OUT HDR    | Set output image on the SDI OUT.                                                                                                    | SDR, <u>HDR (*1)</u>                                                                    |
| SDI OUT V-Log  | Set output image on the SDI OUT while in<br>V-Log mode.                                                                                                    | <u>V-Log</u> , V-709                                                                    |

\*1 Fixed to "SDR" under following menu conditions.

MENU > SYSTEM > REC FORMAT > 480-59.94i/AVCHD SA MENU > SYSTEM > REC FORMAT > 576-50.00i/AVCHD SA MENU > VIDEO OUT/LCD/VF > SDI OUT > OUT FORMAT > 720x480i MENU > VIDEO OUT/LCD/VF > SDI OUT > OUT FORMAT > 720x576i

SDI OUT HDR setting is fixed to "SDR" when **MENU > SCENE FILE > GAMMA MODE SEL** item is set to anything other than **HLG**.

#### 3-1-42. HDMI OUT

| Menu item               | Menu item Description                                                                                                    |                                                                                                    |
|-------------------------|----------------------------------------------------------------------------------------------------|----------------------------------------------------------------------------------------------------|
| OUT FORMAT              | Set output signal format on the HDMI OUT.<br>Selectable format types vary and depends<br>on other system settings. See<br>6-4. Output signals (HDMI) (P.88) for<br>details. | 3840x2160,<br>3840x2160p (420/8bit),<br><u>1920x1080p,</u><br>1920x1080i, 1280x720p,<br>720x480p, 720x576p |
| HDMI TC OUT             | Choose whether to superimpose timecode<br>on the HDMI OUT signal.                                                                                                    | ON, <u>OFF</u>                                                                                             |
| HDMI REC<br>REMOTE (*2) | Enable recording remote via HDMI terminal.                                                                                                    | ON, <u>OFF</u>                                                                                             |
| HDMI CHAR               | Show characters on the HDMI OUT.                                                                                                    | ON, <u>OFF</u>                                                                                             |
| HDMI OUT ZEBRA          | Show ZEBRA patterns on the HDMI OUT.                                                                                                    | ON, <u>OFF</u>                                                                                             |
| HDMI OUT HDR            | Set output image on the HDMI OUT.                                                                                                    | SDR, <u>HDR (*3)</u>                                                                                       |
| HDMI OUT V-Log          | Set output image on the HDMI OUT while<br>in V-Log mode.                                                                                                    | V-Log, V-709                                                                                               |

\*2 Enabled while HDMI TC OUT item is set to ON, and disabled while MENU > RECORDING > REC FUNCTION > REC MODE is set to INTERVAL.

\*3 Fixed to "SDR" under following menu conditions.
 MENU > SYSTEM > REC FORMAT > 480-59.94i/AVCHD SA
 MENU > SYSTEM > REC FORMAT > 576-50.00i/AVCHD SA
 MENU > VIDEO OUT/LCD/VF > HDMI OUT > OUT FORMAT > 720x480i
 MENU > VIDEO OUT/LCD/VF > HDMI OUT > OUT FORMAT > 720x576i

Output image is fixed to "SDR" while MENU > SCENE FILE > GAMMA MODE SEL item is set to anything other than HLG.

#### 3-1-43. AV OUT

Available while MENU > VIDEO OUT/LCD/VF > VIDEO OUT SEL item is set to "AV+HDMI".

| Menu item    | Description                        | Value           |
|--------------|------------------------------------|-----------------|
| OUTPUT SW    | Turn ON/OFF AV signal output.      | <u>ON</u> , OFF |
| AV OUT CHAR  | Show characters on the AV OUT.     | <u>ON</u> , OFF |
| AV OUT ZEBRA | Show ZEBRA patterns on the AV OUT. | ON, <u>OFF</u>  |

#### Pin assignment of the AV OUT (described as plug side)

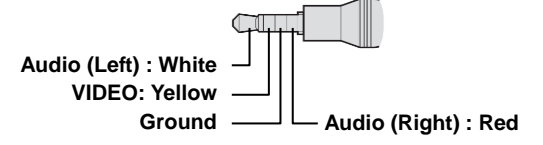

#### 3-1-44. SD DOWNCON MODE

| Menu item          | Description                                     | Value (Factory default<br>underlined)            |
|--------------------|-------------------------------------------------|--------------------------------------------------|
| SD DOWNCON<br>MODE | Set the display mode of a down converted image. | SIDE CROP, <u>LETTER</u><br><u>BOX</u> , SQUEEZE |

#### 3-1-45. LCD

| Menu item   | Description                                                                                                    | Value                 |
|-------------|----------------------------------------------------------------------------------------------------|-----------------------|
| BRIGHTNESS  | Adjust brightness of the built-in LCD monitor.                                                                                                    | -15 - <u>0</u> - 15   |
| COLOR LEVEL | Adjust color level of the built-in LCD monitor.                                                                                                    | -15 - <u>0</u> - 15   |
| CONTRAST    | Adjust contrast of the built-in LCD monitor.                                                                                                    | -30 - <u>0</u> - 30   |
| BACK LIGHT  | Adjust brightness of the backlight in the<br>built-in LCD monitor.                                                                                    | -1, <u>0</u> , 1, 2   |
| SELF SHOOT  | Set display mode of the built-in LCD monitor.<br>Choose "MIRROR" when performing<br>self-portrait recording. (Image can be<br>inverted horizontally.) | NORMAL, <u>MIRROR</u> |

#### 3-1-46. VF

| Menu item   | Description                                                | Value               |
|-------------|------------------------------------------------------------|---------------------|
| BRIGHTNESS  | Adjust brightness of the viewfinder.                       | -15 - <u>0</u> - 15 |
| COLOR LEVEL | Adjust color level of the viewfinder.                      | -15 - <u>0</u> - 15 |
| CONTRAST    | Adjust contrast of the viewfinder.                         | -30 - <u>0</u> - 30 |
| VF COLOR    | Turn OFF color image display on the<br>Viewfinder.         | <u>ON</u> , OFF     |
| EYE SENSOR  | Set sensitivity of the proximity sensor on the viewfinder. | <u>HIGH</u> , LOW   |

#### 3-1-47. LCD/VF HDR

| Menu item    | Description                                                                         | Value                |
|--------------|-------------------------------------------------------------------------------------|----------------------|
| LCD/VF HDR   | Set output image on the built-in LCD monitor and viewfinder.                        | SDR, <u>HDR (*4)</u> |
| LCD/VF V-Log | Set output image on the built in LCD monitor<br>and viewfinder while in V-Log mode. | <u>V-Log</u> , V-709 |

\*4 Fixed to "SDR" under following menu conditions.

MENU > SYSTEM > REC FORMAT > 480-59.94i/AVCHD SA MENU > SYSTEM > REC FORMAT > 576-50.00i/AVCHD SA

Output image is fixed to "SDR" while **MENU > SCENE FILE > GAMMA MODE SEL** item is set to other than **HLG**.

#### 3-1-48. INDICATOR

Camera status information to be shown on the LCD and viewfinder image can be set individually.

| No. | Menu item           | Description                                                                                | Value           |
|-----|---------------------|--------------------------------------------------------------------------------------------|-----------------|
| 2   | FRAME RATE          | Frame rate in FPS                                                                          | <u>ON</u> , OFF |
| 3   | FULL AUTO           | Status while "AUTO/MANUAL" switch on the camera<br>body is set to AUTO.                    | <u>ON</u> , OFF |
| 5,8 | CARD SLOT<br>STATUS | Status of card slots, and remaining time                                                   | <u>ON</u> , OFF |
| 7   | REMOTE<br>RECORD    | Status of record start/stop of the external recorder<br>connected to SDI OUT and HDMI OUT. | <u>ON</u> , OFF |
| 10  | RECORD MODE         | Status of interval (time laps) record mode.                                                | <u>ON</u> , OFF |
| 11  | DUAL SLOT<br>STATUS | Status of Dual slot features (MENU > RECORDING > 2 SLOTS FUNC)                             | <u>ON</u> , OFF |
| 12  | FBC                 | Status of flash band compensation function.                                                | <u>ON</u> , OFF |
| 13  | STREAMING           | Status of video streaming.                                                                 | <u>ON</u> , OFF |
| 14  | HDR/DRS/V-Log       | Status of HDR (High Dynamic Range) mode or DRS (Dynamic Range Stretcher mode.              | <u>ON</u> , OFF |
| 15  | NETWORK             | Connection status of wired LAN or Wi-Fi.                                                   | <u>ON</u> , OFF |
| 16  | BATTERY<br>REMAIN   | Battery remaining time                                                                     | <u>ON</u> , OFF |
| 17  | AUDIO LEVEL         | Audio level meter                                                                          | <u>ON,</u> OFF  |
| 19  | GAIN                | Current gain value                                                                         | <u>ON,</u> OFF  |
| 20  | ND FILTER           | ND filter position.                                                                        | <u>ON,</u> OFF  |

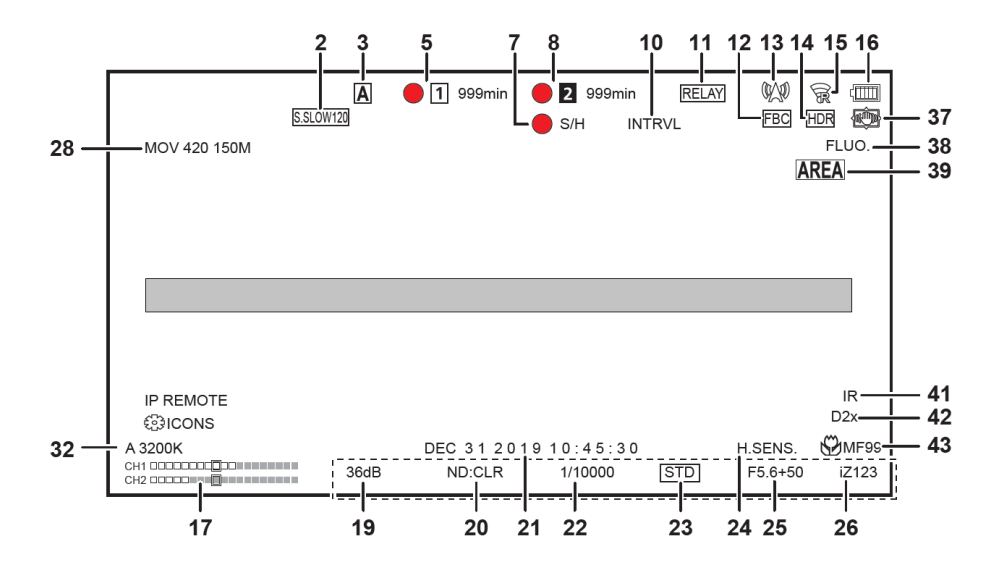

#### 3-1-48. INDICATOR (Continued)

Camera status information to be shown on the LCD and viewfinder image can be set individually.

| No.   | Menu item        | Description                                                           | Value                                    |
|-------|------------------|-----------------------------------------------------------------------|------------------------------------------|
| 21    | DATE/TIME        | Current date and time                                                 | <u>OFF</u> , DATE,<br>TIME,<br>DATE/TIME |
| 22    | SHUTTER          | Current shutter speed.                                                | <u>ON</u> , OFF                          |
| 23,25 | IRIS             | Current F-number and auto iris control mode.                          | <u>ON</u> , OFF                          |
| 24    | CAMERA MODE      | Status of HIGH SENSITIVITY mode.                                      | <u>ON</u> , OFF                          |
| 28    | REC FORMAT       | Record format                                                         | <u>ON</u> , OFF                          |
| 32    | WHITE BALANCE    | Current white balance mode.                                           | <u>ON</u> , OFF                          |
| 37    | 0.I.S            | Status of Optical Image Stabilizer function.                          | <u>ON</u> , OFF                          |
| 38    | SCENE FILE       | Current scene file selected                                           | <u>ON</u> , OFF                          |
| 39    | AREA             | Status of AREA MODE control feature.                                  | <u>ON</u> , OFF                          |
| 41    | INFRARED<br>MODE | Status of Infrared record mode.<br>(MENU > CAMERA > SW MODE > IR REC) | <u>ON</u> , OFF                          |
| 42    | DIGITAL ZOOM     | Magnification ratio of digital zoom                                   | <u>ON</u> , OFF                          |
| 26,43 | ZOOM/FOCUS       | Zoom and Focus position                                               | <u>Number</u> ,<br>mm/feet, mm/m,<br>OFF |

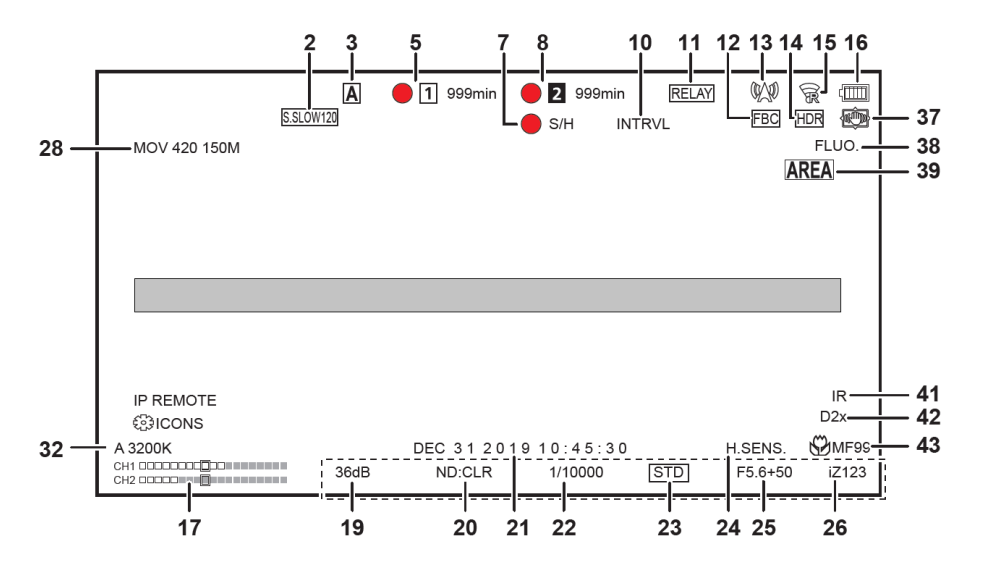

| <b>[VIDEO O</b> | UT/LC | D/VF1 | MENU |
|-----------------|-------|-------|------|
|                 |       |       |      |

#### 3-1-49. MARKER

Marker characters to be shown on the LCD and Viewfinder image can be set individually.

| Menu item     | Description                         | Value (Factory de                              | efault underlined) |
|---------------|-------------------------------------|------------------------------------------------|--------------------|
|               | Set shape of center marker          | 1                                              | 2<br>              |
| MARKER        |                                     | 3<br>+                                         | 4<br>-¦-           |
| SAFETY MARKER | Set the type of safety zone marker. | 1:Boxed, 2:Corner only, OFF                    |                    |
| SAFETY AREA   | Set the size of safety zone marker. | 80% - <u>90%</u> - 100%                        |                    |
| FRAME MARKER  | Set the type of frame marker.       | 4:3, 13:9, 14:9, 1.85:1, 2.35:1,<br><u>OFF</u> |                    |
| FRAME COLOR   | Set the color of frame marker.      | WHITE, BLACK, RED, GREEN,<br>BLUE, YELLOW      |                    |

#### 3-1-50. FOCUS ASSIST

| Menu item          | Description                                                                                                 | Value                                                                                                    |
|--------------------|----------------------------------------------------------------------------------------------------|----------------------------------------------------------------------------------------------------|
| FOCUS ASSIST<br>SW | Set focus assist mode when FOCUS ASSIST button is pressed.                                                  | EXPAND, PEAKING                                                                                                    |
| EXPAND MODE        | Set image expanding mode.                                                                                   | <u>10SEC</u> : Expand for 10 seconds<br>HOLD: Keep expanded until the<br>button pressed.<br>UNTIL REC: Expand until recording<br>starts |
| EXPAND VALUE       | Set image magnifying size.                                                                                  | <u>x2</u> , x3, x4                                                                                                    |
| PEAKING<br>LEVEL   | Set highlighting level of peaking focus assist.                                                             | LOW, <u>MID</u> , HIGH                                                                                                    |
| PEAKING<br>COLOR   | Set highlighting color of peaking focus assist.                                                             | <u>RED</u> , GREEN, WHITE                                                                                                    |
| BLACK&WHITE        | Turn ON/OFF monochrome focus assist function.                                                               | ON, <u>OFF.</u><br>DURING PEAKING: Remove color<br>from the image while<br>peaking/square focus assist function<br>is enabled.          |
| DETAIL             | Turn ON edge enhancement<br>feature on the viewfinder and<br>the built-in LCD monitor for easy<br>focusing. | <u>ON</u> , OFF                                                                                                    |
| DETAIL LEVEL       | Set enhancement level of the EVF/LCD DETAIL setting.                                                        | -3 <u>0</u> 3                                                                                                    |
| DETAIL FREQ.       | Set enhancement frequency of the<br>EVF/LCD DETAIL setting.                                                 | HIGH / <u>LOW</u>                                                                                                    |

#### 3-1-51. EI ASSIST

Settings of Exposure index control related.

| Menu item            | Description                                                                                        | Value (Factory default<br>underlined)                                                                                                    |
|----------------------|----------------------------------------------------------------------------------------------------|----------------------------------------------------------------------------------------------------|
| ZEBRA                | Turn ON/OFF the zebra indicator on the LCD image.                                                  | ON, <u>OFF</u>                                                                                                    |
| ZEBRA1 DETECT        | Set the zebra pattern1.<br>(Right downward)                                                        | 0% <u>80%</u> 109%                                                                                                    |
| ZEBRA2 DETECT        | Set the zebra pattern2.<br>(Right upward)                                                          | 0% <u>100%</u> 109%                                                                                                    |
| ZEBRA2               | Set the type of light indication. See figure below for details.                                    | ON, SPOT, <u>OFF</u>                                                                                                    |
| WFM MODE             | Display waveform monitor or vector scope. (User button assignable)                                 | WAVE: Display Waveform<br>monitor (WFM)<br>VECTOR: Display vector scope<br>(VSC)<br>WAVE/VECTOR:<br>Show WFM and VSC alternately<br>by pressing an USER button<br>assigned the function. |
| WFM<br>TRANSPARENT   | Set transparency level of WFM/VSC display.                                                         | 0%, <u>25%</u> , 50%                                                                                                    |
| Y GET UNIT           | Set unit to be displayed with the Y-GET (a spot meter) feature.                                    | %, STOP<br>(Fixed at % while ISO mode item<br>in CAMERA > SW MODE ><br>GAIN/ISO MODE is set to "dB".)                                                                                    |
| LEVEL GAUGE          | Turn ON/OFF the level gauge<br>function.                                                           | <u>ON</u> , OFF                                                                                                    |
| LEVEL GAUGE<br>RESET | Set the current horizontal and<br>vertical position as the reference<br>point for the level gauge. | YES, NO                                                                                                    |

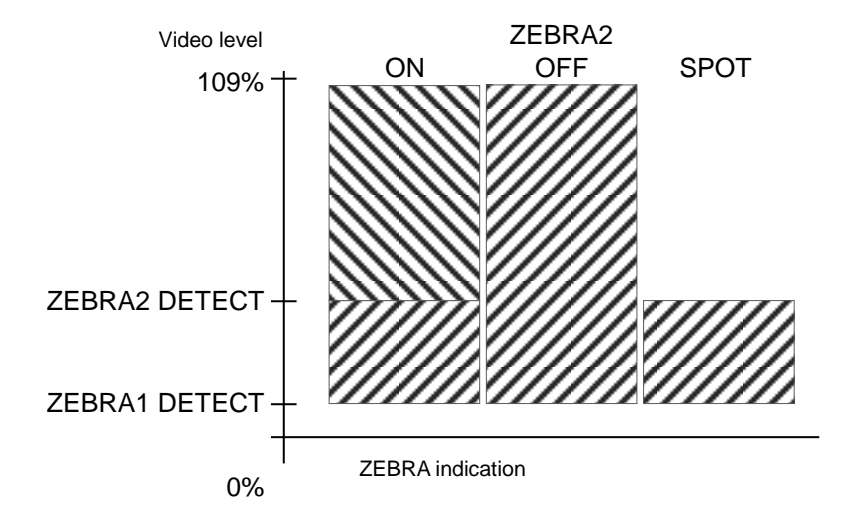

| IRE  | COF  | אוחפ | G1 M | IENII |
|------|------|------|------|-------|
| LIVE | .001 |      |      |       |

#### 3-1-52. FORMAT MEDIA

| Menu item    | Description                 | Value (Factory default<br>underlined) |
|--------------|-----------------------------|---------------------------------------|
| FORMAT MEDIA | Perform memory card format. | SLOT1, SLOT2                          |

#### 3-1-53. CLIP NAME

| Menu item       | Description                                                                                                    | Value            |
|-----------------|----------------------------------------------------------------------------------------------------|------------------|
| CAM INDEX       | Set the camera ID code, to be recorded as the initial letter of the clip name in MOV format.                   | <u>A</u> - Z     |
| NEXT CARD COUNT | Set the incremental reel number, to<br>be recorded (second to fourth letter<br>of the clip name in MOV format. | <u>001</u> - 999 |

#### 3-1-54. FILE SPLIT

| Menu item  | Description                                                                                                    | Value                  |
|------------|----------------------------------------------------------------------------------------------------|------------------------|
| FILE SPLIT | Set file record style with P2 format.<br>Clips are divided every 4GB. (*)<br>Enabled while MENU > SYSTEM ><br>FILE FORMAT item is set to P2. | ONE FILE, <u>SPLIT</u> |

#### 3-1-55. 2SLOT FUNC

| Menu item   | Description                                                               | Value                                            |
|-------------|---------------------------------------------------------------------------|--------------------------------------------------|
| 2SLOT FUNC. | Set the record mode when using two SD memory cards. See P.63 for details. | OFF, <u>RELAY REC</u> , SIMUL<br>REC, BACKGR REC |

#### 3-1-56. PRE REC

| Menu item | Description                                                                                                    | Value          |
|-----------|----------------------------------------------------------------------------------------------------|----------------|
| PRE REC   | Turn ON/OFF the pre-record mode.<br>It allows the camera to capture and<br>record video/audio for a few seconds<br>before REC is started. | ON, <u>OFF</u> |

#### 3-1-57. REC FUNCTION

| Menu item     | Description                                                                             | Value                                             |
|---------------|-----------------------------------------------------------------------------------------|---------------------------------------------------|
| REC MODE      | Set the record mode.<br>*INTERVAL is not available when<br>AVC-Intra codecs are chosen. | <u>NORMAL</u> , INTERVAL                          |
| REC MODE HOLD | Turn ON to maintain interval rec<br>mode after power OFF.                               | ON, <u>OFF</u>                                    |
| INTERVAL TIME | Set the interval time for interval record mode.                                         | 1s, 2s, 5s, 10s, 30s,<br>1min, <u>5min,</u> 10min |

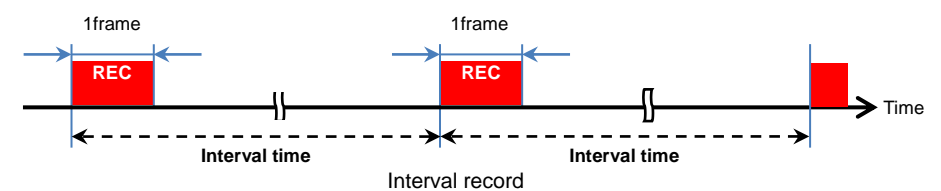

# [RECORDING] MENU

#### 3-1-58. TC/UB

| Menu item     | Description                                                         | Value (Factory default underlined)                                                                                                    |
|---------------|---------------------------------------------------------------------|----------------------------------------------------------------------------------------------------|
| TC PRESET     | Set the timecode value.                                             |                                                                                                    |
| UB PRESET     | Set the users bit information.                                      | <u>00</u> – FF                                                                                                    |
| FREE/REC RUN  | Set the timecode count mode (*1)                                    | FREE RUN, <u>REC RUN</u>                                                                                                    |
| DF/NDF        | Set the timecode drop frame mode.                                   | <u>DF</u> , NDF                                                                                                    |
| UB MODE       | Set information type, to be<br>recorded and output from SDI<br>OUT. | FRAME RATE<br>Frame rate information<br><u>USER</u><br>Information, set on SET UB menu<br>item<br>TIME<br>Hour, Minute, Second information<br>DATE<br>Year, Month, Day information<br>CLIP NAME<br>Clip name information |
| TC IN/OUT SEL | Set purpose of TC IN/OUT terminal.                                  | TC IN: Use as TC input terminal TC OUT: Use as TC output terminal                                                                                                    |
| TC OUT REF    | Make value offset for the output timecode.                          | RECORDING<br>Output timecode without delay.<br>SDI OUT<br>Output timecode with delay so that<br>the value meets timing with SDI OUT<br>image.                                                                            |

\*1 Notes about the Timecode count mode

Fixed to "REC RUN" while the following menu items are set as follows.

- MENU > SCENE FILE > VFR > ON
- MENU > SYSTEM > SUPER SLOW > ON
- MENU > RECORDING > REC FUNCTION > REC MODE > INTERVAL

Fixed to "FREE RUN" while the following menu items are set as follows.

- MENU > RECORDING > PRE REC > ON
- MENU > RECORDING > 2SLOT FUNC. > BACKGR REC (Background record mode)

#### 3-1-59. REC COUNTER

| Menu item   | Description                                | Value                                                                                                    |
|-------------|--------------------------------------------|----------------------------------------------------------------------------------------------------|
| REC COUNTER | Set the counting method of record counter. | TOTAL: Cumulate until RESET<br>button is pressed<br>CLIP: Reset to zero at the start of<br>every clip recording |

#### 3-1-60. TIME STAMP

| Menu item                                                                               | Description                                                  | Value                      |
|-----------------------------------------------------------------------------------------|--------------------------------------------------------------|----------------------------|
| TIME STAMP                                                                              | Allows recording of superimposed date and time on the image. | OFF, DATE, TIME, DATE&TIME |
| TIME OTAMP (action decompt for attended a visit in )/ Learner de (MENUL, OVOTEM, OOLOP) |                                                              |                            |

\*TIME STAMP feature does not function while in V-Log mode (MENU > SYSTEM > COLOR).

| ٢N | ET\ | NO | RK1 | Μ | EN | U      |
|----|-----|----|-----|---|----|--------|
|    |     |    |     |   |    | $\sim$ |

#### 3-1-61. DEVICE SEL

| Menu item  | Description                     | Value (Factory default underlined) |
|------------|---------------------------------|------------------------------------|
| DEVICE SEL | Enable network connection mode. | LAN, WLAN, <u>OFF</u>              |

#### 3-1-62. NETWORK FUNC

| Menu item    | Description       | Value                         |
|--------------|-------------------|-------------------------------|
| NETWORK FUNC | Set network mode. | STREAMING, NDI HX, <u>OFF</u> |

#### 3-1-63. IP REMOTE

| Menu item    | Description                                                                | Value                  |
|--------------|----------------------------------------------------------------------------|------------------------|
| IP REMOTE    | Allows operation from the CX ROP tablet/smartphone app.                    | ENABLE, <u>DISABLE</u> |
| USER ACCOUNT | Edit/update the user account<br>information for tablet/smartphone<br>apps. | ADD, DELETE            |
| ACCOUNT LIST | Show and/or delete registered accounts in the camera.                      |                        |

#### 3-1-64. STREAMING

| Menu item                                                                                             | Description                                                                                                    | Value                                                                                                    |  |
|----------------------------------------------------------------------------------------------------|----------------------------------------------------------------------------------------------------|----------------------------------------------------------------------------------------------------|--|
| STREAMING<br>FORMAT                                                                                   | Set video format to be used for video streaming over IP network.                                                  | See P.89<br>6-5. Streaming format (Protocol<br>RTMP) for the details.                                                         |  |
| START TRIGGER                                                                                         | Select start trigger style as<br>"Perform from AG-CX350" or "wait<br>for a trigger from external<br>application". | CAMERA, <u>RECEIVER</u> , RECEIVER<br>(MULTICAST)                                                                             |  |
| CONNECTION<br>INFO.                                                                                   | Set an information reference of the destination server.                                                           | <u>MEMORY</u> : Refer setup information<br>from camera's menu settings<br>SD CARD: Refer to setup<br>information from SD card |  |
| DATA TYPE Show type of current network connection. (This is to show information only, not a setting.) |                                                                                                    | GENERAL: Shown when not<br>connected to P2CAST.<br>P2CAST: Shown when connected<br>to P2Cast file management service.         |  |
| RECEIVER URL                                                                                          | Set URL of the streaming server (wi<br>rtmp:// [server URL] : [Port#] /<br>rtmps:// [server URL] : [Port#] /      | thin 511 characters)<br>[path] / [streamkey]<br>/ [path] / [streamkey]                                                        |  |
| MULTICAST<br>ADDRESS                                                                                  | Set IP address for multicast<br>streaming.                                                                        | Factory default 239.192.0.20                                                                                                  |  |
| MULTICAST<br>PORT                                                                                     | Set port number for multicast streaming.                                                                          | Factory default 37004                                                                                                    |  |
| LOAD (SD CARD)                                                                                        | Recall network settings from an SD card.                                                                          | YES, NO                                                                                                    |  |
| SAVE (SD CARD)                                                                                        | Encrypt network settings and store to an SD card.                                                                 | YES, NO                                                                                                    |  |
| CLEAR<br>(MEMORY)                                                                                     | Clear streaming related settings in the unit.                                                                     | ON, <u>OFF</u>                                                                                                    |  |
| START Start streaming                                                                                 |                                                                                                    | ON, <u>OFF</u>                                                                                                    |  |

# [NETWORK] MENU

#### 3-1-65. NDI|HX

| Menu item                                                                                      | Description                                      | Value (Factory default underlined)                                |  |
|------------------------------------------------------------------------------------------------|--------------------------------------------------|-------------------------------------------------------------------|--|
| ACTIVATION                                                                                     | Show NDI HX activation<br>status.                | : NDI HX is not activated<br>NDI HX: NDI HX is activated          |  |
| STREAMING<br>FORMAT Set video format to be used for<br>video streaming over NDI HX<br>network. |                                                  | See P.91 (6-6. Streaming format (Protocol NDI   HX)) for details. |  |
| MULTICAST                                                                                      | Turn ON/OFF multicast<br>communication protocol. | ENABLE, <u>DISABLE</u>                                            |  |
| MULTICAST<br>ADDRESS                                                                           | Set IP address for multicast<br>streaming.       | Factory default 239.192.0.20                                      |  |
| MULTICAST PORT                                                                                 | Set port number for multicast streaming.         | Factory default 37004                                             |  |

#### 3-1-66. LAN PROPERTY

Settings of Wired LAN connection. Available while **MENU > NETWORK > DEVICE SEL** item is set to "LAN".

| Menu item   |                    | Description                                                   | Value                         |  |
|-------------|--------------------|---------------------------------------------------------------|-------------------------------|--|
| MAC ADDRESS |                    | Display mac address<br>information of a wired LAN<br>adaptor. |                               |  |
|             | DHCP               | Set the IP address<br>distribution method using<br>DHCP.      | <u>OFF</u> , CLIENT, SERVER   |  |
|             | IP ADDRESS         |                                                               | Factory default 192.168.0.1   |  |
| IPv4        | SUBNET MASK        |                                                               | Factory default 255.255.255.0 |  |
| SETTING     | DEFAULT<br>GATEWAY |                                                               | Factory default 192.168.0.254 |  |
|             | PRIMARY DNS        |                                                               | Factory default 0.0.0.0       |  |
|             | SECONDARY DNS      |                                                               | Factory default 0.0.0.0       |  |
|             | ENABLE/DISABLE     | Turn ON/OFF IPv6 connection.                                  | ENABLE, <u>DISABLE</u>        |  |
|             | DHCP               | Set the IP address<br>distribution method using<br>DHCP.      | <u>OFF</u> , CLIENT           |  |
| IPv6        | IP ADDRESS         |                                                               |                               |  |
| SETTING     | PREFIX LENGTH      | Set prefix length of<br>SUBNET.                               | Factory default 64            |  |
|             | DEFAULT<br>GATEWAY |                                                               |                               |  |
|             | PRIMARY DNS        |                                                               |                               |  |
|             | SECONDARY DNS      |                                                               |                               |  |

# [NETWORK] MENU

#### 3-1-67. WLAN PROPERTY

Settings of Wi-Fi connection. Available while **MENU > NETWORK > DEVICE SEL** item is set to "WLAN".

| Menu            | item          | Description                                                              | Value (Factory default underlined)                                                                                                    |  |
|-----------------|---------------|--------------------------------------------------------------------------|----------------------------------------------------------------------------------------------------|--|
| MAC ADDRESS     |               | Display mac address<br>information of a connected<br>Wi-Fi adaptor.      |                                                                                                    |  |
| TYPE            |               | Set a connection method.                                                 | DIRECT<br>Connect to Wi-Fi devices such as a<br>tablet computer without using a wireless<br>access point.                                |  |
|                 |               |                                                                          | INFRA(SELECT)<br>Connect to a wireless access point.<br>Access point can be chosen from an<br>available access point list.               |  |
|                 |               |                                                                          | INFRA(MANUAL)<br>Connect to a wireless access point.<br>Access point can be searched by<br>entering an SSID manually.                    |  |
| SSID            |               | Display network name of<br>the AG-CX350 unit.                            | Factory default AG-CX350                                                                                                    |  |
| BAND            |               | Set connection type.<br>(available when TYPE item<br>is set to "DIRECT") | <u>2.4GHz</u> , 5GHz                                                                                                    |  |
| CHANNEL(2.4GHz) |               | Set Wi-Fi channel of<br>2.4GHz network.                                  | <u>AUTO</u> , CH1, CH6, CH11                                                                                                    |  |
| CHANNEL(5GHz)   |               | Set Wi-Fi channel of 5GHz network.                                       | <u>AUTO</u> , CH36, CH40, CH44, CH48,<br>CH100, CH104, CH108, CH112, CH116,<br>CH132, CH136, CH140, CH149, CH153,<br>CH157, CH161, CH165 |  |
| ENCRYPTION      |               | Set signal encryption<br>method for INFRA<br>connection.                 | WPA-TKIP, WPA-AES, WPA2-TKIP,<br><u>WPA2-AES</u> , NONE                                                                                  |  |
| ENCRYPT KEY     |               | Set connection password.                                                 | Factory default password:<br>(01234567890123456789abcdef)                                                                                |  |
| IPv4<br>SETTING | DHCP          | Set the IP address<br>distribution method using<br>DHCP.                 | <u>OFF</u> , CLIENT, SERVER                                                                                                    |  |
|                 | IP ADDRE      | SS                                                                       | Factory default 192.168.0.1                                                                                                    |  |
|                 | SUBNET        | MASK                                                                     | Factory default 255.255.255.0                                                                                                    |  |
|                 | DEFAULT       | GATEWAY                                                                  | Factory default 192.168.0.254                                                                                                    |  |
|                 | PRIMARY       | DNS                                                                      | Factory default 0.0.0.0                                                                                                    |  |
|                 | SECONDARY DNS |                                                                          | Factory default 0.0.0.0                                                                                                    |  |

# [NETWORK] MENU

#### 3-1-68. INFORMATION

| Menu item | Description                                           | Value                                                                                                    |
|-----------|-------------------------------------------------------|----------------------------------------------------------------------------------------------------|
| STATUS    | Display network<br>connection related<br>information. | MENU-NETWORK-INFORMATION-STATUS Speed: 1000Mb/s Link detected: yes IP ADDRESS: 192.168.1.55 SUBNET MASK: 255.255.25.0 DEFAULT GATEWAY: DIS1: DNS1: DNS2: |

#### 3-1-69. UTILITY

Settings of Wired LAN connection. Available while **MENU > NETWORK > DEVICE SEL** item is set to "LAN".

| Menu item               | Description                                                                             | Value (Factory default underlined)                                                                                                    |
|-------------------------|-----------------------------------------------------------------------------------------|----------------------------------------------------------------------------------------------------|
| NETWORK<br>INITIALIZE   | Restore network<br>settings to factory<br>setting.                                      |                                                                                                    |
| EASY IP SETTING         | Set time limit to allow<br>remote control from<br>the EASY IP SETTING<br>software (*1). | DISABLE: Never accept controls<br>20MIN.: Accept controls for only 20 minutes<br>after power ON.<br>UNLIMITED: Always accept controls. |
| EASY IP CAMERA<br>TITLE | Set ID name shown on<br>the EASY IP SETTING<br>software (*1).                           | Factory default AG-CX350                                                                                                    |

\*1 The Easy IP setting software is a free windows application which helps speed up network configurations on Panasonic's professional video products. Please visit our support website to download at <u>https://panasonic.biz/cns/sav/pass\_e</u>.

# [SYSTEM] MENU

#### 3-1-70. FREQUENCY

| Menu item | Description                                   | Value (Factory default underlined) |
|-----------|-----------------------------------------------|------------------------------------|
| FREQUENCY | Set system frequency. Available<br>TV formats | <u>59.94Hz</u> , 50.00Hz           |

#### 3-1-71. FILE FORMAT

| Menu item   | Description             | Value                  |
|-------------|-------------------------|------------------------|
| FILE FORMAT | Set record file format. | P2, <u>MOV</u> , AVCHD |

#### 3-1-72. REC FORMAT

| Menu item  | Description                                                                          | Value |
|------------|--------------------------------------------------------------------------------------|-------|
| REC FORMAT | Set image quality of video to be recorded.<br>(resolution, frame rate, and bit-rate) |       |

#### 3-1-73. AUDIO SAMPLE RES.

| Menu item           | Description                                                      | Value                |
|---------------------|------------------------------------------------------------------|----------------------|
| AUDIO SAMPLE<br>RES | Set sample resolution of audio in AVC-Intra100 or Intra50 codec. | <u>16bit</u> , 24bit |

#### 3-1-74. ASPECT

| Menu item | Description                                                     | Value             |
|-----------|-----------------------------------------------------------------|-------------------|
| ASPECT    | Set image aspect ratio when REC FORMAT is set to 480i and 576i. | <u>4:3</u> , 16.9 |

#### 3-1-75. SUPER SLOW

| Menu item                                                      | Description                                                                                | Value          |
|----------------------------------------------------------------|--------------------------------------------------------------------------------------------|----------------|
| SUPER SLOW                                                     | Turn ON/OFF super slow record mode. 120fps at 59.94Hz, 100fps at 50.00Hz system frequency. | ON, <u>OFF</u> |
| SUPER SLOW mode                                                | is disabled under the following menu conditions:                                           |                |
| MENU > SYSTEM > FILE FORMAT is set to "AVCHD" or "P2"          |                                                                                            |                |
| MENU > SYSTEM > REC FORMAT is set to any format than 1920x1080 |                                                                                            |                |
| MENU > SYSTEM :                                                | > REC FORMAT is se to 59.94i or 50.00i                                                     |                |

#### 3-1-76. SHOOTING MODE

| Menu item     | Description                                                                                | Value                         |
|---------------|--------------------------------------------------------------------------------------------|-------------------------------|
| SHOOTING MODE | Set camera sensitivity mode. HIGH SENS mode is suitable for shooting in dark environments. | <u>NORMAL</u> , HIGH<br>SENS. |

#### 3-1-77. COLOR

| Menu item | Description                        | Value                 |
|-----------|------------------------------------|-----------------------|
| COLOR     | Turn ON/OFF the V-Log record mode. | <u>NORMAL</u> , V-Log |

# NOTE: Following items are not functioning while COLOR mode is set to V-Log.

| MENU PAGE        | MENU ITEM                   | Page |
|------------------|-----------------------------|------|
| CAMERA           | SW MODE > IR REC            | 24   |
| SCENE FILE       | MASTER DTL                  | 27   |
|                  | DTL CORING                  | 27   |
|                  | DETAIL SETTING              | 27   |
|                  | SKIN TONE DTL A,B,C         | 28   |
|                  | SKIN TONE ZEBRA             | 28   |
|                  | SKIN TONE DTL SETTING       | 28   |
|                  | CHROMA LEVEL                | 30   |
|                  | CHROMA PHASE                | 30   |
|                  | MATRIX                      | 30   |
|                  | MATRIX SETTING              | 31   |
|                  | COLOR CORRECTION            | 32   |
|                  | MASTER PED                  | 33   |
|                  | RGB BLACK CONTROL SETTING   | 33   |
|                  | GAMMA MODE SEL              | 33   |
|                  | GAMMA SETTING               | 33   |
|                  | KNEE SETTING                | 34   |
|                  | WHITE CLIP SETTING          | 34   |
|                  | DRS                         | 34   |
|                  | DRS EFFECT DEPTH            | 34   |
| VIDEO OUT/LCD/VF | SDI OUT > SDI OUT ZEBRA     | 37   |
|                  | SDI OUT > SDI OUT HDR       | 37   |
|                  | HDMI OUT > HDMI OUT ZEBRA   | 38   |
|                  | HDMI OUT > HDMI OUT HDR     | 38   |
|                  | AV OUT > AV OUT ZEBRA       | 38   |
|                  | LCD/VF HDR                  | 39   |
|                  | INDICATOR > SCENE FILE      | 41   |
|                  | EI ASSIST > ZEBRA           | 43   |
|                  | EI ASSIST > ZEBRA1,2 DETECT | 43   |
|                  | EI ASSIST > ZEBRA2          | 43   |
| RECORDING        | TIME STAMP                  | 45   |

# [OTHERS] MENU

#### 3-1-78. FILE

| Menu item               | Description                                                                          | Value (Factory default<br>underlined) |
|-------------------------|--------------------------------------------------------------------------------------|---------------------------------------|
| SCENE FILE (SD<br>CARD) | Import/store custom scene files from the SD memory card.                             | LOAD, SAVE, SAVE AS                   |
| SETUP FILE (SD<br>CARD) | Import/store custom setup files from/to the SD memory card.                          | LOAD, SAVE, SAVE AS                   |
| SETUP FILE<br>(MEMORY)  | Import/store custom setup files<br>from/to the onboard memory<br>device in the unit. | LOAD, SAVE, INITIALIZE                |
| SLOT FOR<br>SAVE/LOAD   | Select a card slot to read/load<br>setting files (SCENE, SETUP,<br>STREAMING SETUP). | <u>SLOT1</u> , SLOT2                  |

#### 3-1-79. COLOR BARS

| Menu item       | Description                                                | Value           |
|-----------------|------------------------------------------------------------|-----------------|
| COLOR BARS TYPE | Set color bars type.                                       | SMPTE           |
| TEST TONE       | Turn ON/OFF 1KHz tone when color bar pattern is turned ON. | <u>ON</u> , OFF |

#### 3-1-80. LED

| Menu item  | Description                                                | Value                          |
|------------|------------------------------------------------------------|--------------------------------|
| TALLY LED  | Set the tally lamp to be used during recording.            | FRONT, REAR, <u>BOTH</u> , OFF |
| ACCESS LED | Set the access lamp to be used when accessing memory card. | <u>ON</u> , OFF                |

# [OTHERS] MENU

#### 3-1-81. CLOCK

| Menu item        | Description                                      | Value (Factory default<br>underlined) |
|------------------|--------------------------------------------------|---------------------------------------|
| CLOCK<br>SETTING | Set the built-in calendar.                       |                                       |
| TIME ZONE        | Set time difference to the calendar information. |                                       |
| DATE FORMAT      | Set date format.                                 | Y-M-D , M-D-Y , D-M-Y                 |

#### 3-1-82. USB DEVICE

| Menu item           | Description                                                                                          | Value   |
|---------------------|----------------------------------------------------------------------------------------------------|---------|
| CARD READER<br>MODE | To be used when operating the unit as a<br>memory card reader with a computer via<br>USB connection. | YES, NO |
| SERVICE<br>MODE     | For service purposes only                                                                            | YES, NO |

#### 3-1-83. INFORMATION

| Menu item         | Description                                                                                   | Value |
|-------------------|-----------------------------------------------------------------------------------------------|-------|
| VERSION           | Show the model number, serial number, network ID (Mac address), the current firmware version. |       |
| OPERATION<br>TIME | Show the following operation hours and times (cumulative)                                     |       |
| UPDATE            | Executes firmware update.                                                                     |       |

The latest firmware is available on the support website at https://panasonic.biz/cns/sav/pass\_e .

#### 3-1-84. LANGUAGE

| Menu item | Description           | Value |
|-----------|-----------------------|-------|
| LANGUAGE  | Set the menu language |       |

#### 3-1-85. MENU INITIALIZE

| Menu item          | Description                              | Value   |
|--------------------|------------------------------------------|---------|
| MENU<br>INITIALIZE | Restore the product to factory settings. | YES, NO |

# [OPTION] MENU

Keep pressing EXIT button and press MENU to open.

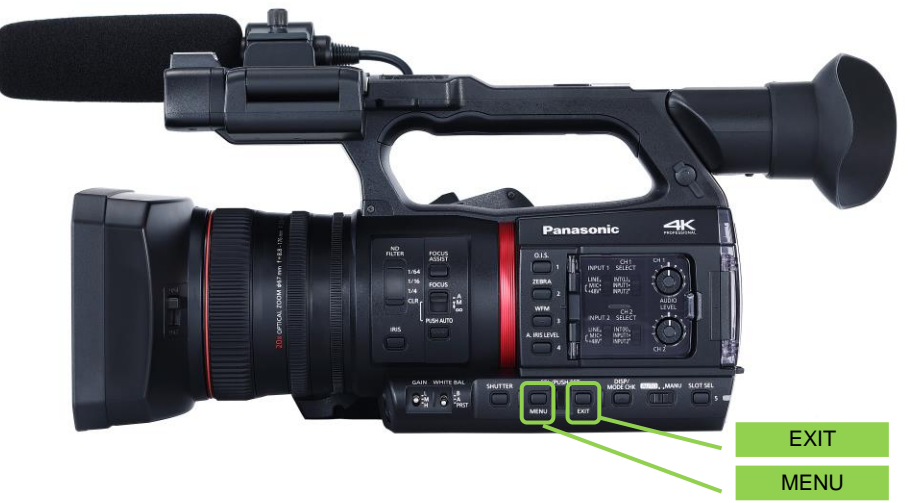

#### 3-1-86. AREA SETTINGS

| Menu item        | Description                                                                                                    | Value (Factory default underlined)                                                                                                    |
|------------------|----------------------------------------------------------------------------------------------------|----------------------------------------------------------------------------------------------------|
| AREA<br>SETTINGS | Change certain menu<br>items such as DATE<br>FORMAT,<br>HEADROOM by area<br>setting. See the table<br>below for the details. | <u>AREA1</u> : Japan<br>AREA2: Taiwan, South Korea<br>AREA3: United States, Canada, Central and south<br>America<br>AREA4: Asia, Oceania, India, and other region. |

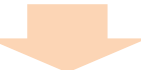

#### AREA SETTINGS changes following menu items

| Menu item   | AREA1                         | AREA2                                                           | AREA3                            | AREA4                            |
|-------------|-------------------------------|-----------------------------------------------------------------|----------------------------------|----------------------------------|
| FREQUENCY   | 59.94Hz                       | 59.94Hz                                                         | 59.94Hz                          | 50.00Hz                          |
| REC FORMAT  | 1080-59.94i/422<br>ALL-I 100M | 1080-59.94i/422<br>ALL-I 100M                                   | 1080-59.94i/422<br>ALL-I 100M    | 1080-50.00i/422<br>ALL-I 100M    |
| DATE FORMAT | Y-M-D                         | Y-M-D                                                           | M-D-Y                            | D-M-Y                            |
| HEAD ROOM   | 20dB                          | 20dB                                                            | 20dB                             | 18dB                             |
| LANGUAGE    | 日本語, English                  | Fix to English,<br>and no<br>Language<br>option is<br>displayed | English,<br>Español,<br>Français | English,<br>Español,<br>Français |

# 4. Understanding advanced features

# 4-1. Understanding live streaming feature via YouTube, Facebook

The AG-CX350 features HD live streaming function (supports RTSP, RTMP, and RTMPs protocols) via live streaming services (\*1) such as YouTube and Facebook. (Please prepare accounts on the YouTube and Facebook in advance.)

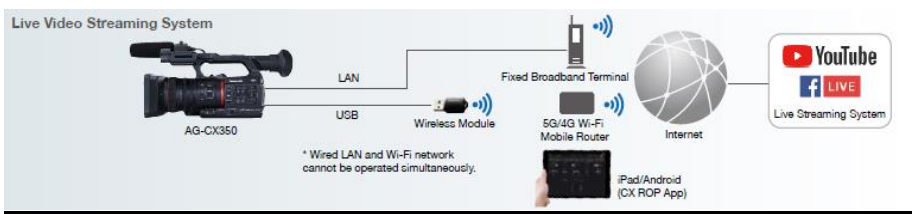

\*1 Tested live streaming service information https://pro-av.panasonic.net/en/service\_support/live\_video/index.html

#### Necessary equipment

| No   | Equipment                                                              | Description                                                          |  |  |
|------|------------------------------------------------------------------------|----------------------------------------------------------------------|--|--|
| 1    | AG-CX350 unit                                                          | Connected to network (*2)                                            |  |  |
| 2    | P2 Network Setting                                                     | For creating a connection profile. Available from the following      |  |  |
|      | Software for Windows.                                                  | support website for free.                                            |  |  |
|      | (P2netGen.exe)                                                         | https://eww.pass.panasonic.co.jp/pro-av/support/content/download/EN/ |  |  |
|      |                                                                        | ep2main/nw setting e.htm                                             |  |  |
| 3    | SD memory card                                                         | For importing a connection profile to a camera.                      |  |  |
| *2 F | actory tested Wi-Fi module in                                          | nformation                                                           |  |  |
| h    | https://pro-av.panasonic.net/en/sales_o/p2/server/wireless_module.html |                                                                      |  |  |

#### Preparation (setting example on YouTube)

1. Log-in to a YouTube account and move to live video transmission (Go live) page.

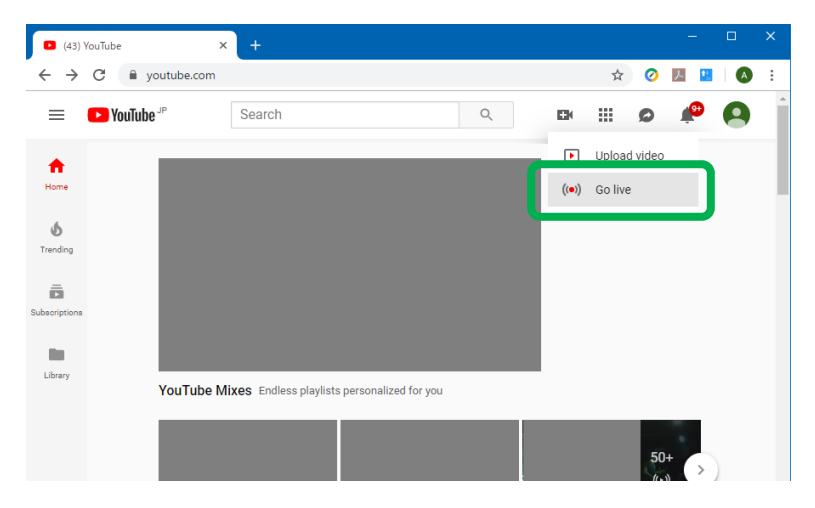

2. At the ENCODER SETUP screen, show the server URL, and your stream name/key (ID and passcode to log-in to the server).

| Live Dashboard - YouTube × +                                                                                                    |                |               |              |        |        |               |   |
|----------------------------------------------------------------------------------------------------|----------------|---------------|--------------|--------|--------|---------------|---|
| ← → C  ⓐ youtube.com/live_dashboard?nv=1                                                                                                    |                |               | ☆            | 0      | メ      | 😐   🄇         |   |
| When you're finished using this feature, click "Return to YouTube Studio"                                                                                      |                |               | Return to Ye | ouTube | Studio | A             | • |
| ENCODER SETUP                                                                                                    |                | Hide o        | hat          |        |        |               |   |
| Server URL rtmp://a.tmp.youtube.com/live2                                                                                                    | ANALYTICS      | STREAM HEALTH | I            |        |        | 111           |   |
| Stream name/key         d7wu-0eq1-9uj0-ev         Hide (9)         Reset         Anyone with this key can live stream on your YouTube channel. Keep it secret. | • watching nov | N             |              | •      | messa  | 0<br>Iges/min |   |

Example of Live streaming setting screen on YouTube

#### Import connection profile to the AG-CX350 unit with following procedure.

3. Download the P2 Network setting software (P2netGen.exe) from following website and execute.

https://eww.pass.panasonic.co.jp/pro-av/support/content/download/EN/ep2main/nw\_setting\_e.htm

- 4. Mount an SD memory card to the PC.
- Select "Streaming" > "RTMP" tab, and then enter the "Server URL" and "Stream name/key" in the STREAM DESTINATION URL field, separated with a "/" (slash symbol).

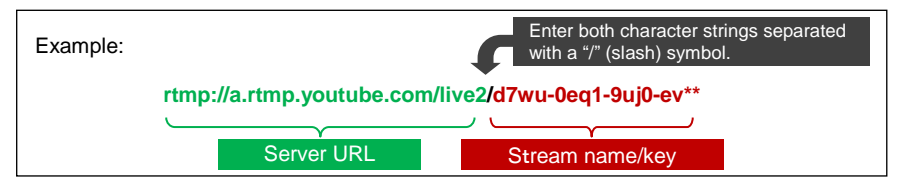

6. Click "Export" button to export a connection profile to the SD memory card.

| <b>1</b> | P2 Network Settin | g Software Version   |                   |               | >     | < |
|----------|-------------------|----------------------|-------------------|---------------|-------|---|
|          |                   |                      |                   | Add LU Option |       |   |
| r.       | Transfer          | Streaming            | P2Cast            |               |       |   |
| Γ        |                   |                      |                   |               |       |   |
|          | General           | LiveU                | RTMP              | TVU           |       |   |
|          |                   |                      |                   |               |       |   |
|          | STDE AM DE        |                      |                   |               |       |   |
|          |                   |                      | 9 (d3 91 9)       |               | _     |   |
|          | rtmp://ar         | tmp youtube.com/live | e2/d/wu-0eq1-9uji | I-ev**        |       |   |
|          |                   |                      |                   |               |       |   |
|          |                   |                      |                   |               |       |   |
|          |                   |                      |                   |               |       |   |
|          |                   |                      |                   |               |       |   |
|          |                   |                      |                   |               |       |   |
|          |                   |                      |                   | E             | ×port |   |
|          |                   |                      |                   |               |       |   |
| _`       |                   |                      |                   |               |       |   |

# Configuring network settings on the AG-CX350

| FOR WI-FI CONNETION |                                                                                                  |  |  |  |  |
|---------------------|--------------------------------------------------------------------------------------------------|--|--|--|--|
| Menu item           | Value                                                                                            |  |  |  |  |
| MENU > NETWORK >    |                                                                                                  |  |  |  |  |
| DEVICE SEL          | WLAN                                                                                             |  |  |  |  |
| MENU > NETWORK > WI | LAN PROPERTY                                                                                     |  |  |  |  |
| TYPE                | INFRA(SELECT) or INFRA(MANUAL)                                                                   |  |  |  |  |
| SSID                | Enter any word (Default: AG-CX350)                                                               |  |  |  |  |
| BAND                | Choose "2.4GHz" or "5GHz" depends on Wi-Fi adaptor type.                                         |  |  |  |  |
| CHANNEL(2.4GHz)     | AUTO                                                                                             |  |  |  |  |
| CHANNEL(5GHz)       | AUTO                                                                                             |  |  |  |  |
| ENCRYPT KEY         | Enter connection password used to connect to the AG-CX350. (Default: 01234567890123456789abcdef) |  |  |  |  |
| MENU > NETWORK > WI | LAN PROPERTY > IPv4 SETTING                                                                      |  |  |  |  |
| DHCP                | Choose "CLIENT" or "OFF" depends on network environment.                                         |  |  |  |  |
| IP ADDRESS          | Default : <b>192.168.0.1</b>                                                                     |  |  |  |  |
| SUBNET MASK         | Default: 255.255.255.0                                                                           |  |  |  |  |
| DEFAULT GATEWAY     | Default: 192.168.0.254                                                                           |  |  |  |  |

#### FOR WIRED LAN CONNECTION

| Menu item            | Value                                                    |
|----------------------|----------------------------------------------------------|
| MENU > NETWORK >     |                                                          |
| DEVICE SEL           | LAN                                                      |
| MENU > NETWORK > LAN | PROPERTY > IPv4 SETTING                                  |
| DHCP                 | Choose "CLIENT" or "OFF" depends on network environment. |
| IP ADDRESS           | Default: 192.168.0.1                                     |
| SUBNET MASK          | Default: 255.255.255.0                                   |
| DEFAULT GATEWAY      | Default: 192.168.0.254                                   |

7. Set following menu items to start streaming

| Menu item                  | Value                                                                                                    |  |  |
|----------------------------|----------------------------------------------------------------------------------------------------|--|--|
| MENU > NETWORK >           |                                                                                                    |  |  |
| NETWORK FUNC               | STREAMING                                                                                                    |  |  |
| MENU > NETWORK > STREAMING |                                                                                                    |  |  |
| STREAMING FORMAT           | Choose TV image signal format. Available formats will vary depending on current system format. See 6-5. Streaming format (Protocol RTMP) (P.89) for details. |  |  |
| CONNECTION INFO.           | SD CARD                                                                                                    |  |  |
| START TRIGGER              | CAMERA                                                                                                    |  |  |

- 8. Mount the SD memory card with stored connection profile to Slot1 on the AG-CX350.
- 9. Load the profile from the card to the AG-CX350.

MENU > NETWORK > STREAMING > LOAD (SD CARD)

- 10. Connect the AG-CX350 to network via Wi-Fi or LAN.
- 11. Set MENU > NETWORK > STREAMING > START item to "ON" to start streaming form the AG-CX350. The "START" function can also be assigned to one of user buttons (P.18).

See next page for troubleshooting of live streaming

# Troubleshoot

| Symptom                                                                       | Major cause and measure                                                                                                    |  |  |  |
|-------------------------------------------------------------------------------|----------------------------------------------------------------------------------------------------|--|--|--|
| Streaming stops<br>("START" item reverts<br>to "OFF" right after<br>starting) | <ul> <li>Camera cannot reach the server</li> <li>Is the camera connected to network?</li> <li>Is the connection info (Server URL, and Stream name/key) correctly registered with P2NetGen software?</li> <li>Is the port No. TCP 1935 correctly opened (i.e. not blocked)?</li> <li>Streaming status can be confirmed with the icon displayed in upper left corner of viewfinder. Example icons below.</li> </ul> |  |  |  |
|                                                                               | Connected to the streaming service and transmitting audio and video.                                                                                                    |  |  |  |
|                                                                               | $  \begin{tabular}{lllllllllllllllllllllllllllllllllll$                                                                                                    |  |  |  |
|                                                                               | Streaming is not functioning due to some trouble.                                                                                                    |  |  |  |
| MENU > NETWORK ><br>NETWORK FUNC item<br>does not work (grayed<br>out).       | Streaming function is not currently available due to other feature settings. It will not function under following conditions.<br>- MENU > SYSTEM > REC FORMAT item is set to 2160p formats.                                                                                                    |  |  |  |
|                                                                               | Streaming function is available in HD modes only.                                                                                                    |  |  |  |
|                                                                               | - MENU > RECORDING > 2 SLOT FUNC. > BACKGR REC                                                                                                    |  |  |  |
|                                                                               | - MENU > SYSTEM > FILE FORMAT > AVCHD.                                                                                                    |  |  |  |
|                                                                               | - MENU > SYSTEM > SUPER SLOW > ON                                                                                                    |  |  |  |

# 4-2. Video/audio output

The AG-CX350 is equipped with HDMI and SDI (3G-SDI) terminals. Both terminals can be used simultaneously.

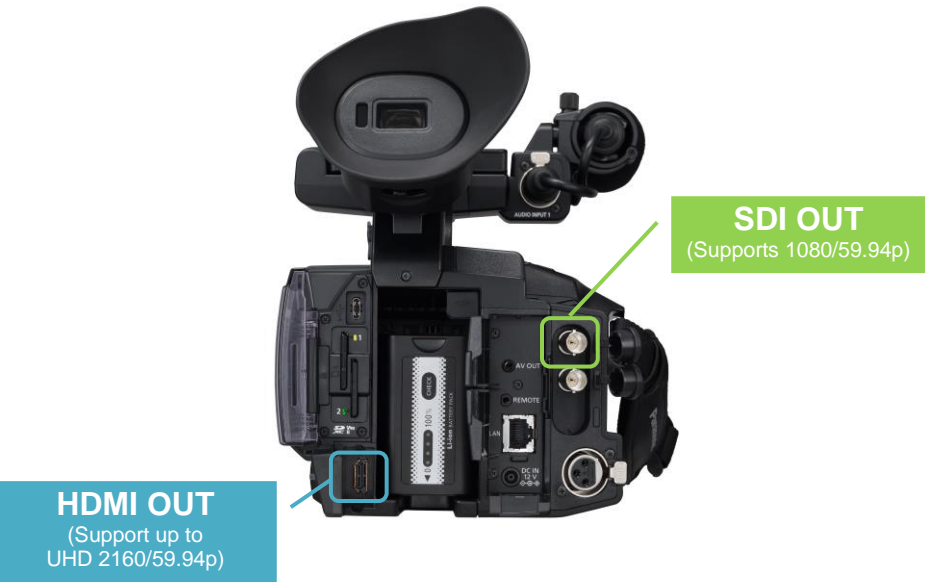

#### Settings of SDI OUT

- 1. MENU > SYSTEM > FREQUENCY
- 2. MENU > SYSTEM > REC FORMAT
- 3. MENU > VIDEO OUT/LCD/VF > SDI OUT > OUT FORMAT

Available video format varies and depends on above settings. See 6-3. Output signals (SDI) (P.87) for details.

#### Settings of HDMI OUT

- 1. MENU > SYSTEM > FREQUENCY
- 2. MENU > SYSTEM > REC FORMAT
- 3. MENU > VIDEO OUT/LCD/VF > HDMI OUT > OUT FORMAT

Available video format varies and depends on above settings. See 6-4. Output signals (HDMI) (P.88) for details.

# 4-3. Understanding focus assist features

The AG-CX350 series is equipped with following two focus assist features to make focusing easier when recording in 4K/UHD higher resolution formats. Two different assist modes (EXPAND and PEAKING) can be individually recalled with USER assignable buttons.

#### EXPAND

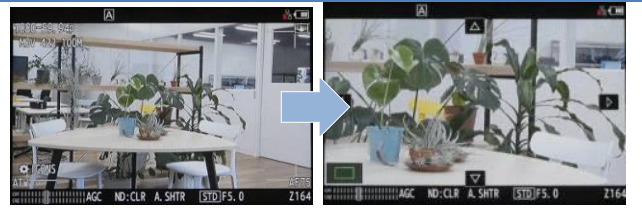

Part of image can be magnified up to 4 times (x2, x3, x4). Its magnification period can be set 3 different ways (see EXPAND MODE below).

#### HOW TO USE

- 1. Assign "EXPAND" to one of the USER buttons in MENU > CAMERA > USER SW.
- Set the power in MENU > VIDEO OUT/LCD/VF > FOCUS ASSIST > FOCUS ASSIST SW > EXPAND VALUE > [x2] [x3] [x4]
- Set magnification period in MENU > VIDEO OUT/LCD/VF > FOCUS ASSIST > FOCUS ASSIST SW > EXPAND MODE.
   [10SEC] Magnify for 10 seconds, and return to x1 after that.

[HOLD] Keeps magnification until function is released when USER button is pressed again. [UNTIL REC] Keeps magnification until recording starts.

4. Press "USER" button assigned with "EXAPAND" function or press FOCUS ASSIST button.

#### PEAKING

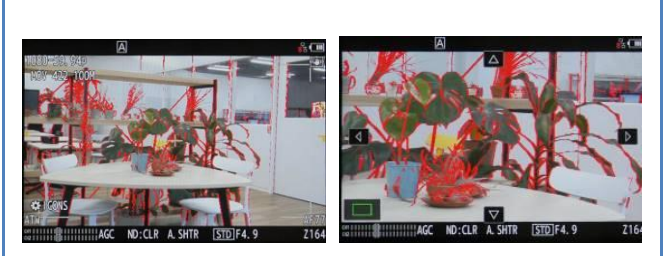

Adds colored highlights to in-focus edges. Highlight levels can be adjusted, and its color can also be selected from four different colors. It can also be used in combination with "EXPAND" focus assist mode.

#### HOW TO USE

- 1. Assign "PEAKING" to one of the USER buttons in MENU > CAMERA > USER SW.
- 2. Adjust the highlight level.

MENU > VIDEO OUT/LCD/VF > FOCUS ASSIST > PEAKING LEVEL

- Select its highlighting color MENU > VIDEO OUT/LCD/VF > FOCUS ASSIST > PEAKING COLOR > RED, GREEN, WHITE
- 4. Press "USER" button assigned with "PEAKING" function or press FOCUS ASSIST button.

# 4-4. Understanding Dual memory card slots

Various recording modes are available with dual memory card slots.

#### SIMUL REC

Record the same content onto two cards simultaneously. Even if recording stops on one card, recording on the other card continues.

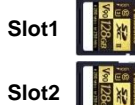

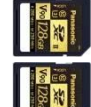

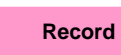

Record

Note:

- Recording on both cards stops when one of the cards is exhausted.
- Panasonic recommends using the same type (capacity and speed) cards for stable operation.

#### **RELAY REC**

Recording slot changes without interruption from one card to another. Suitable for long duration recordings. Cards not currently in record mode can be replaced with another while recording continues in the other slot.

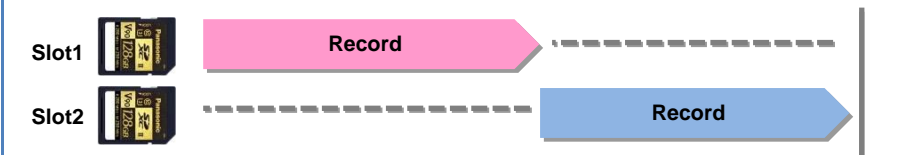

Note: The maximum continuous record time is up to 10 hours, recording stops when 10 hours has been reached. Recording will automatically recommence after a few seconds.

#### BACKGR REC

Perform continuous recording to one SD card, even though the other SD card can start and stop recording as required.

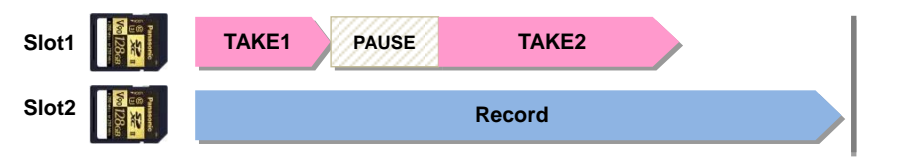

Note: To stop recording on slot2, keep pressing the USER button which has "BACKGR PAUSE" assigned to it or "EXIT" button for 5 seconds.

#### Using the 2 slot features

MENU > RECORDING > 2 SLOT FUNC. > SIMUL REC, RELAY REC, BACKGR REC

#### 4-5. Synchronizing timecode for multi-cam operation

The AG-CX350 is equipped with a timecode IN/OUT terminal (common use for IN and OUT). The following describes workflow know-how when using time code synchronization feature with two AG-CX350 units.

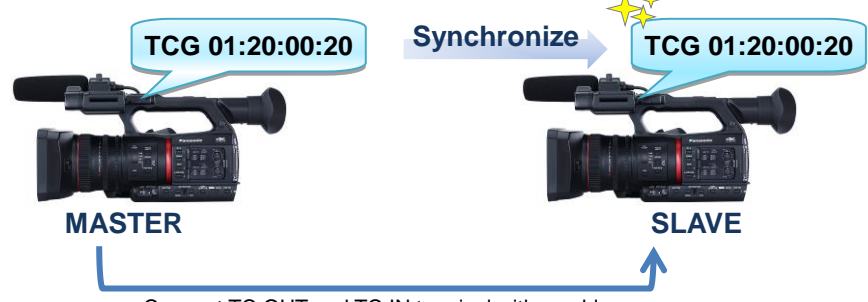

Connect TC OUT and TC IN terminal with a cable

#### Preparation

- 1. Connect TC PRESET IN/OUT terminals on both master and slave units with a BNC cable.
- 2. Make sure that the settings of following menu items are the same for both units.

#### MENU > SYSTEM > FREQUENCY MENU > SYSTEM > REC FORMAT

#### Setting for master unit

- 1. Set MENU > RECORDING > TC/UB > TC IN/OUT SEL item to "TC OUT".
- Set MENU > RECORDING > TC/UB > DF/NDF item to "NDF". The DF/NDF item is fixed to "NDF" when FREQUENCY setting is 23.98p, 24.00p, 25.00p, 50.00p, or 50.00i.

#### Setting for slave unit

- 1. MENU > RECORDING > TC/UB > FREE/REC RUN item to "FREE RUN".
- 2. MENU > RECORDING > TC/UB > TC IN/OUT SEL item to "TC IN".

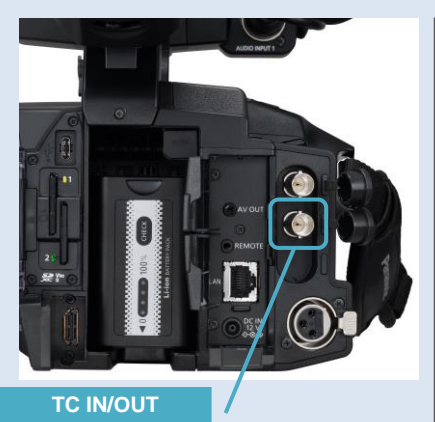

#### NOTE:

The timecode synchronization may differ by 1 frame between the units because the AG-CX350 has no genlock function.

While the slave unit is recording, synchronization will not be performed. The internal timecode generator will continue to run and count up until recording has stopped.

When switching power source from battery pack to AC adaptor, Do NOT remove the battery pack until the power source indicator changes to Contact of the timecode count will not be maintained.

# 4-6. Understanding Remote operation via CX ROP iPad app

Remote control via Wi-Fi network is available by using an application for iPad, iPhone and Android devices.

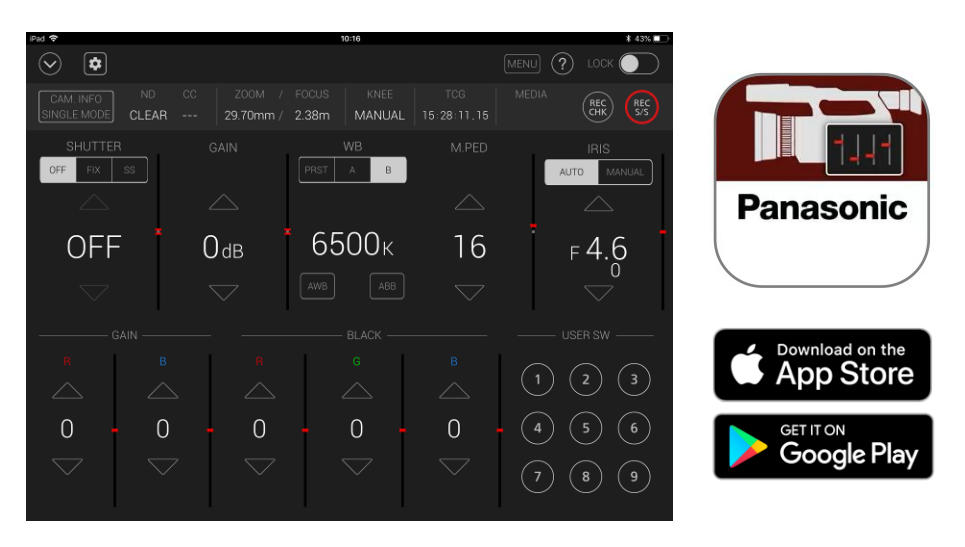

# Necessary equipment

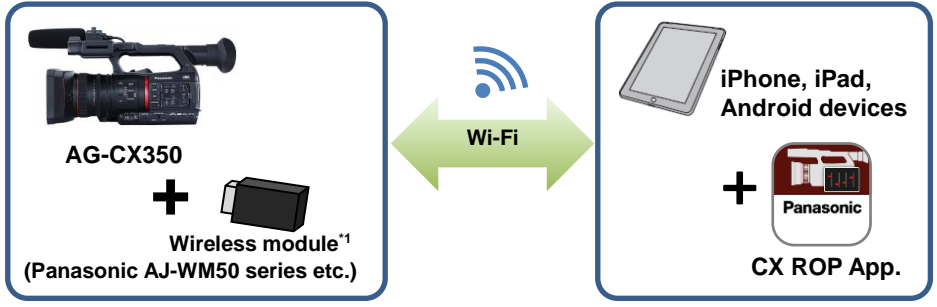

\*1 For factory tested wireless modules, please visit at <u>https://pro-av.panasonic.net/en/sales\_o/p2/server/wireless\_module.html</u>

# Setting up equipment (overview)

- 1. Download the CX ROP app from Apple App Store or Google Play, and then install to a mobile device.
- 2. Connect a wireless module (optional) to the USB 2.0 HOST terminal on the AG-CX350.
- 3. Configure Wi-Fi related settings on the AG-CX350.
- 4. Configure Wi-Fi related settings on the mobile device, and then connect to the AG-CX350.
- 5. Start Panasonic CX ROP app.

#### Set up example

# Setting on AG-CX350

- 1. Connect a wireless module (optional) to the USB2.0 HOST terminal.
- Set following USB related menu items to enable the USB port for EVA ROP connection. MENU > NETWORK > DEVICE SEL > WLAN
- 3. Set network related menu items

| Menu item                      | Value                                                                                                    |  |
|--------------------------------|----------------------------------------------------------------------------------------------------|--|
| MENU > NETWORK > WLAN PROPERTY |                                                                                                    |  |
| TYPE                           | DIRECT                                                                                                    |  |
| SSID                           | Set your preferred name (factory default: AG-CX350)                                                                            |  |
| BAND                           | Choose "2.4GHz" or "5GHz" depends on Wi-Fi adaptor type.                                                                       |  |
| CHANNEL (2.4GHz)               | AUTO                                                                                                    |  |
| CHANNEL (5GHz)                 | AUTO                                                                                                    |  |
| ENCRYPT KEY                    | Enter connection password used to connect to the AG-CX350 from the mobile tablet device. (Default: 01234567890123456789abcdef) |  |
| MENU > NETWORK > V             | VLAN PROPERTY > IPv4 SETTING                                                                                                   |  |
| DHCP                           | SERVER                                                                                                    |  |
| IP ADDRESS                     | Default: 192.168.0.1                                                                                                    |  |
| SUBNET MASK                    | Default: 255.255.255.0                                                                                                    |  |
| DEFAULT GATEWAY                | Default: 192.168.0.254                                                                                                    |  |

#### 4. Set an account in MENU > NETWORK > NETWORK FUNC

| Menu item                  | Value                                                                                                    |  |
|----------------------------|----------------------------------------------------------------------------------------------------|--|
| MENU > NETWORK > IP REMOTE |                                                                                                    |  |
| ENABLE/DISABLE             | ENABLE                                                                                                    |  |
| USER ACCOUNT               | Set an account (ID name and its password) used for<br>authentication from the CX ROP<br>Account name: within 31 characters<br>Password: Minimum 8 characters, up to 15 characters.<br>* There is no preset account, please create an account, |  |

#### Setting on tablet device (on Apple iPad for example)

- 1. Install the Panasonic CX ROP app from App Store.
- 2. Open "Setting" () > Wi-Fi > ", and choose the SSID of the camera (example AG-CX350).
- 3. Enter connection password (factory default: 01234567890123456789abcdef) to connect the AG-CX350 via Wi-Fi network.
- 4. Open the Panasonic CX ROP app on the iPad. Tap symbol and complete authentication settings by entering "IP address, user ID (factory setting: guest), and password (factory setting: cxguest) of the AG-CX350.
- Confirm that the connection status of the AG-CX350 is shown as s (ready to be controlled from the app.).
- 6. Start operation from the app.

| iPad 🗢    |               | 10:15 |   | \$ 43% 💷 '     |
|-----------|---------------|-------|---|----------------|
| $\odot$ ( | \$            |       |   |                |
|           | SINGLE MULTI  |       |   |                |
|           |               |       |   | IRIS<br>MANUAL |
|           |               |       |   |                |
|           | 192.168.11.11 |       | 0 | 0.0            |
|           | cxguest       |       |   |                |
|           | •••••         |       |   |                |
|           |               |       |   |                |
|           |               |       |   |                |
|           | DK CANCEL     |       |   |                |
|           |               | _     |   |                |

Setting example on the Panasonic CX ROP application for iPad

#### Connection status on the AG-CX350

| <b>X</b>                                                                                                    | No connection to the network.                             |
|----------------------------------------------------------------------------------------------------|-----------------------------------------------------------|
| (                                                                                                    | Connected to the network but not connected to the CX ROP. |
| ()<br>The second second se | Connected to the CX ROP.                                  |

# 4-7. Understanding sport meter as Exposure Index assist in V-Log mode

Measuring video level and stop settings to achieve desired exposure, can be performed easily with the Y GET (spot meter) function\*.

#### Overview

The graph on the figure 4-1 shows the AG-CX350's V-Log gamma curve, the curve available since firmware version 3.0 allows to capture images with wider gradations and latitude (grading process is required after filming). It is designed to have the same characteristic as the original VARICAM's (35 and LT) curve hense, LUTs developed for VARICAM series can also be used for the AG-CX350's footage, please note that AG-CX350 exposure latitude is 13.5 stop while VARICAM35/LT is 14+ stops.

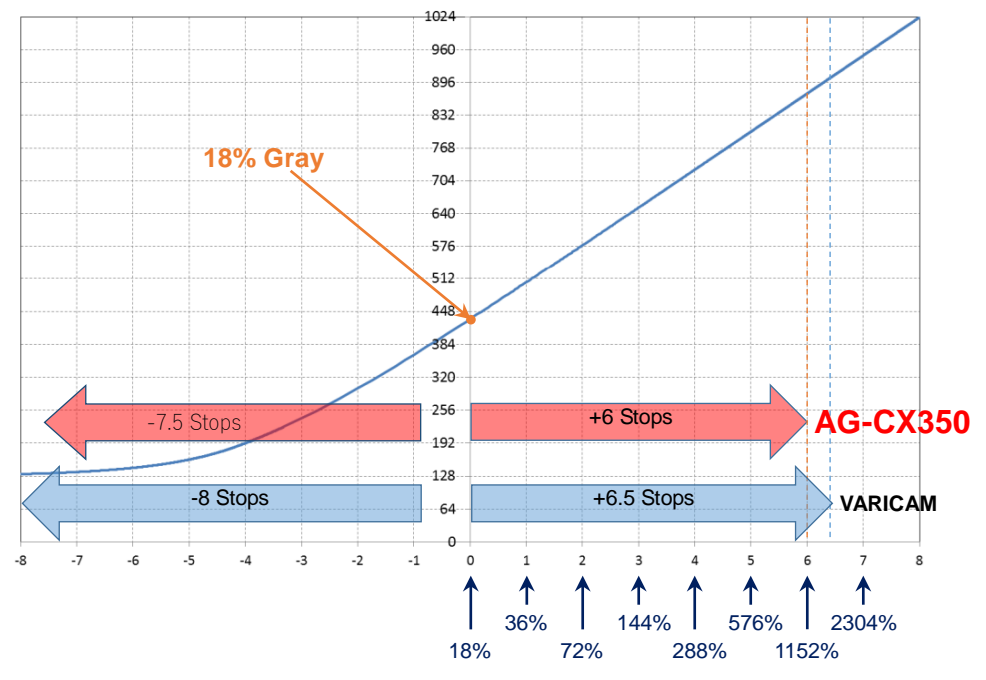

Fig.4-1 AG-CX350's V-Log curve

10-bit code value of gray with reflection of 18% is defined as 433 (42% in IRE).

| Input<br>reflection<br>[%] |         | V-Log            |                  |
|----------------------------|---------|------------------|------------------|
|                            | IRE [%] | 10bit Code value | 12bit Code value |
| 0                          | 7.3     | 128              | 512              |
| 18                         | 42      | 433              | 1732             |
| 90                         | 61      | 602              | 2408             |

# Using sport meter as Exposure Index (EI) assist

#### Adjusting El with percent (%) display (example)

- Set display unit of the spot meter function.
   MENU > VIDEO OUT/LCD/VF > EI ASSIST > Y GET UNIT > %
- 3. Recall the function with one of the USER buttons.
- 4. Position the sampling box (displayed in center of the viewfinder image) over the subject to be measured (18% gray reference for example).
- 5. Set the aperture, ISO, Frame rate (fps), and shutter so that the level shown on the spot meter is **42%** in "V-Log".

#### Adjusting EI with STOP display (example)

- Set display unit of the spot meter function with the menu item below. MENU > VIDEO OUT/LCD/VF > EI ASSIST > Y GET UNIT > STOP
- 2. Recall the function with one of the USER buttons.
- Position the sampling box (displayed in center of the viewfinder image) over the subject to be measured (18% gray reference for example).
- 4. Set the aperture, ISO, Frame rate (fps), and shutter so that the level shown on the spot meter is **0.0STOP**.
  - \* See 2-5-1. Assigning functions (P.18) how to assign functions to USER buttons.
  - \* ZEBRA patterning is not available while in V-Log mode.

# 4-8. Updating firmware

- 1. Download firmware package from the support website at https://panasonic.biz/cns/sav/pass\_e
- Unzip the package and copy "UPDATE.HDC" file to the <u>ROOT (the top-most) directory</u> in the SD memory card.

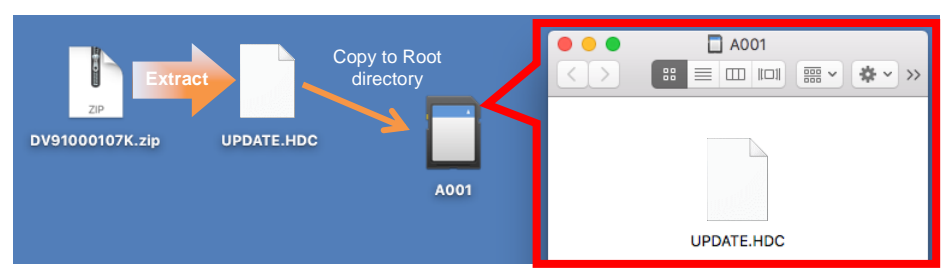

- 3. Mount the SD memory card to the SLOT1 (Not SLOT2) in the AG-CX350.
- 4. Execute update (MENU > OTHERS > INFORMATION > UPDATE)

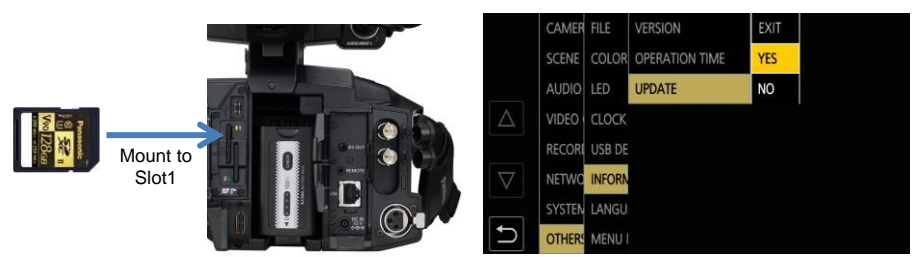

5. Finally confirm the version (MENU > OTHERS > INFORMATION > VERSION)

# Troubleshoot

| Error message on AG-CX350                    | Check points                                                                                                    |
|----------------------------------------------|----------------------------------------------------------------------------------------------------|
| MEND-OTHERS-WHORMATION-UPDATE<br>CHECK CARD. | <ul> <li>Is the file name of the firmware on the SD card<br/>"UPDATE.HDC"?</li> <li>Renamed files (e.g.: UPDATE.HDC2, UPDATE.HDC-1,<br/>etc.) are not accepted.</li> <li>Is the SD card inserted in Slot1? Update cannot be<br/>performed in Slot2!</li> <li>Is the UPDATE.HDC file correctly copied to the root<br/>directory of the SD card?</li> </ul> |

# 5.Understanding scenefile operations

# 72 The AG-CX350 Book: Understanding scene file operation

The following six different scene presets come standard with the camera, and can be user customized if required.

# 5-1. Scene file presets

| F1:       | Basic setting                                                                                                    |
|-----------|----------------------------------------------------------------------------------------------------|
| F2: FLUO  | Suitable for recording where the characteristics of fluorescent lamps are taken<br>into consideration (example: shooting indoors).<br>Most of the parameters are equal to "F1:" but the MATRIX is adjusted for<br>fluorescent lighting. This is not particularly necessary under fluorescent lighting<br>that closely matches natural light color temperature.<br>But it is suitable for recording conditions where the color reproduction is poor due<br>to blue-intense fluorescent lamps. |
| F3: SPARK | Suitable for recording with richer color level and sharper contrast.<br>The picture will be dramatic with vivid colors and a bright impression.                                                                                                    |
| F4: B.STR | Suitable for recording where the gradation is expanded in dark areas of the image (e.g. shooting a sunset scene).<br>This is effective if being used when dark image areas are difficult to see or both bright and dark scenes need to be seen in detail for example while shooting at sunset, in a theater or at a wedding.                                                                                                    |
| F5: CINE  | Suitable for movie-like recording.                                                                                                    |
| F6: HLG   | Record mode in HDR (High Dynamic Range). It allows recording naturally high contrast images.                                                                                                    |

See 6-2. Scene file preset (P.85) for detailed menu settings of each preset.

Scene file controls do not work in V-Log filming mode.
## The AG-CX350 Book: Understanding scene file operation 73

## 5-2. Expressing the texture of objects (detail enhancement)

When expressing the outline or surface texture of an object, faint reflection of light may be intensified or, to the contrary, the picture may look blurred. This is a phenomenon caused by the strength / weakness of Detail signal to intensify the video signal for the object's outline. Adjustment of Detail signal can make the object's luster or texture look more natural.

#### MASTER DETAIL: +31

MASTER DETAIL: -31

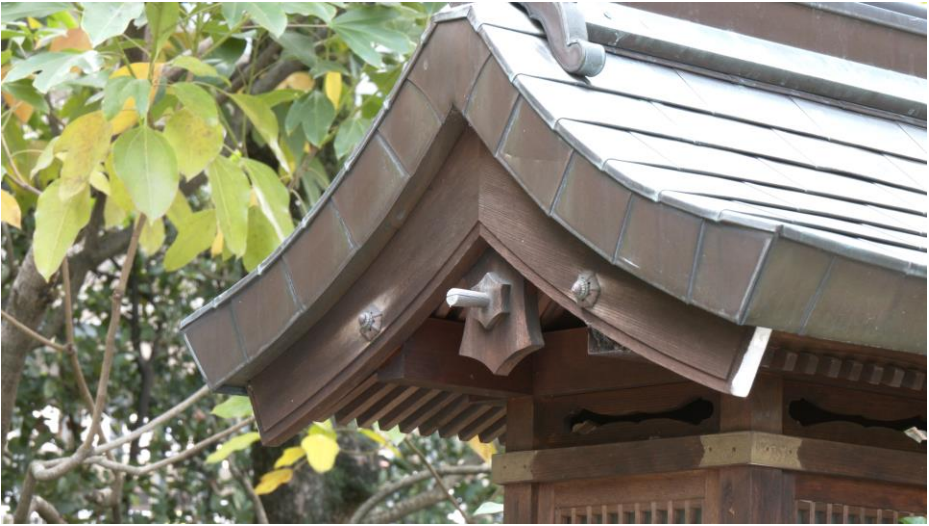

## 74 The AG-CX350 Book: Understanding scene file operation

#### 5-3. Basic settings for Details

#### MENU > SCENE FILE (Factory settings underlined)

#### [MASTER DETAIL] -31 --- 31

Adjusts the level of overall Detail effect.

#### [DETAIL CORING] 0 --- <u>1</u> --- 60

Sets the level of signal (including noise) that suppresses the Detail effect.

#### More precise settings MENU > SCENE FILE > DETAIL SETTINGS (Factory settings underlined)

#### [DETAIL] ON, OFF

Turn ON/OFF detail enhancer.

#### [V DETAIL LEVEL] -7 --- 0 --- 7

Sets the intensity of Detail level in the vertical direction.

#### [H.DTL FREQ.] -7 - - - <u>0</u> - - - 7

Sets the thickness of Detail signal.

#### [LEVEL DEPEND.] -7 --- <u>0</u> --- 7

When the Detail of luminance signal is intensified, the Detail of darker areas are compressed. If this setting value is larger, the Detail of brighter areas will be compressed.

## [KNEE APE LVL] 0---<u>2</u>---5

Sets the Detail level of high-luminance areas (very bright areas).

#### [DTL GAIN (+)] -31 --- <u>0</u> --- 31

Sets the Detail level in the positive (brightening) direction separately.

#### [DTL GAIN (-)] -31 --- <u>0</u> --- 31

Sets the Detail level in the negative (darkening) direction separately.

#### 5-3-1. Detail control

This is an outline signal which is added to the video signal.

If the Detail level is increased, the edges of video signal will be intensified and outlines in the picture will look sharper. If the Detail level is decreased, the edges of video signal will be weakened and the picture will look softer with its outline enhancement suppressed.

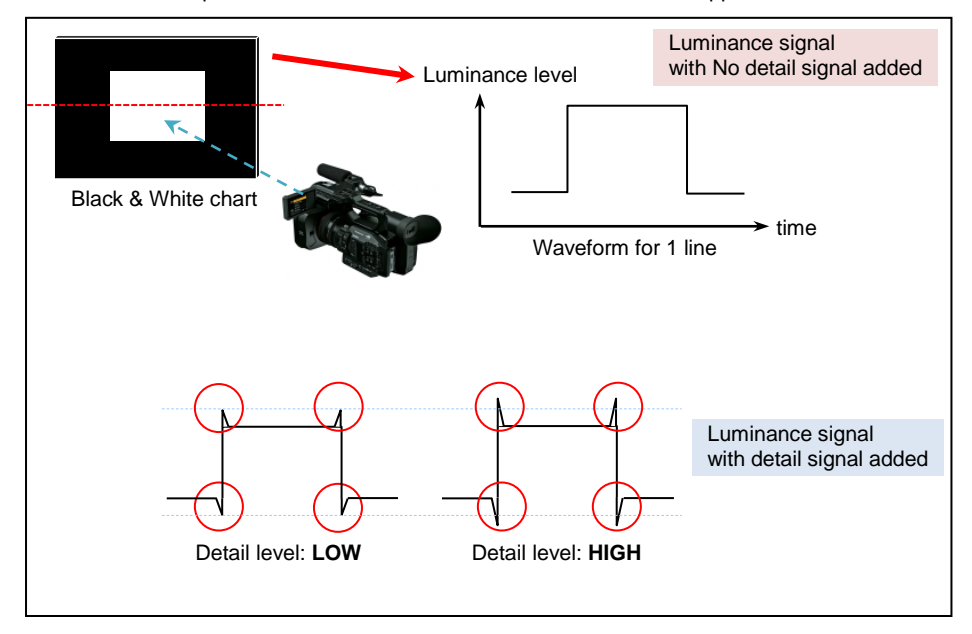

#### 5-3-2. DETAIL GAIN(+) (-) control

The AG-CX350 has individual gain control of detail signal for both positive (signal level is higher) and negative (signal level is lower) direction.

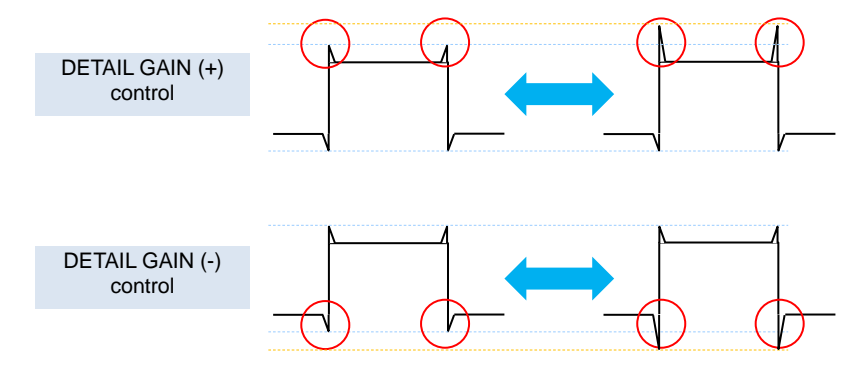

#### 5-3-3. MASTER DETAIL control

Effect comparison of detail control by changing MASTER DETAIL. See below for the concept.

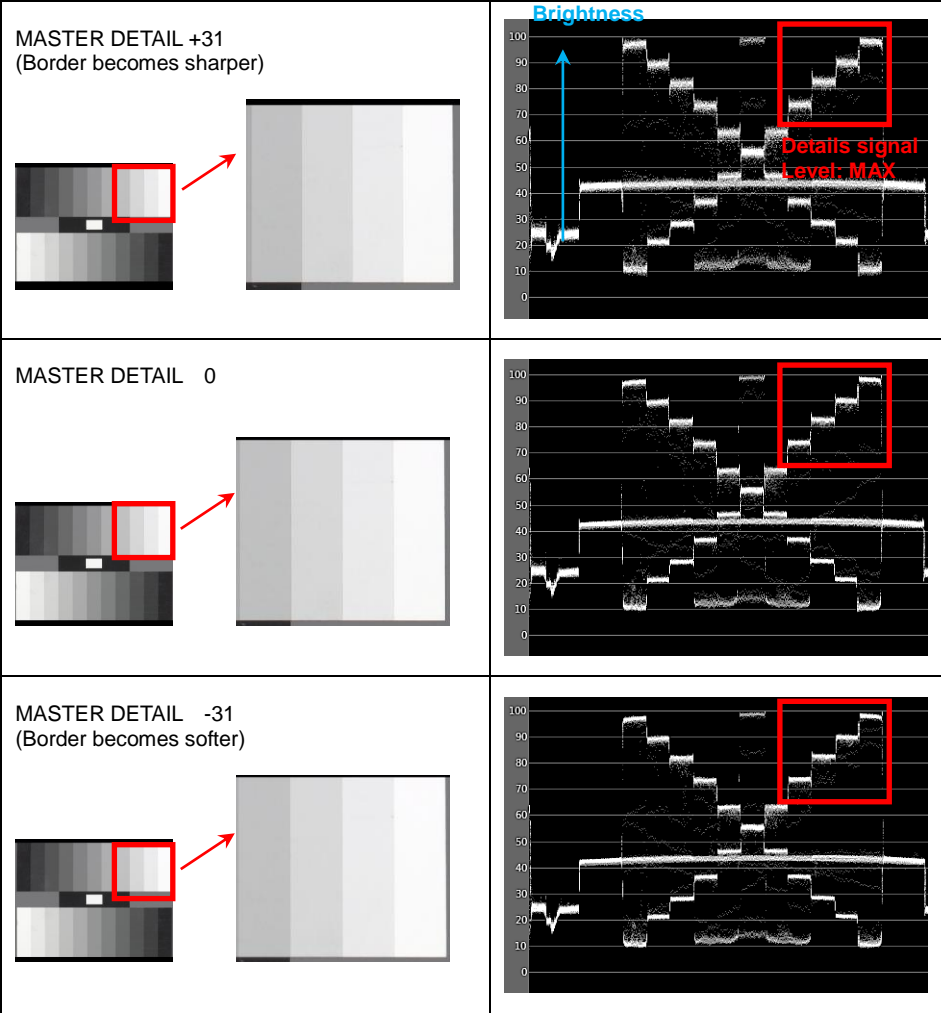

#### 5-3-4. DETAIL CORING control

Outline compensation can be performed by adjusting the Detail which enhances outlines and helps create clear representation of images. But at the same time it may make the picture look coarse and grainy. This occurs because added Detail will also work on low-level signals which includes noise.

Detail coring function can adjust the range of added Detail signal but also helps to reduce the noise introduced by the Detail circuits.

Noise is a low-level signal. So, when Detail coring is set to a higher level than noise signals, the Detail signal will work only on higher-brightness signals, and not on the noise.

By using this control, the outline of an object can be enhanced and its texture will look the same while the effects of increased image coarseness are suppressed.

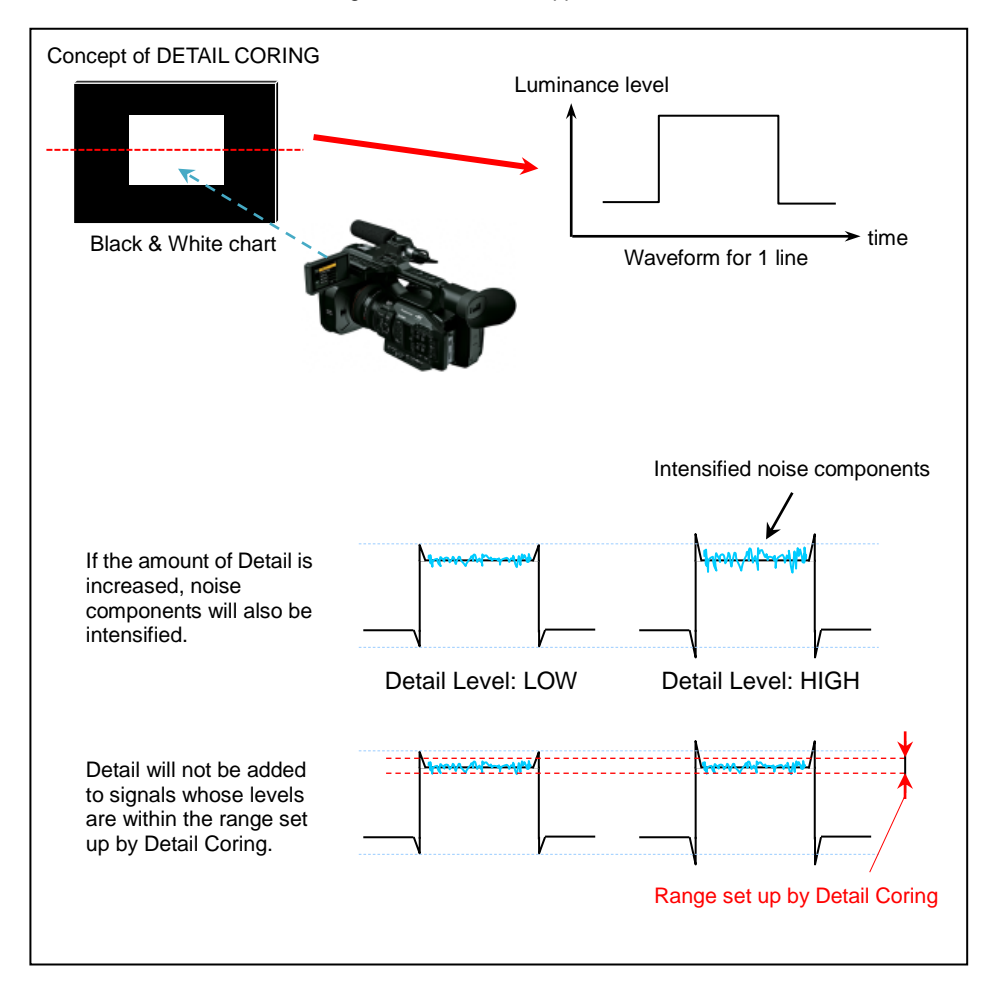

#### 5-3-5. LEVEL DEPENDENT control

To avoid appearance of noise component in dark areas, detail signal at these levels are suppressed. This control adjusts detail signal level in the area.

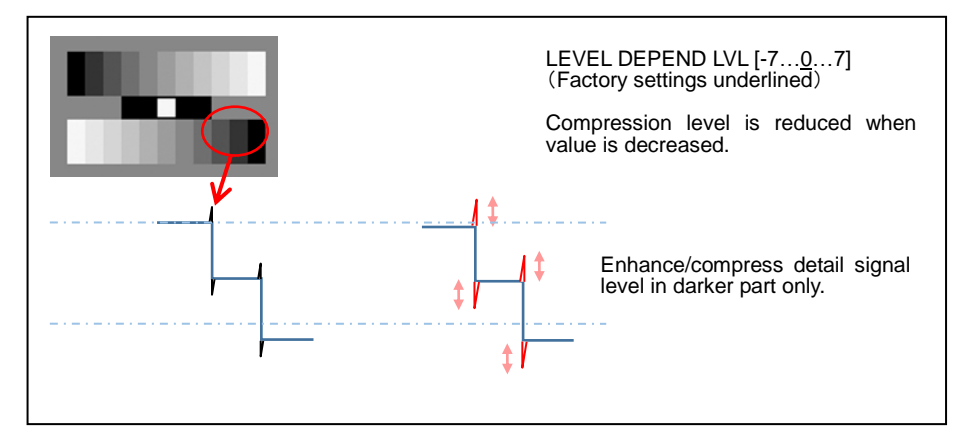

#### 5-3-6. KNEE APE control

When compressing highlight portions with KNEE control due to overexposed image (blown-out highlights), detail signals will also be compressed and may cause softening in highlight areas. This can be compensated by using KNEE APE LEVEL control.

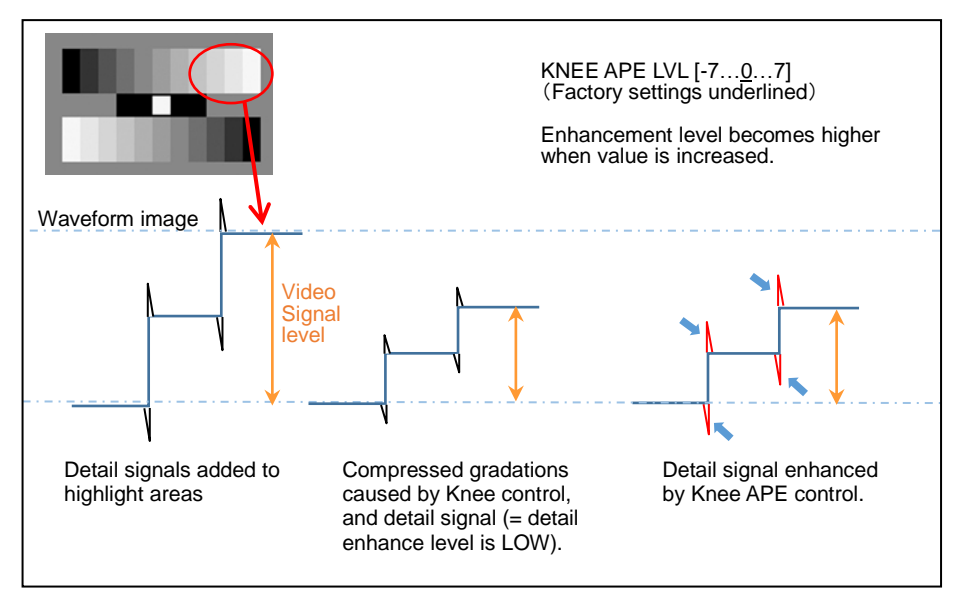

## 5-4. Expressing the gradation of an image (Knee, Gamma)

#### 5-4-1. KNEE control

Due to bright sunny weather or lighting, "blown-out highlights" can sometimes occur, where bright areas look completely white with little to no detail visible. This is a phenomenon caused by the luminance signals that are out of the camera's Dynamic Range (processing range). In order to put such high-brightness input signals within the camera's Dynamic Range, Knee function can be used to compress the gradations.

#### MENU > SCENE FILE > (Factory default settings underlined)

#### [KNEE MODE] AUTO / MANUAL / OFF

AUTO: Adjusts master point and slope automatically. MANUAL: Knee master point and slope can be adjusted manually. OFF: Knee mode not used.

#### [KNEE MASTER POINT] 80.0 - - - <u>93.0</u> - - - 107.0

Sets the position of Knee Point. (\* Enabled when KNEE MODE is MANUAL)

#### [KNEE MASTER SLOPE] 0 --- 85 --- 99

Sets the slope of Knee. (\* Enabled when KNEE MODE is MANUAL)

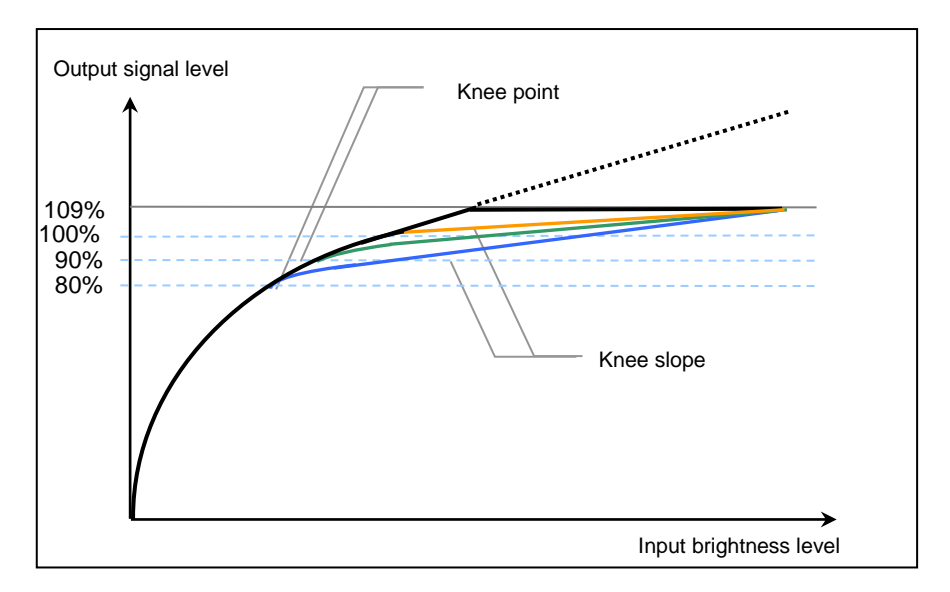

The above graph is for explanation purposes only and may be different from actual measurements.

#### **KNEE MASTER POINT: 107%**

Highlight areas tend to be overexposed (no gradations visible) when value is increased.

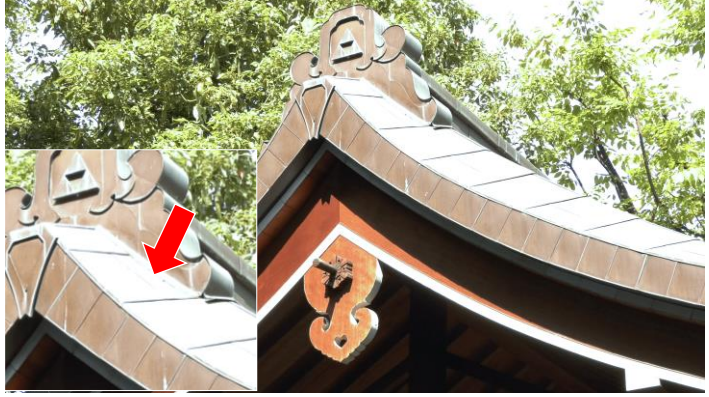

**KNEE MASTER POINT: 93.0%** 

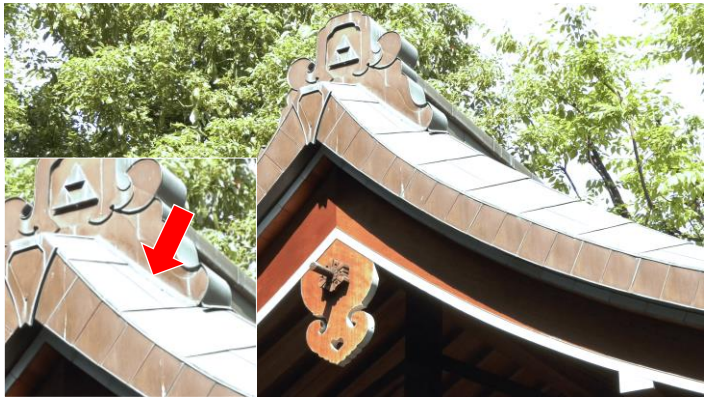

KNEE MASTER POINT: 80.0%

Gradations in the highlight areas become visible when value is decreased.

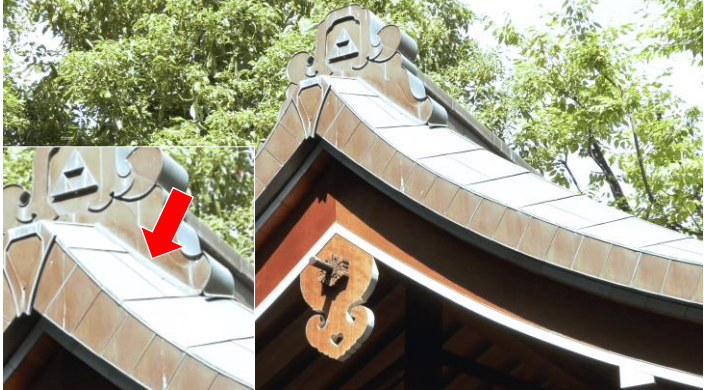

#### 5-4-2. GAMMA settings

There are cases where the color and contrast, which look natural to the eye, are not fully reproduced in the captured image. An effective way to improve the gradation of the output signal is to select a suitable Gamma curve according to the scene conditions. The AG-CX350 series offers eight types of different Gamma curves.

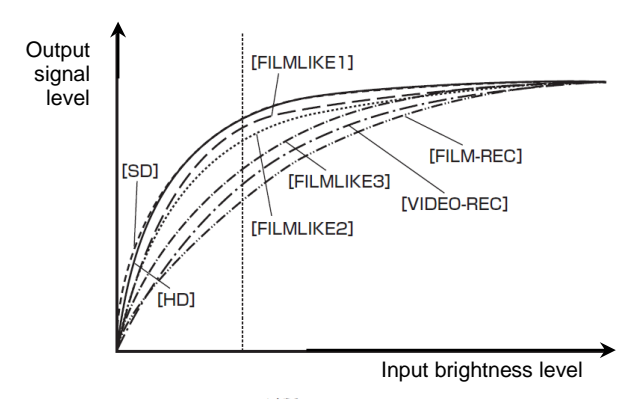

#### HD:

This is a video Gamma characteristic for HD (High Definition). This Gamma complies with the standards defined by ARIB, EBU, SMPTE, etc. Use this for the purpose of normal HD shooting.

#### SD:

Gain is increased for dark areas more so than HD Gamma. This Gamma curve can be used for shooting in SD mode, or for HD shooting that needs the same Gamma as used in SD shooting.

#### FILMLIKE 1:

Compared with HD Gamma, this has the characteristics by which the gradation of the highlights can be reproduced better. Using this Gamma curve which gently slopes for the low-brightness area, makes the picture look calm. Contrast becomes sharper and the gradation expression of the middle- and high-brightness areas (face, etc.) is extended.

#### FILMLIKE 2:

Compared with FILM LIKE 1, this has the characteristics by which the gradation of the highlights can be reproduced better.

#### FILMLIKE 3:

Compared with FILM LIKE 2, this has the characteristics by which the gradation of the highlights can be reproduced better.

#### FILM REC

This Gamma gives priority to the Dynamic Range and maintains the gradation that ranges evenly from low to high level. Black stretch level (level control for dark areas) can be adjusted with "F REC BLACK STRETCH menu item.

#### VIDEO REC

This is a cinema like gamma characteristic. Knee point can be adjusted with "V-REC KNEE POINT" menu item.

#### HLG

This is a Hybrid Log Gamma characteristics for wider dynamic range filming..

## 82 The AG-CX350 Book: Understanding scene file operation

#### 5-4-3. BLACK GAMMA control

Dark parts of the image can be lifted or suppressed with this control. See below for the concept.

MENU > SCENE FILE > (Factory default settings underlined)

#### [BLACK GAMMA] -8 --- 8

Sets gamma characteristic for dark part of the image.

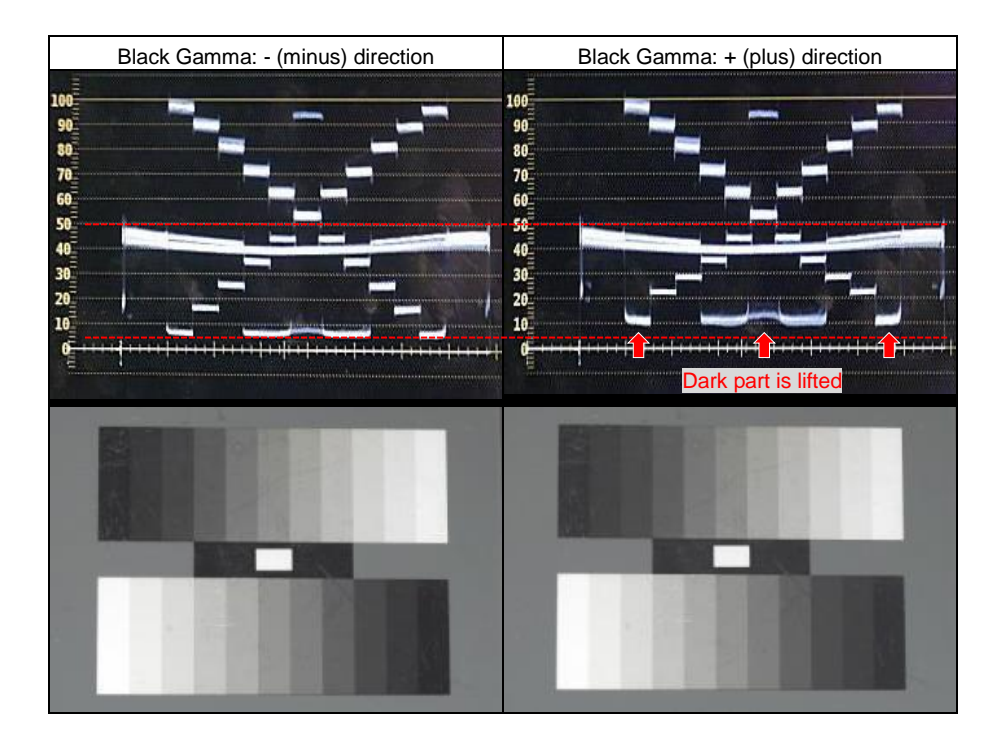

By utilizing Black gamma control, dark parts of the image such as hair lines, casted shadows etc. can be expressed without changing brightness of entire image.

# 6. Appendix

## 6-1. Battery runtime

| Part number                              | Voltage & capacity<br>(Minimum) | Hours to charge *1 | Operation time *2 |
|------------------------------------------|---------------------------------|--------------------|-------------------|
| VW-VBR59<br>(comes<br>standard/optional) | 7.28V<br>5900mAh, 43Wh          | 3h20min            | 3h20min           |
| VW-VBR89G<br>(Optional)                  | 7.28V<br>8850mAh, 64Wh          | 4h00min            | 5h00min           |
| VW-VBR118G<br>(Optional)                 | 7.28V<br>11800mAh, 86Wh         | 4h40min            | 6h40min           |
| VW-VBD58<br>(Optional)                   | 7.2V<br>5800mAh, 42Wh           | 5h20min            | 3h10min           |

- \*1 Charging times are measured at an ambient temperature of 25°C / 77.0°F, and relative humidity at 60%, using the battery charger that comes standard with product. N.B. it may vary under different conditions.
- \*2 Operation times are measured under following conditions, Times may vary under different conditions.
  - · Menu settings, factory default.
  - Opening built-in LCD panel, no any other cables are connected to any IN/OUT terminals.

## 6-2. Scene file preset

| Menu item           |                   | Presets |             |              |              |             |            |
|---------------------|-------------------|---------|-------------|--------------|--------------|-------------|------------|
|                     |                   | F1:     | F2:<br>FLUO | F3:<br>SPARK | F4:<br>B.STR | F5:<br>CINE | F6:<br>HLG |
| VFR                 |                   | OFF     | OFF         | OFF          | OFF          | OFF         | OFF        |
| FRAM                | E RATE            |         |             | 24fps *1     | , 25fps *2   |             |            |
| SYNC                | SCAN TYPE         | sec     | sec         | sec          | sec          | sec         | sec        |
| SYNC                | SCAN              |         |             | 1/60.0 *1    | , 1/50.0 *2  |             |            |
| MAST                | ER DTL            | 0       | 0           | 8            | 0            | 0           | 0          |
| DTL C               | ORING             | 15      | 15          | 25           | 15           | 15          | 15         |
|                     | DETAIL            | ON      | ON          | ON           | ON           | ON          | ON         |
|                     | V DTL LVL         | 0       | 0           | 0            | 0            | 0           | 0          |
| J₽Z                 | DTL FREQ.         | 0       | 0           | 0            | 0            | 0           | 0          |
| E E                 | LEVEL DEPEND.     | 0       | 0           | 0            | 0            | 0           | 0          |
| Ы                   | KNEE APE LVL      | 2       | 2           | 2            | 2            | 2           | 2          |
|                     | DTL GAIN (+)      | 0       | 0           | 0            | 0            | 0           | 0          |
|                     | DTL GAIN (-)      | 0       | 0           | 0            | 0            | 0           | 0          |
| SKIN TONE DTL A,B,C |                   | OFF     | OFF         | OFF          | OFF          | OFF         | OFF        |
| SKIN TONE ZEBRA     |                   | ON      | ON          | ON           | ON           | ON          | ON         |
| (1)                 | DETECT TABLE      | А       | А           | А            | А            | А           | А          |
| ₩Ĕ                  | SKIN DTL EFFECT   | 16      | 16          | 16           | 16           | 16          | 16         |
| ēE                  | I CENTER          | 35      | 35          | 35           | 35           | 35          | 35         |
| ⊒ S                 | I WIDTH           | 2       | 2           | 2            | 2            | 2           | 2          |
| N K                 | Q WIDTH           | 2       | 2           | 2            | 2            | 2           | 2          |
|                     | Q PHASE           | 0       | 0           | 0            | 0            | 0           | 0          |
|                     | R,B GAIN AWB PRE  | 0       | 0           | 0            | 0            | 0           | 0          |
| Z Ž Ž               | R,B GAIN AWB A    | 0       | 0           | 0            | 0            | 0           | 0          |
| 12 È È              | R,B GAIN AWB B    | 0       | 0           | 0            | 0            | 0           | 0          |
| ВЧО́н               | AWB A GAIN OFFSET | OFF     | OFF         | OFF          | OFF          | OFF         | OFF        |
| 0                   | AWB B GAIN OFFSET | OFF     | OFF         | OFF          | OFF          | OFF         | OFF        |
| <del>.</del> .      | COLOR TEMP        | 3200K   | 3200K       | 3200K        | 3200K        | 3200K       | 3200K      |
| AB                  | R GAIN            | 0       | 0           | 0            | 0            | 0           | 0          |
| COL                 | B GAIN            | 0       | 0           | 0            | 0            | 0           | 0          |
| Ë                   | G AXIS            | 0       | 0           | 0            | 0            | 0           | 0          |

\*1 When MENU > SYSTEM > FREQUENCY item is set to 59.94Hz

\*2 When MENU > SYSTEM > FREQUENCY item is set to 50.00Hz

## 6-2. Scene file preset (continued)

|                                       |                     | Presets |       |        |        |               |        |
|---------------------------------------|---------------------|---------|-------|--------|--------|---------------|--------|
|                                       | Menu item           | F1:     | F2:   | F3:    | F4:    | F5:           | F6:    |
|                                       |                     |         | FLUO  | SPARK  | B.STR  | CINE          | HLG    |
| CHRC                                  | MA LEVEL            | 0%      | 0%    | 0%     | 0%     | 0%            | 0%     |
| CHRC                                  | MA PHASE            | 0       | 0     | 0      | 0      | 0             | 0      |
| MATR                                  | IX                  | NORMAL  | FLUO. | NORMAL | NORMAL |               | NORMAL |
| ADAP                                  | TIVE MATRIX         | OFF     | OFF   | OFF    | OFF    | OFF           | OFF    |
| (1)                                   | R-G                 | 0       | 0     | 0      | 0      | 0             | 0      |
| Ž                                     | R-B                 | 0       | 0     | 0      | 0      | 0             | 0      |
| SET                                   | G-R                 | 0       | 0     | 0      | 0      | 0             | 0      |
| ×                                     | G-B                 | 0       | 0     | 0      | 0      | 0             | 0      |
| ATR                                   | B-R                 | 0       | 0     | 0      | 0      | 0             | 0      |
| Σ                                     | B-G                 | 0       | 0     | 0      | 0      | 0             | 0      |
| ¥ .                                   | MASTER PEDESTAL     | 16      | 16    | 16     | 16     | 16            | 16     |
| N G ACI                               | R PED               | 0       | 0     | 0      | 0      | 0             | 0      |
| I I I I I I I I I I I I I I I I I I I | G PED               | 0       | 0     | 0      | 0      | 0             | 0      |
| BÖË                                   | B PED               | 0       | 0     | 0      | 0      | 0             | 0      |
| ~ ~                                   | PEDESTAL OFFSET     | OFF     | OFF   | OFF    | OFF    | OFF           | OFF    |
| GAMN                                  | 1A MODE             | HD      | HD    | HD     | HD     | FILMLIKE<br>3 | HLG    |
| (J)                                   | MASTER GAMMA        | 0.45    | 0.45  | 0.45   | 0.45   | 0.45          | 0.45   |
| Ž.                                    | F-REC DYNAMIC LVL   | 600%    | 600%  | 600%   | 600%   | 600%          | 600%   |
| I E                                   | F-REC BLACK STR LVL | 0%      | 0%    | 0%     | 0%     | 0%            | 0%     |
| ⊿ SI                                  | V-REC KNEE SLOPE    | 500%    | 500%  | 500%   | 500%   | 500%          | 500%   |
| M N                                   | V-REC KNEE POINT    | 30%     | 30%   | 30%    | 30%    | 30%           | 30%    |
| AN                                    | BLACK GAMMA         | 0       | 0     | -4     | 6      | 0             | 0      |
| Ū                                     | B.GAMMA RANGE       | 1       | 1     | 2      | 2      | 1             | 1      |
|                                       | KNEE MODE           | AUTO    | AUTO  | AUTO   | AUTO   | AUTO          | AUTO   |
| Q                                     | A.KNEE RESPONSE     | 4       | 4     | 4      | 4      | 4             | 4      |
| Ē                                     | KNEE POINT          | 93.0%   | 93.0% | 93.0%  | 93.0%  | 93.0%         | 93.0%  |
| Б                                     | KNEE SLOPE          | 99      | 99    | 99     | 99     | 99            | 99     |
| Ĥ                                     | HLG KNEE SW         | OFF     | OFF   | OFF    | OFF    | OFF           | OFF    |
| N K                                   | HLG KNEE POINT      | 55      | 55    | 55     | 55     | 55            | 55     |
|                                       | HLG KNEE SLOPE      | 10      | 10    | 10     | 10     | 10            | 10     |
| 빌릭                                    | WHITE CLIP          | ON      | ON    | ON     | ON     | ON            | ON     |
| CL MH                                 | WHITE CLIP LEVEL    | 109%    | 109%  | 109%   | 109%   | 109%          | 109%   |
| DRS                                   |                     | OFF     | OFF   | OFF    | OFF    | OFF           | OFF    |
| DRS E                                 | EFFECT DEPTH        | 1       | 1     | 1      | 1      | 1             | 1      |
| DNR                                   |                     | 1       | 1     | 1      | 1      | 1             | 1      |
| A.IRIS                                | LEVEL               | ON      | ON    | ON     | ON     | ON            | ON     |
| A.IRIS                                | LEVEL EFFECT        | 0       | 0     | 0      | 0      | 0             | 0      |

SDI

## 6-3. Output signals (SDI)

Selectable video output format on SDI terminal varies depending on settings below.

#### MENU > SYSTEM > FREQUENCY MENU > SYSTEM > REC FORMAT MENU > VIDEO OUT/LCD/VF > HDMI OUT > OUT FORMAT

| Menu item  |            |               | Output video format                                          |  |
|------------|------------|---------------|--------------------------------------------------------------|--|
| REC FORMAT |            | RMAT          |                                                              |  |
| FREQUENCY  | RESOLUTION | FRAME<br>RATF | (Factory default underlined)                                 |  |
|            |            | 59.94p        | 1920x1080 59.94p, <u>1920x1080 59.94i</u>                    |  |
|            | 3840x2160  | 29.97p        | 1920x1080 29.97PsF                                           |  |
|            |            | 23.98p        | 1920x1080 23.98PsF                                           |  |
|            |            | 59.94p        | 1920x1080 59.94p, <u>1920x1080 59.94i,</u><br>720x480 59.94i |  |
| 59.94Hz    | 1020×1080  | 59.94i        | <u>1920x1080 59.94i</u> , 720x480 59.94i                     |  |
|            | 192021060  | 29.97p        | <u>1920x1080 29.97PsF,</u> 720x480 59.94i                    |  |
|            |            | 23.98p        | <u>1920x1080 23.98p</u> , 720x480 59.94i                     |  |
|            | 1280x720   | 59.94p        | <u>1280x720 59.94p,</u> 720x480 59.94i                       |  |
|            | 720x480    | 59.94i        | 720x480 59.94i                                               |  |
|            | 2840v2160  | 50.00p        | 1920x1080 50.00p, <u>1920x1080 50.00i</u>                    |  |
|            | 364082160  | 25.00p        | 1920x1080 25.00PsF                                           |  |
|            |            | 50.00p        | 1920x1080 50.00p, <u>1920x1080 50.00i,</u><br>720x576 50.00i |  |
| 50.00Hz    | 1920x1080  | 50.00i        | <u>1920x1080 50.00i</u> , 720x576 50.00i                     |  |
|            |            | 25.00p        | <u>1920x1080 25.00PsF</u> , 720x576 50.00i                   |  |
|            | 1280x720   | 50.00p        | <u>1280x720 50.00p</u> , 720x576 50.00i                      |  |
|            | 720x576    | 50.00i        | 720x576 50.00i                                               |  |

## 6-4. Output signals (HDMI)

Selectable video output format on HDMI terminal varies depending on settings below.

## HDMI

#### MENU > SYSTEM > FREQUENCY MENU > SYSTEM > REC FORMAT MENU > VIDEO OUT/LCD/VF > HDMI OUT > OUT FORMAT

| Menu item |            |               | Output video format                                                                               |  |
|-----------|------------|---------------|---------------------------------------------------------------------------------------------------|--|
| -         | REC FORMAT |               |                                                                                                   |  |
| FREQUENCY | RESOLUTION | FRAME<br>RATE | (Factory default underlined)                                                                      |  |
|           |            | 59.94p        | 3840x2160 59.94p, 3840x2160 59.94p<br>(4:2:0/8bit), <u>1920x1080 59.94p</u> , 1920x1080<br>59.94i |  |
|           | 3840x2160  | 29.97p        | 3840x2160 29.97p, <u>1920x1080 29.97p</u>                                                         |  |
|           |            | 23.98p        | 3840x2160 23.98p, <u>1920x1080 23.98p</u>                                                         |  |
|           |            | 59.94p        | <u>1920x1080 59.94p</u> , 1920x1080 59.94i                                                        |  |
| 59.94Hz   | 1020-1080  | 59.94i        | 1920x1080 59.94i                                                                                  |  |
|           | 1920x1080  | 29.97p        | 1920x1080 29.97p                                                                                  |  |
|           |            | 23.98p        | 1920x1080 23.98p                                                                                  |  |
|           | 1280x720   | 59.94p        | 1280x720 59.94p                                                                                   |  |
|           | 720x480    | 59.94i        | 720x480 59.94p                                                                                    |  |
|           | 3840x2160  | 50.00p        | 3840x2160 50.00p, 3840x2160 50.00p<br>(4:2:0/8bit), <u>1920x1080 50.00p</u> , 1920x1080<br>50.00i |  |
|           |            | 25.00p        | 3840x2160 25.00p, <u>1920x1080 25.00p</u>                                                         |  |
|           |            | 50.00p        | <u>1920x1080 50.00p</u> , 1920x1080 50.00i                                                        |  |
| 50.00Hz   | 1920x1080  | 50.00i        | 1920x1080 50.00i                                                                                  |  |
|           |            | 25.00p        | 1920x1080 25.00p                                                                                  |  |
|           | 1280x720   | 50.00p        | 1280x720 50.00p                                                                                   |  |
|           | 720x576    | 50.00i        | 720x576 50.00p                                                                                    |  |

## 6-5. Streaming format (Protocol RTMP)

| Menu item   |                         |                                                                                                    |
|-------------|-------------------------|----------------------------------------------------------------------------------------------------|
| FILE FORMAT | REC FORMAT              | Output video format<br>(Factory default underlined)                                                                                                    |
| MOV         | UHD                     | Not available                                                                                                    |
|             | 1080/50p                | 1920x1080-50fps 24M, 1920x1080-50fps 20M,<br>1920x1080-50fps 16M, 1280x720-50fps 14M,<br>1280x720-50fps 8M, 1280x720-50fps 3M,<br>640x360-25fps 4M, 640x360-25fps 1.5M,<br><u>640x360-25fps 0.7M</u> , 320x180-25fps 4M,<br>320x180-25fps 1.5M, 320x180-25fps 0.5M |
|             | 1080/59.94p             | 1920x1080-60fps 24M, 1920x1080-60fps 20M,<br>1920x1080-60fps 16M, 1280x720-60fps 14M,<br>1280x720-60fps 8M, 1280x720-60fps 3M,<br>640x360-30fps 4M, 640x360-30fps 1.5M,<br><u>640x360-30fps 0.7M</u> , 320x180-30fps 4M,<br>320x180-30fps 1.5M, 320x180-30fps 0.5M |
|             | 1080/50i<br>1080/25p    | 1920x1080-25fps 14M, 1920x1080-25fps 6M,<br>1920x1080-25fps 1M, 1280x720-25fps 8M,<br>1280x720-25fps 2M, 1280x720-25fps 1M,<br>640x360-25fps 4M, 640x360-25fps 1.5M,<br><u>640x360-25fps 0.7M</u> , 320x180-25fps 4M,<br>320x180-25fps 1.5M, 320x180-25fps 0.5M    |
|             | 1080/60i<br>1080/29.97p | 1920x1080-30fps 14M, 1920x1080-30fps 6M,<br>1920x1080-30fps 1M, 1280x720-30fps 8M,<br>1280x720-30fps 2M, 1280x720-30fps 1M,<br>640x360-30fps 4M, 640x360-30fps 1.5M,<br><u>640x360-30fps 0.7M</u> , 320x180-30fps 4M,<br>320x180-30fps 1.5M, 320x180-30fps 0.5M    |
|             | 1080/23.98p             | 1920x1080-24fps 14M, 1920x1080-24fps6M,<br><u>1920x1080-24fps 1M</u>                                                                                                    |
| AVCHD       | All                     | Not available                                                                                                    |

## MENU > NETWORK > STREAMING > STREAMING FORMAT

## 6-5. Streaming format (Protocol RTMP) Continued

#### MENU > NETWORK > STREAMING > STREAMING FORMAT

| Menu item   |                         | Output video format                                                                                                    |  |
|-------------|-------------------------|----------------------------------------------------------------------------------------------------|--|
| FILE FORMAT | REC FORMAT              | (Factory default underlined)<br>REC FORMAT                                                                                                    |  |
| P2          | 1080/50p                | 1920x1080-50fps 24M, 1920x1080-50fps 20M,<br>1920x1080-50fps 16M, 1280x720-50fps 14M,<br>1280x720-50fps 8M, 1280x720-50fps 3M,<br>640x360-25fps 4M, 640x360-25fps 1.5M,<br><u>640x360-25fps 0.7M</u> , 320x180-25fps 4M,<br>320x180-25fps 1.5M, 320x180-25fps 0.5M |  |
|             | 1080/59.94p             | 1920x1080-60fps 24M, 1920x1080-60fps 20M,<br>1920x1080-60fps 16M, 1280x720-60fps 14M,<br>1280x720-60fps 8M, 1280x720-60fps 3M,<br>640x360-30fps 4M, 640x360-30fps 1.5M,<br><u>640x360-30fps 0.7M</u> , 320x180-30fps 4M,<br>320x180-30fps 1.5M, 320x180-30fps 0.5M |  |
|             | 1080/50i<br>1080/25p    | 1920x1080-25fps 14M, 1920x1080-25fps 6M,<br>1920x1080-25fps 1M, 1280x720-25fps 8M,<br>1280x720-25fps 2M, 1280x720-25fps 1M,<br>640x360-25fps 4M, 640x360-25fps 1.5M,<br><u>640x360-25fps 0.7M</u> , 320x180-25fps 4M,<br>320x180-25fps 1.5M, 320x180-25fps 0.5M    |  |
|             | 1080/60i<br>1080/29.97p | 1920x1080-30fps 14M, 1920x1080-30fps 6M,<br>1920x1080-30fps 1M, 1280x720-30fps 8M,<br>1280x720-30fps 2M, 1280x720-30fps 1M,<br>640x360-30fps 4M, 640x360-30fps 1.5M,<br><u>640x360-30fps 0.7M</u> , 320x180-30fps 4M,<br>320x180-30fps 1.5M, 320x180-30fps 0.5M    |  |
|             | 720/59.94p              | 1280x720-60fps 14M, 1280x720-60fps 8M,<br>1280x720-60fps 3M, 640x360-30fps 4M,<br>640x360-30fps 1.5M, <u>640x360-30fps 0.7M</u> ,<br>320x180-30fps 4M, 320x180-30fps 1.5M,<br>320x180-30fps 0.5M                                                                   |  |
|             | 720/50.00p              | 1280x720-50fps 14M, 1280x720-50fps 8M,<br>1280x720-50fps 3M, 640x360-25fps 4M,<br>640x360-25fps 1.5M, <u>640x360-25fps 0.7M</u> ,<br>320x180-25fps 4M, 320x180-25fps 1.5M,<br>320x180-25fps 0.5M                                                                   |  |

## 6-6. Streaming format (Protocol NDI | HX)

| Menu        | ı item                     | Output video format                                                                                                    |  |  |  |
|-------------|----------------------------|----------------------------------------------------------------------------------------------------|--|--|--|
| FILE FORMAT | REC FORMAT                 | (Factory default underlined)<br>REC FORMAT                                                                                                    |  |  |  |
|             | UHD                        | Not available                                                                                                    |  |  |  |
| MOV         | 1080/50p                   | 1920x1080-50fps 24M, 1920x1080-50fps 16M,<br><u>1920x1080-50fps 10M</u> , 1920x1080-50fps 8M,<br>1280x720-50fps 14M, 1280x720-50fps 10M,<br>1280x720-50fps 6M |  |  |  |
|             | 1080/59.94p                | 1920x1080-60fps 24M, 1920x1080-60fps 16M,<br><u>1920x1080-60fps 10M</u> , 1920x1080-60fps 8M,<br>1280x720-60fps 14M, 1280x720-60fps 10M,<br>1280x720-60fps 6M |  |  |  |
|             | 1080/50i<br>1080/25p       | 1920x1080-25fps 14M, <u>1920x1080-25fps 10M</u> ,<br>1920x1080-25fps 6M,, 1280x720-25fps 8M,<br>1280x720-25fps 4M, 1280x720-25fps 2M                          |  |  |  |
|             | 1080/60i<br>1080/29.97p    | 1920x1080-30fps 14M, <u>1920x1080-30fps 10M</u> ,<br>1920x1080-30fps 6M,, 1280x720-30fps 8M,<br>1280x720-30fps 4M, 1280x720-30fps 2M                          |  |  |  |
|             | 1080/23.98p                | Not available                                                                                                    |  |  |  |
| AVCHD       | All                        | Not available                                                                                                    |  |  |  |
| P2          | 1080/50p                   | 1920x1080-50fps 24M, 1920x1080-50fps 16M,<br><u>1920x1080-50fps 10M</u> , 1920x1080-50fps 8M,<br>1280x720-50fps 14M, 1280x720-50fps 10M,<br>1280x720-50fps 6M |  |  |  |
|             | 1080/59.94p                | 1920x1080-60fps 24M, 1920x1080-60fps 16M,<br><u>1920x1080-60fps 10M</u> , 1920x1080-60fps 8M,<br>1280x720-60fps 14M, 1280x720-60fps 10M,<br>1280x720-60fps 6M |  |  |  |
|             | 1080/50i<br>1080/25p       | 1920x1080-25fps 14M, <u>1920x1080-25fps 10M</u> ,<br>1920x1080-25fps 6M,, 1280x720-25fps 8M,<br>1280x720-25fps 4M, 1280x720-25fps 2M                          |  |  |  |
|             | 1080/59.94i<br>1080/29.97p | 1920x1080-30fps 14M, <u>1920x1080-30fps 10M</u> ,<br>1920x1080-30fps 6M,, 1280x720-30fps 8M,<br>1280x720-30fps 4M, 1280x720-30fps 2M                          |  |  |  |
|             | 720/59.94p                 | 1280x720-60fps 14M, <u>1280x720-60fps 10M</u> ,<br>1280x720-60fps 6M                                                                                          |  |  |  |
|             | 720/50.00p                 | 1280x720-50fps 14M, <u>1280x720-50fps 10M</u> ,<br>1280x720-50fps 6M                                                                                          |  |  |  |

## MENU > NETWORK > NDI | HX > STREAMING FORMAT

## 6-7. Error and warning system

## SYSTEM ERROR

| Screen display      | Description                                                             | Behavior and cause                                                                                                    |  |
|---------------------|-------------------------------------------------------------------------|----------------------------------------------------------------------------------------------------|--|
| Camera image screen | Description                                                             |                                                                                                    |  |
| [SYSTEM ERROR]      | An error in the standard signal or communication error has<br>occurred. | All the tally lamps and the card access lamps (orange) will flash four times a second, and an alarm is sounded.<br>• Set the power to $< \Phi >$ (standby). |  |

#### WARNING

| Screen display                                                                                                | Description                                                                                     | Behavior and cause                                                                                                    |
|----------------------------------------------------------------------------------------------------|-------------------------------------------------------------------------------------------------|----------------------------------------------------------------------------------------------------|
| Camera image screen                                                                                           | Description                                                                                     | Denavior and cause                                                                                                    |
| [LOW BATTERY]                                                                                                 | Remaining battery level is insufficient.                                                        | All the tally lamps and the card access lamps (orange) will<br>flash four times a second, and an alarm is sounded.<br>The power status display becomes [], and it will flash<br>once every second in red.<br>• The power is turned off in approximately five seconds.<br>• Replace with a fully charged battery, or connect the AC<br>adaptor.                                                          |
| [HIGH TEMPERATURE]                                                                                            | Displayed when the internal temperature of the camera has<br>risen above assumed.               | All the tally lamps and the card access lamps (orange) will<br>flash four times a second, and an alarm is sounded.<br>• The power is turned off in approximately five seconds.<br>• Turn on the power again and check recording and<br>playback operations. If the problem persists, consult the<br>dealer.                                                                                             |
| [REC WARNING]                                                                                                 | An error of the recording data has occurred during<br>recording, and the recording has stopped. | All the tally lamps and the card access lamps (orange) will<br>flash four times a second, and an alarm is sounded.<br>• Recording is stopped.                                                                                                    |
|                                                                                                    | It has tried to record exceeding the maximum number of<br>clips during recording.               | All the tally lamps and the card access lamps (orange) will<br>flash four times a second, and an alarm is sounded.<br>• Recording is stopped.<br>• [REC WARNING] [ <over clips="" max="" num.="" of="">] is<br/>displayed in the warning display field of the STATUS<br/>screen for the mode check.<br/>• Replace the memory card or delete unnecessary clips</over>                                    |
| [CARD ERROR <slot 1="">J[CARD<br/>ERROR <slot 2="">]</slot></slot>                                            | A data error caused by the memory card has occurred<br>during recording or playback.            | When it was recording     All the tally lamps and the card access lamps (orange)     will flash four times a second, and an alarm is sounded.     Recording is stopped.     The memory card where the error has occurred is write     protected after recording stops. Replace the memory     card in the card slot where the error has occurred.     When it was playing back     Playback is stopped. |
| [END]<br>(Memory card status display)                                                                         | The remaining recording capacity of the memory card has<br>exhausted during recording.          | All the tally lamps and the card access lamps (orange) will<br>flash four times a second, and an alarm is sounded.<br>• Recording is stopped.<br>• Replace the memory card or delete unnecessary clips.                                                                                                    |
| (Once every second, flash in red)                                                                             | Battery is almost consumed.                                                                     | All the tally lamps will flash once every second.<br>• The current operation will continue.<br>• Replace with a fully charged battery, or connect the AC<br>adaptor.                                                                                                    |
| Remaining recording capacity display<br>of the memory card<br>(Flashes once every second during<br>recording) | The remaining recording capacity of the memory card is getting low.                             | Recording will continue.     Replace the memory card as necessary.                                                                                                    |

#### ALERT

| Screen display                                                                                                    | Description                                                                                                    | Behavior and cause                                                                                                    |  |
|----------------------------------------------------------------------------------------------------|----------------------------------------------------------------------------------------------------|----------------------------------------------------------------------------------------------------|--|
| Camera image screen                                                                                                    | Description                                                                                                    |                                                                                                    |  |
| [SIMUL REC WARNING <slot 1="">]/<br/>[SIMUL REC WARNING <slot 2="">]</slot></slot>                                                                                                    | An error has occurred in one of the memory cards during<br>simultaneous recording.                                                                                                    | A message is displayed for approximately five seconds.<br>• Recording to the other memory card will continue.                                                                                                    |  |
| [SIMUL REC WARNING <slot 1-)="" <br="">[SIMUL REC WARNING <slot 2-]<="" td=""><td>Recording has been attempted while the number of clips<br/>has exceeded the limit on one of the memory cards during<br/>simultaneous recording.</td><td>A message is displayed for approximately five seconds.<br/>• Recording to the other memory card will continue.<br/>• [SIMUL REC WARNING ~SLOT 1&gt;] [&lt;0VER MAX<br/>NUM. OF CLIPS&gt;[SIMUL REC WARNING ~SLOT 2&gt;]<br/>[&lt;0VER MAX NUM. OF CLIPS&gt;] is displayed in the<br/>warning display field of the STATUS screen for the mode<br/>check.<br/>• Replace the memory card or delete unnecessary clips.</td></slot></slot> | Recording has been attempted while the number of clips<br>has exceeded the limit on one of the memory cards during<br>simultaneous recording.                                                                                                    | A message is displayed for approximately five seconds.<br>• Recording to the other memory card will continue.<br>• [SIMUL REC WARNING ~SLOT 1>] [<0VER MAX<br>NUM. OF CLIPS>[SIMUL REC WARNING ~SLOT 2>]<br>[<0VER MAX NUM. OF CLIPS>] is displayed in the<br>warning display field of the STATUS screen for the mode<br>check.<br>• Replace the memory card or delete unnecessary clips.              |  |
| [BACKGROUND REC WARNING<br><slot 1="">]/[BACKGROUND REC<br/>WARNING <slot 2="">]</slot></slot>                                                                                                    | An error has occurred in one of the memory cards during<br>background recording.                                                                                                    | A message is displayed for approximately five seconds.<br>• Recording to the other memory card will continue.                                                                                                    |  |
| [BACKGROUND REC WARNING<br>«SLOT 1>]/[BACKGROUND REC<br>WARNING «SLOT 2>]                                                                                                    | Recording has been attempted while the number of clips<br>has exceeded the limit on one of the memory cards during<br>background recording.                                                                                                    | A message is displayed for approximately five seconds.<br>• Recording to the other memory card will continue.<br>• [BACKGROUND REC WARNING -\$LOT 1+] [<0VER<br>MAX NUM. OF CLIPS-)[BACKGROUND REC<br>WARNING <\$LOT 2+] (<0VER MAX NUM. OF CLIPS-)<br>is displayed in the warning display field of the STATUS<br>screen for the mode check.<br>• Replace the memory card or delete unnecessary clips. |  |
| [FAN STOPPED]                                                                                                    | The fan has stopped.                                                                                                    | A message is displayed.<br>• The current operation will continue.<br>• Stop the use immediately when the fan has stopped, and<br>consult the dealer.<br>• If the fan has stopped, temperature of the camera will<br>rise. Therefore, do not use the camera for a long period<br>of time                                                                                                    |  |
| [CHECK CARD <slot 1="">J/[CHECK<br/>CARD <slot 2="">]</slot></slot>                                                                                                    | The memory card cannot be recognized properly because<br>a recording medium which is not supported has been<br>inserted or there is dirt on the terminal of the memory card.                                                                                                    | A message is displayed for approximately five seconds.     Check the memory card that is inserted.     Insert the memory card again if displayed when inserting a memory card.                                                                                                    |  |
| [FORMAT ERROR CARD <slot 1="">]/<br/>[FORMAT ERROR CARD <slot 2="">]</slot></slot>                                                                                                    | A memory card with management information out of<br>specifications has been inserted.<br>(Include when the system frequency (59.94 Hz system or<br>50.00 Hz system) for the AVCHD format of the memory<br>card is different from the setting in the [SYSTEM] menu →<br>[FREQUENCY]) | A message is displayed for approximately five seconds.<br>• Insert a memory card that can record.<br>• The system frequency information for the AVCHD format<br>is confirmed at the time of formatting or at the first<br>recording.                                                                                                    |  |
| [NOT SDXC CARD <slot 1="">]/[NOT<br/>SDXC CARD <slot 2="">]</slot></slot>                                                                                                    | A SDHC memory card that cannot record the MOV format<br>data or a 32 GB microP2 card is inserted when [FILE<br>FORMAT] is set to MOV format.                                                                                                    | A message is displayed for approximately five seconds.<br>• Insert a SDXC memory card or 64 GB microP2 card.                                                                                                    |  |
| [INCOMPATIBLE CARD <slot 1="">]/<br/>[INCOMPATIBLE CARD <slot 2="">]</slot></slot>                                                                                                    | A memory card that may not be able to record due to slow writing speed has been inserted.                                                                                                    | A message is displayed for approximately five seconds.<br>• The current operation will continue.<br>• Use a memory card with sufficient writing speed.                                                                                                    |  |
| [BACKUP BATT EMPTY]                                                                                                    | Voltage lowering of the backup battery for internal clock was detected when the power is set to < $I$ > (ON).                                                                                                    | A message is displayed for approximately five seconds.<br>• The current operation will continue.<br>• Set the date/time again after charging the built-in battery.                                                                                                    |  |

#### MESSAGE

| Screen display                                                                                           | Description                                                                                                    | Behavior and cause                                                                                                    |  |
|----------------------------------------------------------------------------------------------------|----------------------------------------------------------------------------------------------------|----------------------------------------------------------------------------------------------------|--|
| Camera image screen                                                                                      | Description                                                                                                    | Denavior and cause                                                                                                    |  |
| [CANNOT PLAY.]                                                                                           | This is a clip that cannot be played back.<br>(When it cannot be played back due to difference of the<br>system frequency, etc.)<br>An error has occurred during playback, and the playback<br>has stopped. | A message is displayed.<br>• Confirm if the system frequency of the clip is the same as<br>the system frequency of the camera.<br>• Check the clip. |  |
| [CANNOT DELETE.]                                                                                         | This is a clip that cannot be deleted.                                                                                                    | A message is displayed.<br>• Match the device and content versions.                                                                                 |  |
| [CANNOT RECORD. THE NUMBER<br>OF CLIPS HAS EXCEEDED THE<br>MAXIMUM LIMIT.]                               | The number of clips that can be recorded has reached the maximum.                                                                                                    | A message is displayed.<br>• Replace the memory card or delete unnecessary clips.                                                                   |  |
| [CARD ERROR. PLEASE<br>REFORMAT.]                                                                        | Formatting of the memory card has failed.                                                                                                    | A message is displayed.<br>• Format it again.                                                                                                    |  |
| [Repair failed.]                                                                                         | Repairing the clip where an error occurred has failed<br>because the power was disconnected or the memory card<br>was removed during recording.<br>Restoring of the management information has failed.      | A message is displayed.<br>• Check the memory card.                                                                                                 |  |
| [UNABLE TO FORMAT.]                                                                                      | This memory card cannot be formatted.                                                                                                    | A message is displayed.<br>• Check the memory card.                                                                                                 |  |
| [CANNOT REPAIR CONTROL<br>INFORMATION DUE TO LOW<br>BATTERY POWER.]                                      | Management information cannot be restored due to<br>insufficient remaining battery level.                                                                                                    | A message is displayed.<br>• Replace with a fully charged battery, or connect the AC adaptor.                                                       |  |
| [CANNOT PROTECT.]                                                                                        | This is a clip that cannot be protected.                                                                                                    | A message is displayed.<br>• Match the device and content versions.                                                                                 |  |
| [THE CLIP IS PROTECTED. PLEASE<br>CANCEL PROTECTION.]                                                    | The clip is protected so it cannot be deleted.                                                                                                    | A message is displayed.<br>• Cancel the protect on the clip.                                                                                        |  |
| [CANNOT DELETE UNTIL TOP<br>MENU IS DELETED. DELETE TOP<br>MENU? (RECORDED DATA WILL<br>NOT BE DELETED)] | The camera is trying to delete a clip on the memory card<br>where the top menu has been created.                                                                                                    | A message is displayed.<br>• Delete the top menu.                                                                                                   |  |
| [CANNOT RECORD UNTIL TOP<br>MENU IS DELETED. DELETE TOP<br>MENU? (RECORDED DATA WILL<br>NOT BE DELETED)] | The memory card where the top menu was created has<br>been inserted.                                                                                                    | A message is displayed.<br>• Delete the top menu.                                                                                                   |  |
| [THUMBNAIL DATA ERROR IS<br>DETECTED.]                                                                   | An error occurred in the thumbnail information of the<br>memory card.                                                                                                    | A message is displayed.<br>• Restoring of the management information is performed<br>automatically after this.                                      |  |
| [CANNOT RECORD -<br>INCOMPATIBLE CONTROL DATA.]                                                          | The version of the management information on the<br>memory card is not supported.                                                                                                    | A message is displayed.<br>• Match the device and content versions.                                                                                 |  |
| [CANNOT SET.]                                                                                            | This cannot be set.                                                                                                    | A message is displayed.<br>• Perform the setting after making it possible to set.                                                                   |  |
| [THIS CLIP CANNOT BE COPIED.]                                                                            | The clip cannot be copied.                                                                                                    | A message is displayed.<br>• Copy the clips other than the corresponding clip.                                                                      |  |
| [CONTROL DATA ERROR HAS BEEN<br>DETECTED. (SD CARD)]                                                     | An error occurred in the management information of the<br>memory card.                                                                                                    | A message is displayed.<br>• Restoring of the management information is performed<br>automatically after this.                                      |  |
| [COPY FAILED. PLEASE CHECK<br>THE CARD.]                                                                 | The clip has failed to copy due to an error in the memory<br>card.                                                                                                    | A message is displayed.<br>• Check the memory card.                                                                                                 |  |

#### MESSAGE

| Screen display                                                                                          | Description                                                                                                    | Behavior and cause                                                                                                    |  |
|----------------------------------------------------------------------------------------------------|----------------------------------------------------------------------------------------------------|----------------------------------------------------------------------------------------------------|--|
| Camera image screen                                                                                     | Description                                                                                                    |                                                                                                    |  |
| [COPY TERMINATION IN<br>PROGRESS DUE TO INSUFFICIENT<br>BATTERY POWER. DO NOT SWITCH<br>OFF.]           | Remaining battery level became low while copying the<br>clip.                                                   | A message is displayed.<br>• The copy is canceled.<br>• Replace with a fully charged battery, or connect the AC<br>adaptor. |  |
| [COPY TERMINATED DUE TO<br>INSUFFICIENT BATTERY POWER.]                                                 | Copying of a clip is canceled due to insufficient remaining<br>battery level.                                   | A message is displayed.<br>• Replace with a fully charged battery, or connect the AC adaptor.                               |  |
| [CANNOT COPY - THE NUMBER OF<br>CLIPS HAS REACHED MAXIMUM.]                                             | The number of clips that can be copied has reached the<br>maximum.                                              | A message is displayed.<br>• Replace the memory card in the copy destination or<br>delete unnecessary clips.                |  |
| [LOW BATTERY. PLEASE CONNECT<br>AC ADAPTOR OR CHANGE<br>BATTERY.]                                       | It is trying to copy a clip or update the camera firmware<br>while the remaining battery level is insufficient. | A message is displayed.<br>• Replace with a fully charged battery, or connect the AC adaptor.                               |  |
| [CANNOT PLAY THIS CLIP ON THIS<br>MODEL.]                                                               | This is a clip that cannot be played back with the camera.                                                      | A message is displayed.<br>• Playback on a device that can playback.                                                        |  |
| [Cannot copy: contains recordings<br>from other devices.]                                               | The clip recorded in other device cannot be copied.                                                             | A message is displayed.<br>• Copy the clips other than the corresponding clip.                                              |  |
| [ERROR HAS OCCURRED. TO<br>REPAIR THE CONTROL DATA,<br>PLEASE CONNECT AC ADAPTOR<br>OR CHANGE BATTERY.] | The remaining battery level was low when the restoring of<br>the management information is started.             | A message is displayed.<br>• Replace with a fully charged battery, or connect the AC<br>adaptor.                            |  |
| [INVALID]                                                                                               | Operation is disabled.                                                                                          | A message is displayed.<br>• Operate after the the operation becomes enabled.                                               |  |

#### MESSAGE

| Screen display                               | Description                                                                                                    | Debeuies and source                                                                                                    |  |
|----------------------------------------------|----------------------------------------------------------------------------------------------------|----------------------------------------------------------------------------------------------------|--|
| Camera image screen                          | Description                                                                                                    | Benavior and cause                                                                                                    |  |
| [Cannot record - Playlist capacity is full.] | The camera tried to record on a memory card where<br>the number of playlists for recording has reached the<br>maximum.                                                                               | A message is displayed.<br>• Replace the memory card or delete unnecessary clips.                                                                                                    |  |
| [Cannot copy - Playlist capacity is full.]   | The camera tried to copy to a memory card where<br>the number of playlists for recording has reached the<br>maximum.                                                                                 | A message is displayed.<br>• Replace the memory card or delete unnecessary clips.                                                                                                    |  |
| [Exceeds capacity. Please reselect.]         | The remaining recording capacity of the memory card for<br>the copy destination is insufficient.                                                                                                    | A message is displayed.<br>• Select the clip to copy again, or secure enough space in<br>the remaining recording capacity on the memory card for<br>the copy destination.                                                                                                    |  |
| [Check the destination media.]               | An error has occurred on the memory card for the copy<br>destination while copying.                                                                                                    | A message is displayed.<br>• Confirm the memory card for the copy destination.                                                                                                    |  |
| [SCENE FILE LOAD FAILED]                     | Loading of the scene file has failed.                                                                                                    | A message is displayed.<br>• Check the memory card.                                                                                                    |  |
| [SCENE FILE WRITE FAILED]                    | Writing of the scene file has failed.                                                                                                    | A message is displayed.<br>• Check the memory card.                                                                                                    |  |
| [DISCONNECT USB CABLE.]                      | Due to an OS non-compatible error, five minutes has<br>elapsed until the service mode connection is established.                                                                                     | A message is displayed.<br>• Confirm if the OS in use is supported by the camera.                                                                                                    |  |
| [CARD LOCKED.]                               | The camera tried to protect or delete a clip on a memory<br>card that has been locked.<br>The camera tried to copy a clip to the memory card that<br>has been locked.                                | A message is displayed.<br>• Unlock the memory card.                                                                                                    |  |
| [CANNOT SELECT MORE CLIPS.]                  | It has tried to select more than 99 clips.                                                                                                    | A message is displayed.<br>• Execute the process such as copying by every 99 clips.                                                                                                    |  |
| [SELECT THE CLIP TO BE<br>DELETED.]          | It has tried to delete a clip without choosing any.                                                                                                    | A message is displayed.<br>• Select a clip to be deleted.                                                                                                    |  |
| [SELECT THE CLIPS TO COPY.]                  | It has tried to copy a clip without choosing any.                                                                                                    | A message is displayed.<br>• Select a clip to be copied.                                                                                                    |  |
| [Insert a card in slot 1.]                   | Copying was tried to be executed without inserting a<br>memory card into card slot 1.                                                                                                    | A message is displayed.<br>• Insert a memory card into card slot 1.                                                                                                    |  |
| [Insert a card in slot 2.]                   | Copying was tried to be executed without inserting a<br>memory card into card slot 2.                                                                                                    | A message is displayed.<br>• Insert a memory card into card slot 2.                                                                                                    |  |
| [CHECK CARD.]                                | It has tried to copy to an error card.                                                                                                    | A message is displayed.<br>• Check the memory card.                                                                                                    |  |
| [CANNOT COPY.]                               | Copying was attempted while the system frequency<br>(59.94 Hz and 50.00 Hz) of the memory card to copy from<br>and the memory card to copy to are different for content<br>recorded in AVCHD format. | A message is displayed.<br>• Set the same system frequency (59.94 Hz system or<br>50.00 Hz system) for the content of the memory card to<br>copy from and the memory card to copy to.<br>• The system frequency information for the AVCHD format<br>is confirmed at the time of formatting or at the first<br>recording. |  |
| [CANNOT RECORD.]                             | Cannot be recorded.                                                                                                    | A message is displayed.<br>• Perform recording after making it possible.                                                                                                    |  |
| [REC PAUSE INVALID]                          | The camera tried to stop the next recording before the<br>previous recording finished writing to the memory card.                                                                                    | A message is displayed.<br>• Stop recording after writing to the memory card is<br>complete. Recording can be stopped after the message<br>that is displayed disappears.                                                                                                    |  |
| [WRITE PROTECTED]                            | The memory card has been write-protected.                                                                                                    | A message is displayed.<br>Insert a memory card with write access.                                                                                                    |  |

#### 6-8. Genuine accessories

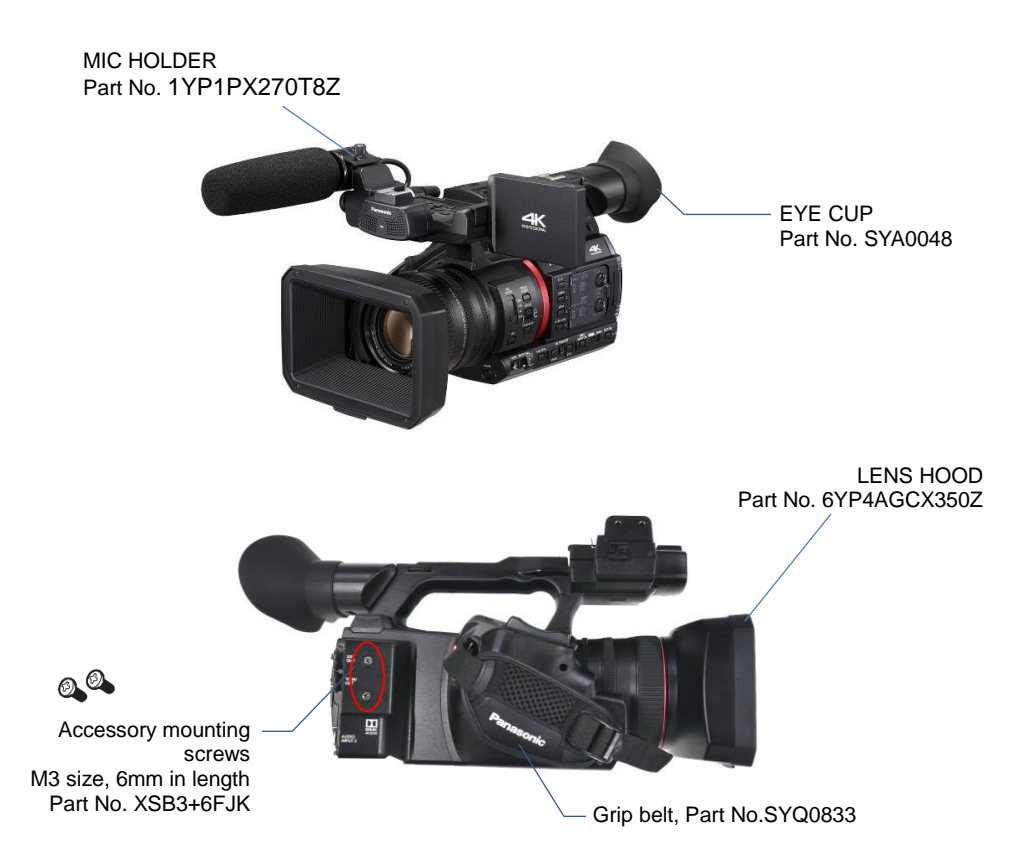

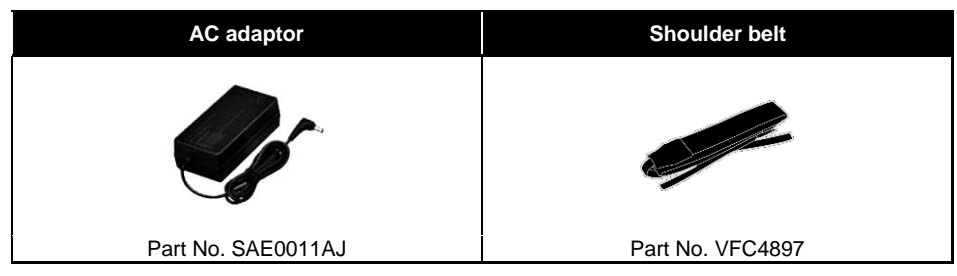

\* Part number and design are subject to change without notice.

## Battery pack (AG-VBR batteries support quick charging with AG-BRD50 quick charger) VW-VBD58 AG-VBR118G AG-VBR89G AG-VBR59 (11,800mAh) (8,850mAh) (5,900mAh) (5,800mAh) Battery charger Microphone AG-BRD50 AJ-MC200G (Support quick charging with AG-VBR batteries) (+48V, XLR)

\* Part number and design are subject to change without notice.

## **Optional accessory**

## 6-9. Specification

| General                |                                                                                                    |
|------------------------|----------------------------------------------------------------------------------------------------|
| Power:                 | DC 7.28 V (when the battery is used)<br>DC 12 V (when the AC adaptor is used)                                                                                                    |
| Power Consumption:     | 17 W (when the LCD monitor is used)<br>11.5 W (1080i / 422ALL-I 100M recording, when the LCD<br>monitor is used, no external device connection)                                                                                                    |
| Operating Temperature: | 0 °C to 40 °C (32 °F to 104 °F)                                                                                                    |
| Operating Humidity:    | 10 % to 80 % (no condensation)                                                                                                    |
| Weight:                | Body: approx. 1.9 kg (4.19 lb)<br>(body only, excluding lens hood, battery, and accessories)<br>Shooting: approx. 2.3 kg (5.07 lb)<br>(including lens hood, battery, and microphone holder)                                                                                                    |
| Dimensions:            | 180 mm (W) x 173 mm (H) x 311 mm (D)<br>(7-1/8 inches x $6-13/16$ inches x $12-1/4$ inches)<br>(excluding protrusion and eye cup)                                                                                                    |
| Camera Unit            |                                                                                                    |
| Pickup Device:         | 1.0-type (effective size) MOS solid state image sensor                                                                                                    |
| Effective Pixels:      | 15,030,000 pixel                                                                                                    |
| Lens:                  | Optical image stabilizer lens, optical 20x motorized zoom<br>F value: F2.8 to F4.5<br>Focal length: f=8.8 mm to 176 mm<br>35 mm equivalent: 24.5 mm to 490 mm<br>Filter Diameter: 67 mm<br>ND Filter: Clear, 1/4, 1/16, 1/64<br>IR Filter: Incorporates the ON/OFF control function<br>Shortest Shooting Distance (M.O.D.):<br>Approx. 10 cm (W), 1.0 m (T) from the front lens                                                                                            |
| Gain Setting:          | L/M/H selector switch<br>-3 dB to 18 dB (Adjustable in 1 dB steps) 24 dB, 30 dB, 36 dB<br>switched (when assigning [S. GAIN] to the USER button)<br>When GAIN/ISO mode in MENU > SWITCH is set to "ISO" (*)<br>ISO400, ISO500, ISO640, ISO800, ISO1000, ISO1250,<br>ISO1600, ISO2000, ISO2500, ISO3200, ISO4000, ISO5000,<br>ISO6400, ISO8000, ISO10000, ISO12800<br>*To make GAIN/ISO item is available, MENU > SYSTEM ><br>COLOR item must be set to "V-Log" in advance. |

| Camera Unit                      |                                                                                                    |
|----------------------------------|----------------------------------------------------------------------------------------------------|
| Color Temperature<br>Setting:    | ATW, ATW LOCK, A ch, B ch,<br>preset 3200 K/preset 5600 K/VAR (2000 K to 15000 K)                                                                                                    |
| Shutter Speed:                   | <ul> <li>When [SYSTEM MODE] = 59.94 Hz</li> <li>59.94i/59.94p mode:</li> <li>1/60 sec. (shutter off), 1/100 sec., 1/120 sec., 1/250 sec.,</li> <li>1/500 sec., 1/1000 sec., 1/2000 sec., 1/4000 sec.,</li> <li>29.97p mode:</li> <li>1/30 sec., 1/50 sec. (shutter off), 1/60 sec., 1/100 sec.,</li> <li>1/120 sec., 1/250 sec., 1/500 sec., 1/1000 sec.,</li> <li>1/20 sec., 1/250 sec., 1/500 sec., 1/1000 sec.,</li> <li>23.98p mode:</li> <li>1/24 sec., 1/120 sec., 1/100 sec., 1/1000 sec.,</li> <li>1/24 sec., 1/120 sec., 1/200 sec., 1/1000 sec.,</li> <li>1/24 sec., 1/120 sec., 1/200 sec., 1/1000 sec.,</li> <li>1/2000 sec., 1/120 sec., 1/200 sec., 1/1000 sec.,</li> <li>1/2000 sec., 1/4000 sec., 1/8000 sec., 1/1000 sec.,</li> <li>1/2000 sec., 1/4000 sec., 1/1000 sec.,</li> <li>1/2000 sec., 1/4000 sec., 1/1000 sec.,</li> <li>1/250 sec. (shutter off), 1/60 sec., 1/100 sec.,</li> <li>1/250 sec., 1/500 sec., 1/1000 sec.,</li> <li>1/250 sec., 1/500 sec., 1/1000 sec.,</li> <li>1/250 sec., 1/500 sec., 1/1000 sec.,</li> <li>1/250 sec., 1/500 sec., 1/1000 sec.,</li> <li>1/250 sec., 1/500 sec., 1/1000 sec.,</li> <li>1/250 sec., 1/500 sec., 1/1000 sec.,</li> <li>1/2000 sec., 1/2000 sec., 1/2000 sec.,</li> <li>1/2000 sec., 1/2000 sec., 1/1000 sec.,</li> <li>1/2000 sec., 1/2000 sec., 1/1000 sec.,</li> <li>1/2000 sec., 1/2000 sec., 1/1000 sec.,</li> <li>1/2000 sec., 1/2000 sec., 1/1000 sec.,</li> <li>1/2000 sec., 1/2000 sec., 1/1000 sec.,</li> <li>1/2000 sec., 1/2000 sec., 1/1000 sec.,</li> <li>1/2000 sec., 1/2000 sec., 1/1000 sec.,</li> <li>1/2000 sec., 1/2000 sec., 1/1000 sec.,</li> <li>1/2000 sec., 1/2000 sec., 1/1000 sec.,</li> <li>1/2000 sec., 1/2000 sec., 1/2000 sec.,</li> <li>1/2000 sec., 1/2000 sec., 1/2000 sec.,</li> <li>1/2000 sec., 1/2000 sec., 1/2000 sec.,</li> </ul> |
| Shutter Speed:<br>(Slow Shutter) | When [SYSTEM MODE] = 59.94 Hz<br>• 59.94i/59.94p mode: 1/1 sec., 1/2 sec., 1/4 sec., 1/6 sec., 1/15<br>sec., 1/30 sec.<br>• 29.97p mode: 1/1 sec., 1/2 sec., 1/4 sec., 1/6 sec., 1/15 sec.<br>• 23.98p mode: 1/1 sec., 1/2 sec., 1/4 sec., 1/6 sec., 1/12 sec.<br>When [SYSTEM MODE] = 50.00 Hz<br>• 50i/50p mode: 1/1 sec., 1/2 sec., 1/4 sec., 1/6 sec., 1/12 sec.,<br>1/25 sec.<br>• 25p mode: 1/1 sec., 1/2 sec., 1/4 sec., 1/6 sec., 1/12 sec.                                                                                                    |
| Shutter Speed:<br>(Synchro Scan) | When [SYSTEM MODE] = 59.94 Hz<br>• 59.94i/59.94p mode: 1/60.0 sec. to 1/7200 sec.<br>• 29.97p mode: 1/30.0 sec. to 1/7200 sec.<br>• 23.98p mode: 1/24.0 sec. to 1/7200 sec.<br>When [SYSTEM MODE] = 50.00 Hz<br>• 50i/50p mode: 1/50.0 sec. to 1/7200 sec.<br>• 25p mode: 1/25.0 sec. to 1/7200 sec.                                                                                                    |
| Shutter Open Angle:              | 3.0 deg to 180.0 deg to 360.0 deg (in 0.5 deg steps)                                                                                                    |

| Camera Unit                  |                                                                                                    |
|------------------------------|----------------------------------------------------------------------------------------------------|
| VFR Recording Frame<br>Rate: | When [SYSTEM MODE] = 59.94 Hz<br>1, 2, 4, 6, 9, 12, 15, 18, 20, 21, 22, 24, 25, 26, 27, 28, 30, 32, 34, 36,<br>40, 44, 48, 54, 60 (fps)<br>When [SYSTEM MODE] = 50.00 Hz<br>1, 2, 4, 6, 9, 12, 15, 18, 20, 21, 22, 23, 24, 25, 26, 27, 28, 30, 32, 34,<br>37, 42, 45, 48, 50 (fps) |
| Super Slow Recording:        | When [SYSTEM MODE] = 59.94 Hz<br>1920 x 1080 (FHD): shooting frame rate 120 fps<br>When [SYSTEM MODE] = 50.00 Hz<br>1920 x 1080 (FHD): shooting frame rate 100 fps                                                                                                    |
| Sensitivity:                 | When [HIGH SENS.] mode<br>F12 (2000 lx, 3200 K, 89.9 % reflect, 2160/59.94p, 1080/59.94i)<br>F13 (2000 lx, 3200 K, 89.9 % reflect, 2160/50p, 1080/50i)                                                                                                    |
| Horizontal Resolution:       | 2000 TV or higher (UHD: center) 1000 TV or higher (FHD: center)                                                                                                    |
| i.Zoom:                      | x 32 (FHD), x 24 (UHD)                                                                                                    |
| Digital Zoom:                | x 2/ x 5/ x 10                                                                                                    |
| Lens Hood:                   | Hood with lens cover                                                                                                    |

| Memory Card Recorder            |                                                                                                    |  |
|---------------------------------|----------------------------------------------------------------------------------------------------|--|
| Recording Media:                | SDHC memory card (4 GB to 32 GB), SDXC memory card (32 GB to<br>128 GB) UHS-I/UHS-II UHS Speed Class 3 supported, Video Speed<br>Class V90 supported microP2 card (A series, B series)<br>See " <u>Available Memory Card</u> " table for the details.<br>* The AG-CX350 accepts SDXC memory cards for recording P2<br>format however it is for emergency purpose only. Any trouble caused<br>by this is not covered by service support. |  |
| Recording Slot:                 | microP2/SDXC UHS-II card slot x 2                                                                                                    |  |
| Recording Pixels:               | 3840 x 2160 (UHD), 1920 x 1080 (FHD), 1280 x 720 (HD), 720 x 480(SD), 720 x 576 (SD), 1440x1080 (AVC-Intra50), 960x720 (AVC-Intra50)                                                                                                    |  |
| System Frequency:               | 59.94 Hz/50.00 Hz                                                                                                    |  |
| Recording File Format:          | MOV (AVC), MOV (HEVC), AVCHD, P2 MXF                                                                                                    |  |
| Recording Format:               | See " <u>Recording Format</u> " table for the details.                                                                                                    |  |
| Recording Time:                 | See " <u>Recording Time</u> " table for the details.                                                                                                    |  |
| 2 Slot Functions:               | Relay Rec, Simultaneous Rec, Background Rec                                                                                                    |  |
| Special Recording<br>Functions: | Pre Rec, Interval Rec, Time Stamp                                                                                                    |  |

| Digital Video                                                                                                    |                                                                                                    |
|----------------------------------------------------------------------------------------------------|----------------------------------------------------------------------------------------------------|
| Quantization:                                                                                                    | MOV: 4:2:2 10 bit/4:2:0 8 bit/4:2:0 10 bit (HEVC)<br>AVCHD: 4:2:0 8 bit<br>P2: 4:2:2 10 bit/4:2:0 8 bit (AVC-LongG12), 4:2:0 10 bit (AVC-Intra50)                                                                                                    |
| Video Compression<br>Format:                                                                                                    | MOV: H.264/MPEG-4 AVC High Profile<br>H.265/MPEG-H HEVC Main10 Profile<br>P2: AVC-Intra422/AVC-LongG50/AVC-LongG25/<br>AVC-LongG12: MPEG-4 AVC/H.264 High Profile<br>AVC-Intra200, Intra100, Intra50: MPEG-4 AVC/H.264 Intra Profile                                                                                                    |
| Digital Audio                                                                                                    |                                                                                                    |
| Recording Audio<br>Signal:                                                                                                    | MOV: 48 kHz/24 bit, 2 ch, Linear PCM<br>AVCHD: 48 kHz/16 bit, 2 ch, Dolby Audio™<br>P2: 48 kHz/24 bit, 4 ch, Linear PCM<br>(In AVC-LongG12, 48 kHz/16 bit, 4 ch) (audio bit depth is selectable<br>from 24 or 16bit with AVC-Intra100 and 50 codec.                                                                                                    |
| Headroom:                                                                                                    | 12 dB/18 dB/20 dB switchable (menu)                                                                                                    |
|                                                                                                    |                                                                                                    |
| Live Streaming                                                                                                    |                                                                                                    |
| Live Streaming<br>Video Compression<br>Format:                                                                                                    | H.264/MPEG-4 AVC Main Profile, High Profile                                                                                                    |
| Live Streaming<br>Video Compression<br>Format:<br>Video Resolution:                                                                                  | H.264/MPEG-4 AVC Main Profile, High Profile<br>1920 x 1080 (FHD), 1280 x 720 (HD), 640 x 360, 360 x 180                                                                                                    |
| Live Streaming<br>Video Compression<br>Format:<br>Video Resolution:<br>Streaming Method:                                                             | H.264/MPEG-4 AVC Main Profile, High Profile<br>1920 x 1080 (FHD), 1280 x 720 (HD), 640 x 360, 360 x 180<br>Unicast, Multicast                                                                                                    |
| Live Streaming<br>Video Compression<br>Format:<br>Video Resolution:<br>Streaming Method:<br>Frame Rate:                                              | H.264/MPEG-4 AVC Main Profile, High Profile         1920 x 1080 (FHD), 1280 x 720 (HD), 640 x 360, 360 x 180         Unicast, Multicast         System frequency = 59.94 Hz: 30 fps, 60 fps         System frequency = 50.00 Hz: 25 fps, 50 fps                                                                                                    |
| Live Streaming Video Compression Format: Video Resolution: Streaming Method: Frame Rate: Bit Rate:                                                   | H.264/MPEG-4 AVC Main Profile, High Profile         1920 x 1080 (FHD), 1280 x 720 (HD), 640 x 360, 360 x 180         Unicast, Multicast         System frequency = 59.94 Hz: 30 fps, 60 fps         System frequency = 50.00 Hz: 25 fps, 50 fps         24 Mbps, 20 Mbps, 16 Mbps, 14 Mbps, 8 Mbps, 6 Mbps, 4 Mbps, 3 Mbps, 2 Mbps, 1.5 Mbps, 1 Mbps, 0.7 Mbps, 0.5 Mbps                                     |
| Live Streaming<br>Video Compression<br>Format:<br>Video Resolution:<br>Streaming Method:<br>Frame Rate:<br>Bit Rate:<br>Audio Compression<br>Format: | H.264/MPEG-4 AVC Main Profile, High Profile         1920 x 1080 (FHD), 1280 x 720 (HD), 640 x 360, 360 x 180         Unicast, Multicast         System frequency = 59.94 Hz: 30 fps, 60 fps         System frequency = 50.00 Hz: 25 fps, 50 fps         24 Mbps, 20 Mbps, 16 Mbps, 14 Mbps, 8 Mbps, 6 Mbps, 4 Mbps, 3 Mbps, 2 Mbps, 1.5 Mbps, 1 Mbps, 0.7 Mbps, 0.5 Mbps         AAC-LC, 48 kHz/16 bit, 2 ch |

| Video Output                                                                         |                                                                                                    |  |
|--------------------------------------------------------------------------------------|----------------------------------------------------------------------------------------------------|--|
| SDI OUT:                                                                             | BNC x 1, SDI REC REMOTE supported<br>HD: 0.8 V [p-p], 75 Ω SD: 0.8 V [p-p], 75 Ω,<br>Output format (4:2:2 10 bit):<br>• 1920 x 1080: 59.94p, 50p, 59.94i, 50i,<br>29.97Psf, 25Psf, 23.98PsF<br>• 1280 x 720: 59.94p, 50p<br>• 720 x 480: 59.94i<br>• 720 x 576: 50i                                                                                                    |  |
| HDMI OUT :                                                                           | HDMI x 1, Type A, HDMI REC REMOTE supported,<br>VIERA Link not supported<br>Output format (4:2:2 10 bit):<br>• 3840 x 2160: 59.94p, 50p, 29.97p, 25p, 23.98p<br>• 1920 x 1080: 59.94p, 50p, 59.94i, 50i, 29.97p, 25p, 23.98p<br>• 1280 x 720: 59.94p, 50p<br>• 720 x 480: 59.94p<br>• 720 x 576: 50p                                                                                                   |  |
| VIDEO OUT:                                                                           | 3.5 mm diameter mini jack, composite 1.0 V [p-p], 75 Ohm                                                                                                    |  |
| Audio Input / Output                                                                 |                                                                                                    |  |
|                                                                                      |                                                                                                    |  |
| Built-in Microphone:                                                                 | Stereo microphone                                                                                                    |  |
| Built-in Microphone:                                                                 | Stereo microphone<br>XLR (3-pin) x 2 (INPUT1, INPUT2)<br>Input high impedance, LINE/MIC/MIC+48V (switchable SW)<br>MIC: -40 dBu/-50 dBu/-60 dBu (switchable menu)<br>LINE: +4 dBu/0 dBu (switchable menu)                                                                                                    |  |
| Built-in Microphone:<br>Input 1/2:<br>SDI OUT:                                       | Stereo microphone         XLR (3-pin) x 2 (INPUT1, INPUT2)         Input high impedance, LINE/MIC/MIC+48V (switchable SW)         MIC: -40 dBu/-50 dBu/-60 dBu (switchable menu)         LINE: +4 dBu/0 dBu (switchable menu)         Linear PCM 4 ch                                                                                                    |  |
| Built-in Microphone:<br>Input 1/2:<br>SDI OUT:<br>HDMI OUT:                          | Stereo microphone         XLR (3-pin) x 2 (INPUT1, INPUT2)         Input high impedance, LINE/MIC/MIC+48V (switchable SW)         MIC: -40 dBu/-50 dBu/-60 dBu (switchable menu)         LINE: +4 dBu/0 dBu (switchable menu)         Linear PCM 4 ch         Linear PCM 2 ch                                                                                                    |  |
| Built-in Microphone:<br>Input 1/2:<br>SDI OUT:<br>HDMI OUT:<br>Headphone:            | Stereo microphone         XLR (3-pin) x 2 (INPUT1, INPUT2)         Input high impedance, LINE/MIC/MIC+48V (switchable SW)         MIC: -40 dBu/-50 dBu/-60 dBu (switchable menu)         LINE: +4 dBu/0 dBu (switchable menu)         Linear PCM 4 ch         Linear PCM 2 ch         3.5 mm diameter stereo mini jack x 1                                                                             |  |
| Built-in Microphone:<br>Input 1/2:<br>SDI OUT:<br>HDMI OUT:<br>Headphone:<br>AV OUT: | Stereo microphone         XLR (3-pin) x 2 (INPUT1, INPUT2)         Input high impedance, LINE/MIC/MIC+48V (switchable SW)         MIC: -40 dBu/-50 dBu/-60 dBu (switchable menu)         LINE: +4 dBu/0 dBu (switchable menu)         Linear PCM 4 ch         Linear PCM 2 ch         3.5 mm diameter stereo mini jack x 1         3.5 mm diameter stereo mini jack x 1, Output level: 600 Ohm, 316 mV |  |

| Other Input / Output |                                                                                                    |  |
|----------------------|----------------------------------------------------------------------------------------------------|--|
| TC IN/OUT:           | BNC x 1,<br>Used as the input and output terminals (switchable menu)<br>Input: 1.0 V to 4.0 V [p-p] 10 k $\Omega$<br>Output: 2.0 V ± 0.5 V [p-p] low impedance                                                                         |  |
| REMOTE:              | 2.5 mm diameter super mini jack                                                                                                    |  |
| LAN:                 | RJ-45: 1000BASE-T/100BASE-TX/10BASE-T<br>NDI   HX supported*<br>*To use this function, an activation key code from NewTek is required. Key<br>codes can be purchased from the following website:<br><u>http://new.tk/ndi_panasonic</u> |  |
| USB 2.0<br>HOST:     | Type-A, 4-pin (5 V, 0.5 A) for Wireless Module (option)                                                                                                    |  |
| USB 3.0<br>DEVICE:   | USB 3.1 GEN1 Type-C, USB Mass storage function<br>No USB bus power function                                                                                                    |  |
| DC IN 12V:           | DC 12 V EIAJ Type 4                                                                                                    |  |
| Monitor / Viewfinder |                                                                                                    |  |

| LCD Monitor: | 3.5 type TFT LCD color monitor (3:2), approx. 1,620,000 dots, Touch panel video display (16: 9) area: Approx. 1,370,000 dots |
|--------------|----------------------------------------------------------------------------------------------------|
| Viewfinder:  | 0.39 type OLED (organic EL display), approx. 2,360,000 dots, video display (16: 9) area: approx. 1,770,000 dots              |
|              |                                                                                                    |

Included Accessories

Battery (AG-VBR59), Battery charger (AG-BRD50), AC adaptor, AC cable, Microphone holder kit, Shoulder strap, Eye cup, Lens hood\*, Grip belt\* and Operating instructions (Items marked by an asterisk (\*) come already attached to the camera)

## 6-10. Dimensions

Unit: mm

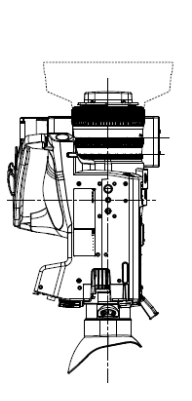

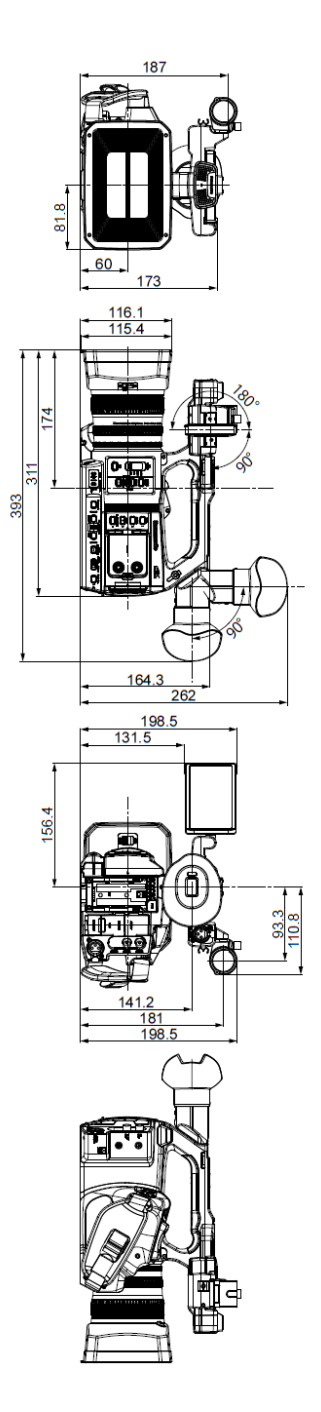

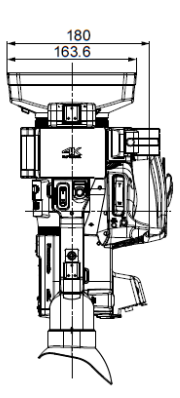

## **Revision History**

| Issued    | History                                                                                                    | Document<br>Version |
|-----------|----------------------------------------------------------------------------------------------------|---------------------|
| Dec 2019  | - First edition issued                                                                                                    | v1.00E              |
| June 2020 | <ul> <li>Added content newly become available with AG-CX350 firmware version 3.0.</li> <li>Unified the document version to 3.0 to meet with the firmware version.</li> </ul> | V3.00E              |
| July 2020 | <ul> <li>Page 16, recommended MIC INPUT LEVEL setting for<br/>the Panasonic AG-MC200 microphone is changed<br/>from "-40dB" to "-50dB".</li> </ul>                           | V3.01E              |

# Panasonic

Download firmware, check frequently asked questions for the AG-CX350 at <a href="https://panasonic.biz/cns/sav/pass\_e">https://panasonic.biz/cns/sav/pass\_e</a>